# Sage UBS Accounting

# Sample Report 1.0

#### VIVID SOLUTIONS SDN BHD (1139907D)

B6-11, Block B, Plaza Dwitasik, Jalan Sri Permaisuri, Bandar Sri Permaisuri, 56000 Kuala Lumpur, Malaysia. Tel:03-91722228 Fax: 03-91722229 Email: <u>infor@vivid.com.my</u> Website: www.vivid.com.my

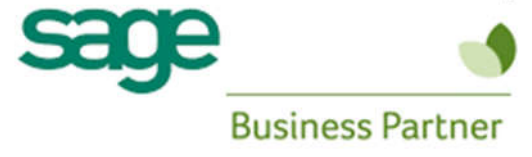

#### Contents

| Chapter 1: Debtors                     | 6  |
|----------------------------------------|----|
| 1.1: Chart of Account                  | 6  |
| 1.2: Tax Code Maintenance              | 6  |
| 1.3: Debtors Listing                   | 7  |
| 1.4: Print Labels                      | 7  |
| 1.5: Print Debtors Statement           | 8  |
| 1.6: Print Debtors Transactions        | 9  |
| 1.6.1: Transaction Summary             | 9  |
| 1.6.2: List Bills And Payments         | 9  |
| 1.6.3: List By Account And Description |    |
| 1.7: Print Debtors Aging               | 11 |
| 1.8: Print Sales Analysis              |    |
| 1.8.1: Year Sales Report               |    |
| 1.8.2: Top 50 Customers                |    |
| 1.8.3: Agent Commission Listing        | 13 |
| 1.9: Print Receipt                     | 13 |
| 1.10: Open Item Menu Debtors           | 14 |
| 1.10.1: List Unpaid Bills              | 14 |
| 1.10.2: Print Details Aging            | 15 |
| 1.10.3: Commission Payment Listing     | 16 |
| 1.10.4: Print Due Date Invoices        | 17 |
| 1.10.5: Print Overdue Invoices         | 17 |
| 1.10.6: Print Sales & Collection       | 17 |
| 1.10.7: Print Debtor Paid Invoices     |    |
| Chapter 2: Creditor                    |    |
| 2.1: Creditor Listing                  |    |
| 2.2: Print Label                       |    |
| 2.3: Print Remittance Advice           | 20 |
| 2.4: Print Creditors Transaction       | 20 |
| 2.4.1: Transaction Summary             | 20 |
| 2.4.2: List Bills And Payments         | 21 |
| 2.4.3: List By Account And Description | 21 |

| 2.5: Print Creditors Aging                   | 22 |
|----------------------------------------------|----|
| 2.6: Print Purchase Analysis                 | 23 |
| 2.6.1: Year Purchases Report                 | 23 |
| 2.6.2: Top 50 Suppliers                      | 23 |
| 2.7: Open Item Menu Creditors                | 24 |
| 2.7.1: List Unpaid Bills                     | 24 |
| 2.7.2: Print Details Aging                   | 24 |
| 2.7.3: Commission Received Listing           | 25 |
| 2.7.4: Print Due Date Invoice                | 25 |
| 2.7.5: Print Overdue Invoice                 | 26 |
| 2.7.6: Print Payment Vouchers                | 26 |
| Chapter 3: Transaction                       | 27 |
| 3.1: Print Batch Of Transaction              | 27 |
| 3.2: Print Batch Summary                     | 28 |
| 3.3: Scan Batches                            | 29 |
| 3.4: Open Item Menu Debtor                   |    |
| 3.4.1: Maintain B/F Bills                    |    |
| 3.4.3: Reverse Bills                         | 31 |
| 3.4.4: Edit B/F or O/l                       | 31 |
| 3.4.5: Bill Payment Ledger                   | 32 |
| (a) View Bill Payment Ledger                 | 32 |
| (b) Edit Bill Opening Balance                | 33 |
| (c) Check Duplicated Glpost Entry No         |    |
| 3.6: Open Item Menu Creditors                | 34 |
| 3.6.1: Maintain B/F Bills                    | 34 |
| 3.6.2: Reverse Bills                         | 34 |
| 3.7: GST Bad Debt Journal (AR)               | 35 |
| 3.7.1: Bad Debt Relief                       | 35 |
| 3.8: GST Bad Debt Journal (AP)               | 36 |
| 3.8.1: Output Tax Adjusment (Refund Customs) |    |
| Chapter 4: Reports                           |    |
| 4.1: View Ledgers                            |    |
| 4.2: Print Ledgers                           | 37 |
|                                              |    |

| 4.3: Trial Balance                       |    |
|------------------------------------------|----|
| 4.4: Profit & Loss Account               |    |
| 4.5: Balance Sheet                       | 40 |
| 4.6: Print A Group                       | 41 |
| 4.7: Fixed Assets                        | 41 |
| 4.8: Cash Flow Statement                 | 42 |
| 4.9: Good And Service Tax                | 43 |
| 4.9.1 : View Tax Totals                  | 43 |
| 4.10: Malaysia GST                       | 44 |
| 4.10.1 : Goods And Service Tax Report    |    |
| 4.10.2 : GST Return Wizard               | 45 |
| 4.10.3 : Lampiran 2                      | 46 |
| 4.11: Check GST Transaction Code         | 46 |
| 4.12: Check VAT Sales Entry              | 47 |
| 4.13: Check VAT Purchase Entry           | 47 |
| 4.14: Project Report                     |    |
| 4.14.1 : Project Ledger                  |    |
| 4.14.2 : Project Summary                 |    |
| 4.14.3 : Project Job Summary             |    |
| 4.14.4 : Project % Profit                |    |
| 4.14.5 : Receipt & Payments Account      |    |
| 4.14.6 : Create Project Job Balance File | 50 |
| 4.14.7 : Project and Job Entries         | 50 |
| 4.15: More Report (1)                    | 51 |
| 4.15.1: View Graph                       | 51 |
| 4.15.2: Check Transaction                | 52 |
| 4.15.3: Bank Reconciliation Statement    | 52 |
| 4.15.4: Payment Vouchers                 | 53 |
| 4.15.5: Print Receipt                    | 53 |
| 4.15.6: Print Cheque                     | 54 |
| 4.15.7: Transaction Summary              | 54 |
| 4.15.8: Print P&L for 12 Months          | 55 |
| 4.15.9: Budget & Variance                |    |

| 4.15.10: Consolidated Account                  | 57 |
|------------------------------------------------|----|
| 4.15.11: Print Overdue Letter                  | 58 |
| 4.16: More Report (2)                          | 58 |
| 4.16.1: Generate Voucher Sequence              | 58 |
| 4.16.2: Print Transaction Voucher              | 59 |
| 4.16.3: Batch Main Account Transaction Summary | 59 |
| 4.16.4: Month Main Account Transaction Summary | 60 |
| 4.16.5: Main Account Month Balance             | 61 |
| 4.16.6: Trail Balance (2)                      | 62 |
| 4.16.7: Trail Balance (3)                      | 63 |
| 4.16.8: Multi Column Report                    | 63 |
| 4.16.9: Bank Service Provider's Bank List      | 64 |
| Chapter 5: Periodic                            | 65 |
| 5.1: View Audit Trail                          | 65 |
| 5.2: GST Audit File                            | 65 |
| 5.2.1: GAF Generator                           | 65 |
| 5.2.2: Bill Listing                            | 66 |
| 5.3: Partial Exemption Apportionment           | 66 |
| 5.4: Capital Goods                             | 67 |
| 5.4.1: Maintain Capital Goods                  | 67 |
| Chapter 6: Housekeeping                        | 68 |
| 6.1: GST-03 Verification                       | 68 |
| 6.2: Transaction Type Tag                      | 69 |

# **Chapter 1: Debtors**

#### 1.1: Chart of Account

| EXAMPLE  |                                      |                |        | 22/12/20<br>Page 1 c | 016<br>of 2 |
|----------|--------------------------------------|----------------|--------|----------------------|-------------|
| ACC.NO.  | A/C DESCRIPTION                      | ACCOUNT TYPE   | SA     | TYPE                 | DEPT        |
| 1000/000 | CAPITAL                              | CAPITAL        |        | A                    |             |
| 1000/001 | CAPITAL - WAN                        | CAPITAL        |        | A                    |             |
| 1000/002 | CAPITAL + ALI                        | CAPITAL        |        | A                    |             |
| 1050/000 | RETAINED EARNING                     | CAPITAL        | PA     | A                    |             |
| 2000/000 | FIXED ASSETS                         | FIXED ASSETS   |        | D                    |             |
| 2000/100 | MOTOR VEHICLE JCQ 369                | FIXED ASSETS   |        | D                    |             |
| 2000/105 | ACCUM. DEPRN MOTOR VEHICLE (JCQ 369) | FIXED ASSETS   | AD     | D                    |             |
| 2000/200 | FURNITURE & FITTING                  | FIXED ASSETS   |        | D                    |             |
| 2000/205 | ACCUM. DEPRN FURNITURE & FITTINGS    | FIXED ASSETS   | AD     | D                    |             |
| 2000/300 | OFFICE EQUIPMENT                     | FIXED ASSETS   |        | D                    |             |
| 2000/305 | ACCUM. DEPRN OFFICE EQUIPMENT        | FIXED ASSETS   | AD     | D                    |             |
| 2000/400 | OFFICE EQUIPMENT 1                   | FIXED ASSETS   |        | D                    |             |
| 2000/405 | ACCUM, DEPRN OFFICE EQUIPMENT -1     | FIXED ASSETS   |        | D                    |             |
| 2001/000 | MOTOR VEHICLE                        | FIXED ASSETS   |        | D                    |             |
| 2001/100 | MOTOR VEHICLE AAA 369                | FIXED ASSETS   |        | D                    |             |
| 2001/105 | ACCUM. DEPRN MOTOR VEHICLE (AAA 369) | FIXED ASSETS   | AD     | D                    |             |
| 2001/200 | MOTOR VEHICLE BBB 369                | FIXED ASSETS   |        | D                    |             |
| 2001/205 | ACCUM, DEPRN MOTOR VEHICLE (BBB 369) | FIXED ASSETS   | AD     | D                    |             |
| 2002/000 | FURNITURE & FITTING                  | FIXED ASSETS   |        | D                    |             |
| 2002/005 | ACCUM. DEPRN FURNITURE & FITTINGS    | FIXED ASSETS   | AD     | D                    |             |
| 2010/000 | GOODWILL                             | OTHER ASSETS   |        | E                    |             |
| 2012/000 | LAND                                 | FIXED ASSETS   |        | D                    |             |
| 2012/005 | ACC LAND                             | FIXED ASSETS   | AD     | D                    |             |
| 3000/000 | TRADE DEBTORS                        | CURRENT ASSETS |        | F                    |             |
| 3005/000 | OTHER DEBTORS                        | CURRENT ASSETS |        | F                    |             |
| 3010/000 | BANK - UMBC A/C                      | CURRENT ASSETS | BKCAOR | F                    |             |
| 3020/000 | CASH IN HAND                         | CURRENT ASSETS | BKPVCA | F                    |             |
| 9021/000 | PETTY CASH - ALI                     | CURRENT ASSETS | BKPVCA | F                    |             |
| 3030/000 | STOCK                                | CURRENT ASSETS | BS     | F                    |             |
| 3040/000 | DEPOSIT & PREPAYMENT                 | CURRENT ASSETS |        | F                    |             |
| 3060/000 | WITHHOLDING TAX PAYABLE              | CURRENT ASSETS |        | F                    |             |

#### **1.2: Tax Code Maintenance**

|          | Tax Code M                                              | laintenar      | nce              |            |          |        |   |
|----------|---------------------------------------------------------|----------------|------------------|------------|----------|--------|---|
| Tax Code | Description                                             | Tax Percentage | Transaction Type | Tax Method | A/C No   | Status | ^ |
| TX-E43   | GST incurred directly attributable to incidental exempt | 6.00           | P                | SRP        |          | ACTIVE |   |
| TX-ER    | Input tax allowed on the acquisition of goods or servic | 6.00           | P                | SRP        |          | ACTIVE |   |
| TX-ES    | Purchase with GST incurred directly attributable to non | 6.00           | P                | SRP        |          | ACTIVE |   |
| TX-FRS   | Purchase under Flat Rate Scheme.                        | 2.00           | P                | SRP        |          | ACTIVE |   |
| TX-IES   | Purchase with GST incurred directly attributable to ind | 6.00           | P                | SRP        |          | ACTIVE |   |
| TX-N43   | GST incurred directly attributable to non-incidental ex | 6.00           | P                |            |          | ACTIVE |   |
| TX-NC    | GST incurred and choose not to claim the input tax.     | 6.00           | P                |            |          | ACTIVE |   |
| TX-RE    | GST incurred that is not directly attributable to taxab | 6.00           | P                | SRP        |          | ACTIVE | - |
| ZDA      | Exportation of goods from Malaysia to Designated Area   | 0.00           | S                | ZRL        |          | ACTIVE |   |
| ZP       | Purchase from GST-registered supplier with no GST incur | 0.00           | P                |            | 4800/010 | ACTIVE |   |
| ZRE      | Export Zero rated supplies                              | 0.00           | S                | ZRE        | 4800/020 | ACTIVE |   |
| ZRL      | Local Zero rated supplies                               | 0.00           | S                | ZRL        | 4800/020 | ACTIVE | ¥ |

#### 1.3: Debtors Listing

| EXAMPLE  |                       |            |              |             |          | 23/12/2016<br>Page 1 of 1 |      |  |
|----------|-----------------------|------------|--------------|-------------|----------|---------------------------|------|--|
| ACC.NO.  | NAME                  | CONTACT    | PHONE        | FAX         | AREA     | AGENT                     | TERM |  |
| 3000/001 | T&T SOLUTIONS SDN BHD | Ms. Alicia | 03-79554388  | 03-79577398 | PREPAID  | ALI                       | 30   |  |
| 3000/002 | UST CO. LTD           |            | 817-297-7597 |             |          |                           |      |  |
| 3000/A01 | A COMPANY             |            | 03-91446655  | 03-91446699 | PREPAID  | HAM                       | 30   |  |
| 000/A02  | AUTOKEEN SDN BHD      | Mr. Saiful | 04-3998951   | 04-3904107  | POSTPAID | ALI                       | 30   |  |
| 000/B01  | B COMPANY             |            | 03-78965336  | 03-78965337 | POSTPAID | SITI                      | 30   |  |
| 000/C01  | C COMPANY             | Ms. Sofia  | 03-78399000  | 03-78397000 | POSTPAID | HAM                       | 30   |  |
| 000/H01  | HAPPY SDN BHD         | Ms. Tan    | 03-92865050  | 03-92866050 | PREPAID  | SITI                      | COD  |  |
| 000/H02  | H&H SDN BHD           |            |              |             |          |                           |      |  |
| 3000/P01 | P&P SDN BHD           | Ms. Aini   | 03-77821888  | 03-77822888 | PREPAID  | ALI                       | COD  |  |

#### 1.4: Print Labels

| PRINT LABELS          |           |
|-----------------------|-----------|
|                       |           |
| 3000/001              |           |
| T&T SOLUTIONS SDN BHD |           |
| No. 7, Jalan 19/1,    |           |
| 46300, Petaling Jaya  |           |
| Malaysia.             |           |
|                       |           |
|                       |           |
|                       |           |
|                       |           |
|                       |           |
|                       |           |
|                       |           |
|                       |           |
|                       | 5         |
|                       |           |
| Print Braview         | View Evit |
|                       | AIGM FVI  |

#### **1.5: Print Debtors Statement**

#### EXAMPLE 441389-K

Suite 1B-6, Level 6, Block 1B, Plaza Sentral, Jalan Stesen Sentral 5, Kuala Lumpur Sentral, 50470 Kuala Lumpur.

#### T&T SOLUTIONS SDN BHD

STATEMENT OF ACCOUNT

No. 7, Jalan 19/1, 46300, Petaling Jaya

| Malaysia.  |          |                             | TERM | MONTH     |      | PAGE  | DATE       |
|------------|----------|-----------------------------|------|-----------|------|-------|------------|
| 3000/001   |          |                             | 30   | December  | 2016 | 1/1   | 31/12/2016 |
| DATE       | REF.NO.  | DESCRIPTION                 |      | DEBIT     | CRI  | EDIT  | BALANCE    |
| 2          |          | BALANCE B/F                 |      |           |      |       | 402.80     |
| 23/02/2016 | DN000001 | DEBIT NOTE                  |      | 212.00    |      |       | 614.80     |
| 23/02/2016 | IN000019 | SALES                       |      | 4,908.00  |      |       | 5,522.80   |
| 26/02/2016 | 11111    | SALES - SOFTWARE            |      | 1,060.00  |      |       | 6,582.80   |
| 05/03/2016 | INV 0010 | SALES - SOFTWARE            |      | 1,060.00  |      |       | 7,642.80   |
| 05/03/2016 | INV 0011 | SALES SOFTWARE - SITI       |      | 1,060.00  |      |       | 8,702.80   |
| 05/03/2016 | CN000009 | GOOD RETURNED               |      |           | 2    | 2.00  | 8,490.80   |
| 05/03/2016 | IN000024 | SALES                       |      | 11,158.18 |      |       | 19,648.98  |
| 28/05/2016 | 555      | SALES - SOFTWARE            |      | 3,180.00  |      |       | 22,828.98  |
| 28/05/2016 | 3443     | SALES                       |      | 1,060.00  |      |       | 23,888.98  |
| 01/06/2016 | CN000013 | GOOD RETURNED               |      |           | 1,0  | 50.00 | 22,828.98  |
| 26/07/2016 | CN000017 | GOOD RETURNED               |      |           |      | 21.20 | 22,807.78  |
| 26/07/2016 | IN000041 | SALES TESTING               |      | 9,300.00  |      |       | 32,107.78  |
| 07/09/2016 | IN000049 | SALES TESTING               |      | 2,120.00  |      |       | 34,227.78  |
| 13/09/2016 | 16544    | SALES - SOFTWARE            |      | 2,120.00  |      |       | 36,347.78  |
| 13/09/2016 | INV1111  | SALES - HARDWARE / SOFTWARE |      | 2,120.00  |      |       | 38,467.78  |
| 25/11/2016 | IN000045 | SALES TESTING               |      | 79.00     |      |       | 38,546.78  |
| 22/12/2016 | OR 00021 | BANK - UMBC A/C             |      |           | 4    | 8.00  | 38,128.78  |

RINGGIT MALAYSIA : THIRTY EIGHT THOUSAND ONE HUNDRED TWENTY EIGHT AND CENTS SEVENTY EIGHT ONLY

| 5 MONTHS+ | 4 MONTHS | 3 MONTHS | 2 MONTHS | 1 MONTH | CURRENT |
|-----------|----------|----------|----------|---------|---------|
| 31,689,78 | 0.00     | 6,360.00 | 0.00     | 79.00   | 0.00    |

## **1.6: Print Debtors Transactions**

# **1.6.1: Transaction Summary**

|          |                       |            |           |         |         |          | 31/12   | /2016      |
|----------|-----------------------|------------|-----------|---------|---------|----------|---------|------------|
| EXAMPLE  |                       | Page       | 1 of 1    |         |         |          |         |            |
| A/C NO.  | NAME                  | 01/01/2016 | INVOICE   | DB.NOTE | CR.NOTE | PAYMENT  | RET.CHQ | 31/12/2016 |
| 3000/001 | T&T SOLUTIONS SDN BHD | 402.80     | 39225.18  | 212.00  | 1293.20 | 418.00   | 0.00    | 38128.78   |
| 3000/002 | UST CO. LTD           | 0.00       | 7399.94   | 0.00    | 0.00    | 0.00     | 0.00    | 7399.94    |
| 3000/A01 | A COMPANY             | 70615.70   | 283155.04 | 106.00  | 424.00  | 14000.00 | 0.00    | 339452.74  |
| 3000/A02 | AUTOKEEN SDN BHD      | 18796.45   | 36236:00  | 0.00    | 0.00    | 3000.00  | 0.00    | 52032.45   |
| 3000/B01 | B COMPANY             | 10346.00   | 63812.00  | 0.00    | 0.00    | 0.00     | 0.00    | 74158.00   |
| 3000/C01 | C COMPANY             | 1060.00    | 5240.00   | 0.00    | 0.00    | 2000.00  | 0.00    | 4300.00    |
| 3000/H01 | HAPPY SDN BHD         | 0.00       | 26655.00  | 0.00    | 2120.00 | 4000.00  | 0.00    | 20535.00   |
| 3000/H02 | H&H SDN BHD           | 0.00       | 0.00      | 0.00    | 0.00    | 1000.00  | 0.00    | -1000.00   |
| 3000/P01 | P&P SDN BHD           | 0.00       | 5984.00   | 0.00    | 0.00    | 0.00     | 0.00    | 5984.00    |
|          |                       | 101220.95  | 467707.16 | 318.00  | 3837.20 | 24418.00 | 0.00    | 540990.91  |

#### 1.6.2: List Bills And Payments

|            |          | BILL          | S AND PAY | ME<br>MBER 2 | NT - DEBTORS             |          |                           |
|------------|----------|---------------|-----------|--------------|--------------------------|----------|---------------------------|
| EXAMPLE    |          |               |           |              |                          |          | 31/12/2016<br>Page 2 of 2 |
| DATE       | A/C NO.  | ACCOUNT DESP. | REF.      | T/A          | DESCRIPTION              | DEBIT    | CREDIT                    |
| 09/06/2016 | 3000/C01 | C COMPANY     | INV 0019  | 1 0          | SALES - SOFTWARE         | 1,000.00 |                           |
| 27/07/2016 | 3000/C01 | C COMPANY     | INV 0028  | 1 0          | SALE - XXXXX             | 3,180.00 |                           |
| 25/03/2016 | 3000/H01 | HAPPY SDN BHD | INV 0016  | 1 0          | A COMPANY - SERVICE      | 2,120.00 |                           |
| 25/06/2016 | 3000/H01 | HAPPY SDN BHD | INV 0025  | 1 0          | SALES - ACC SOFTWARE     | 1,000.00 |                           |
| 25/06/2016 | 3000/H01 | HAPPY SDN BHD | INV 0026  | 1 0          | SALES - PAYROLL SOFTWARE | 1,272.00 |                           |
| 21/03/2016 | 3000/H01 | HAPPY SDN BHD | IN000031  | 1 0          | SALES TESTING            | 8,671.00 |                           |
| 01/06/2016 | 3000/H01 | HAPPY SDN BHD | IN000036  | 1 0          | SALES TESTING            | 4,982.00 |                           |
| 21/06/2016 | 3000/H01 | HAPPY SDN BHD | IN000038  | 1 0          | SALES TESTING            | 5,650.00 |                           |
| 25/11/2016 | 3000/H01 | HAPPY SDN BHD | IN000047  | 1 0          | SALES TESTING            | 840.00   |                           |
| 15/09/2016 | 3000/H01 | HAPPY SDN BHD | INV 0032  | 1 0          | SALES - HARDWARE         | 2,120.00 |                           |
| 07/03/2016 | 3000/P01 | P&P SDN BHD   | INV337    | 1 0          | SALES - SOFTWARE         | 1,060.00 |                           |
| 07/02/2016 | 3000/P01 | P&P SDN BHD   | INV3573   | 1 0          | SALES - SOFTWARE         | 1,060.00 |                           |
| 01/06/2016 | 3000/P01 | P&P SDN BHD   | IN000035  | 1 0          | SALES TESTING            | 2,544.00 |                           |
|            |          | DED CON DUD   | TN000048  | I O          | SALES TESTING            | 1 320 00 |                           |

#### 1.6.3: List By Account And Description

| 3000/B01   |          |                          |           |                        |
|------------|----------|--------------------------|-----------|------------------------|
| B COMPANY  |          |                          |           | 30/11/2016<br>PAGE : 1 |
| DATE       | REF.NO.  | DESCRIPTION              | AMOUNT    | SUBTOTAL               |
| 07/11/2016 | INV 0029 | SALES - ACC SOFTWARE     | 28,090.00 | 28,090.00              |
| 07/11/2016 | INV 0030 | SALES - PAY SOFT - B S/B | 26,500.00 | 26,500.00              |
|            |          | TOTAL:                   |           | 54,590.00              |

#### **1.7: Print Debtors Aging**

|           |                                          |                   | DE                           | BTORS              | AGING R                   | REPORT           | Γ          |                                              |                                            |
|-----------|------------------------------------------|-------------------|------------------------------|--------------------|---------------------------|------------------|------------|----------------------------------------------|--------------------------------------------|
| EXAMPI    | LE                                       |                   |                              |                    |                           |                  |            |                                              | 31/12/2016<br>Page 1 of 1                  |
| CODE      | 5 MTHS+<br>(CONTACT<br>(ADDRESS)<br>NAME | 4 MTHS            | 3 MTHS<br>AREA               | 2 MTHS<br>AGENT)   | 1 MTH                     | CURRENT          | BALANCE    | MTD-PAY.<br>P.D.C.<br>MTD-SALES<br>YTD-SALES | TELEPHONE<br>LAST PAY<br>CR.LIMIT<br>TERMS |
| 3000/001  | T&T SOLUT                                | IONS SDN BHE      | )                            |                    | 70.00                     |                  | 20 120 20  | 110.00                                       | 03 20441200                                |
| 3         | 31,689.78<br>Ms. Alicia                  | 8                 | 6,360.00<br>PREPAID          | ALL                | 79.00                     | 1.5              | 38,128.78  | 418.00<br>0.00<br>0.00                       | 03-79554388<br>22/12/2016                  |
|           | No. 7, Jalan 1                           | 9/1, 46300, Peti  | aling Jaya Malaysia.         |                    |                           |                  |            | 39,225.18                                    | 30                                         |
| 3000/002  | 2 UST CO. LTI<br>7,399.94                | -                 |                              | 8-                 | *                         | ( <b>-</b> )     | 7,399.94   | 0.00<br>0.00<br>0.00                         | 817-297-7597                               |
| 2000/40   | 524 Pecan Str                            | reet 76036 Crow   | ley, Texas. US               |                    |                           |                  |            | 7,399.94                                     | a                                          |
| 1         | 27,749.90                                |                   | 27,560.00<br>PREPAID         | HAM                | 184,142.84                | -                | 339,452.74 | 0.00<br>0.00<br>0.00                         | 03-91446655<br>21/06/2016                  |
| 2000/ 50  | NO. 1, JALA                              | N CHERAS, TA      | MAN CHERAS, 4320             | 00 KUALA LUI       | MPUR, MALAYSIA.           |                  |            | 283,155.04                                   | 30                                         |
| 3000/A0.  | 52,032.45                                |                   |                              | 82                 | 2                         | 12               | 52,032.45  | 0.00<br>0.00                                 | 04-3998951<br>25/06/2016                   |
|           | Mr. Saiful                               |                   | POSTPAID                     | ALI                |                           |                  |            | 0.00                                         | 20                                         |
| 3000/801  | Lot 651, Jalar                           | r Perusahaan 1, 1 | Kawasan Perusahaan I         | erai, 13600 Pe     | rai, Penang Malaysia.     | +?               |            | 56,236.00                                    | 30                                         |
|           | 19,568.00                                | -                 | 12                           | -                  | 54,590.00                 | (2)              | 74,158.00  | 0.00<br>0.00                                 | 03-78965336                                |
|           | NO 3 IALA                                | N 222 TAMAN       | POSTPAID<br>222 46500 PETALD | SITI<br>G IAVA SEL | ANGOR                     |                  |            | 63 812 00                                    | 30                                         |
| 3000/C01  | 1 C COMPANY                              | Y                 |                              | is an in, ditt     |                           |                  |            | 05,012.00                                    | 2.577 E                                    |
|           | 4,300.00                                 | 10<br>72          |                              | 25                 | 8                         | 152              | 4,356.60   | 0.00                                         | 03-78399000<br>07/11/2016                  |
|           | Ms. Sofia                                |                   | POSTPAID                     | HAM                |                           |                  |            | 0.00                                         |                                            |
|           | Surian Tower                             | , No 1, Jalan PJ  | U 7/3, Mutiara Daman         | sara, 47810 Pe     | taling Jaya, Selangor,    | Malaysia.        |            | 5,240.00                                     | 30                                         |
| 3000/H0   | 1 HAPPY SDN<br>17,575.00                 | - HD              | 2,120.00                     | i.e                | 840.00                    | 1.71             | 20,535.00  | 0.00                                         | 03-92865050<br>15/09/2016                  |
|           | Ms. Tan                                  |                   | PREPAID                      | SITI               |                           |                  |            | 0.00                                         | 000                                        |
| 2000/110  | No 87, Jalan                             | Kampung Pandar    | n, 55100 Kuala Lumpe         | r. Malaysia        |                           |                  |            | 26,655.00                                    | COD                                        |
| 3000/110. | - nen 508 B                              | -                 |                              | 2                  | Pi                        | -1,000.00        | -943.40    | 0.00<br>0.00<br>0.00<br>0.00                 | 15/09/2016                                 |
| 3000/P01  | P&P SDN BF                               | ID                |                              |                    |                           |                  |            |                                              |                                            |
|           | 4,664.00                                 | 2                 | SDCD 4/D                     | -                  | 1,320.00                  |                  | 5,984.00   | 0.00                                         | 03-77821888                                |
|           | PJCC, 37-G,                              | Jalan PJS 5/30, 1 | Taman Desaria, 46150         | ) Petaling Jaya,   | Selangor. Malaysia        |                  |            | 5,984.00                                     | COD                                        |
| NO. OF A  | A/C PRINTED :                            | 9                 | 5 M<br>4 N                   | THS+<br>TTHS       | 264,979.07<br>0.00        | 48.97%<br>0.00%  |            | 418.00                                       | <- MTD PAY.<br><- PDC<br><- MTD SALES      |
|           |                                          |                   | 3 N<br>2 N                   | ITHS               | 36,040.00                 | 0.00%            |            | 467,707,16                                   | < YTD SALES                                |
|           |                                          |                   | 1<br>CURF                    | MTH                | 240,971.84<br>( 1,000.00) | 44.53%<br>-0.18% |            | UNDER NO 1945 193                            |                                            |
|           |                                          |                   | BALA                         | NCE                | 541,104.11                |                  |            |                                              |                                            |

# 1.8: Print Sales Analysis1.8.1: Year Sales Report

|                       |      |           |           | 31/03/2016  |
|-----------------------|------|-----------|-----------|-------------|
| EXAMPLE               |      |           |           | Page 1 of 1 |
|                       | Jan. | Feb.      | Mar.      |             |
| NAME                  | 2016 | 2016      | 2016      | TOTAL       |
| F&T SOLUTIONS SDN BHD | 0.00 | 5968.00   | 13278.18  | 19246.18    |
| UST CO. LTD           | 0.00 | 0.00      | 2399.94   | 2399.94     |
| A COMPANY             | 0.00 | 26521.60  | 16250.00  | 42771.60    |
| AUTOKEEN SDN BHD      | 0.00 | 0.00      | 9750.00   | 9750.00     |
| B COMPANY             | 0.00 | 6042.00   | 0.00      | 6042.00     |
| COMPANY               | 0.00 | 1060.00   | 0.00      | 1060,00     |
| HAPPY SDN BHD         | 0.00 | 0.00      | 10791.00  | 10791.00    |
| H&H SDN BHD           | 0.00 | 0.00      | 0.00      | 0.00        |
| P&P SDN BHD           | 0.00 | 1060.00   | 1060.00   | 2120.00     |
|                       | 0.00 | 40,651,60 | 53,529,12 | 94,180.7    |

#### 1.8.2: Top 50 Customers

| MPLE  | Е      |                       | 23/12/2016 |  |  |
|-------|--------|-----------------------|------------|--|--|
| A/C   | C NO.  | NAME                  | SALES      |  |  |
| 1 300 | 00/A01 | A COMPANY             | 283,155.04 |  |  |
| 2 300 | 00/B01 | B COMPANY             | 63,812.00  |  |  |
| 3 300 | 00/001 | T&T SOLUTIONS SDN BHD | 39,225.18  |  |  |
| 4 300 | 00/A02 | AUTOKEEN SDN BHD      | 36,236.00  |  |  |
| 5 300 | 00/H01 | HAPPY SDN BHD         | 26,655.00  |  |  |
| 6 300 | 00/002 | UST CO. LTD           | 7,399.94   |  |  |
| 7 300 | 00/P01 | P&P SDN BHD           | 5,984.00   |  |  |
| 8 300 | 00/C01 | C COMPANY             | 5,240.00   |  |  |
| 9 300 | 00/H02 | H&H SDN BHD           | 0.00       |  |  |
|       |        | TOTAL                 | 467,707.16 |  |  |

#### **1.8.3:** Agent Commission Listing

| EXAMPLE |              | 23/12/2016<br>Page 1 of 1 |                  |  |  |
|---------|--------------|---------------------------|------------------|--|--|
| AGENT   | SALES AMOUNT | COMMISSION (%)            | COMMISSION (AMT) |  |  |
|         | 7,399.94     | 8.00                      | 592.00           |  |  |
| ALI     | 80,363.98    | 8.00                      | 6,429.12         |  |  |
| HAM     | 288,077.04   | 8.00                      | 23,046.16        |  |  |
| SITI    | 88,347.00    | 8.00                      | 7,067.76         |  |  |
| A       | 464,187.96   |                           | 37,135.04        |  |  |

#### 1.9: Print Receipt

| 418.00                                     | COMPUTE                                                                                                    | R GENERATED                                                                                                    |
|--------------------------------------------|----------------------------------------------------------------------------------------------------|----------------------------------------------------------------------------------------------------|
| T&T SOLUTIONS SDN BHD                      |                                                                                                    |                                                                                                    |
| MALAYSIA : FOUR HUNDRED EIGHTEEN ONLY      |                                                                                                    |                                                                                                    |
| Malaysia.                                  |                                                                                                    |                                                                                                    |
| No. 7, Jalan 19/1,<br>46300, Petaling Jaya |                                                                                                    |                                                                                                    |
| T&T SOLUTIONS SDN BHD                      |                                                                                                    |                                                                                                    |
| i Sentral 5,                               | DATE<br>A/C NO.<br>REF.NO.                                                                                                    | 22/12/2016<br>3000/001<br>OR 00021                                                                                                    |
| : 1B,                                      | OFFICI                                                                                                    | AL RECEIPT                                                                                                    |
| EXAMPLE 441389-K                           |                                                                                                    |                                                                                                    |
|                                            | EXAMPLE 441389-K<br>k IB,<br>n Sentral 5,<br>T&T SOLUTIONS SDN BHD<br>No. 7, Jalan 19/1,<br>46300, Petaling Jaya<br>Malaysia.<br>MALAYSIA : FOUR HUNDRED EIGHTEEN ONLY<br>T&T SOLUTIONS SDN BHD | EXAMPLE 441389-K<br>K IB,<br>n Sentral 5,<br>T&T SOLUTIONS SDN BHD<br>No. 7, Jalan 19/1,<br>46300, Petaling Jaya<br>Malaysia.<br>MALAYSIA : FOUR HUNDRED EIGHTEEN ONLY<br>T&T SOLUTIONS SDN BHD<br>418.00<br>COMPUTE |

#### 1.10: Open Item Menu Debtors 1.10.1: List Unpaid Bills

|                         |        |            |       | EXA       | MPLE 44  | 1389-K     |            |              |            |
|-------------------------|--------|------------|-------|-----------|----------|------------|------------|--------------|------------|
| T&T SOLUT               | IONS   | SDN BHD    |       |           |          |            |            | OVERDUE A    | DVICE      |
| No. 7, Jalan I          | 9/1,   |            |       |           |          |            |            |              |            |
| 46300, Petali           | ng Jay | /a         |       |           |          |            |            |              |            |
| Malaysia.<br>Ms. Alicia |        |            |       |           |          |            |            | DATE: 3      | 1/12/2016  |
| A/C NO.:                | 300    | 0/001      |       |           |          |            |            | PAGE : 1/    | n          |
| DATE                    | R      | EFERENCE   | TERMS | INV AMT   | PAID AMT | UNPAID AMT | DUE DATE   | OVERDUED AMT | (DAYS)     |
| 01/04/2015              | 1      | INV0000001 | 30    | 402.80    | 0.00     | 402,80     | 01/05/2015 | 402.80       | 610        |
| 23/02/2016              | D      | DN000001   | 30    | 212.00    | 0.00     | 212.00     | 24/03/2016 | 212.00       | 282        |
| 23/02/2016              | I      | IN000019   | 30    | 4,908.00  | 0.00     | 4,908.00   | 24/03/2016 | 4,908.00     | 282        |
| 26/02/2016              | 1      | 11111      | 30    | 1,060,00  | 0.00     | 1,060.00   | 27/03/2016 | 1,060.00     | 279        |
| 05/03/2016              | I      | INV 0010   | 30    | 1,060.00  | 0.00     | 1,060.00   | 04/04/2016 | 1,060.00     | 271        |
| 05/03/2016              | 1      | INV 0011   | 30    | 1,060.00  | 0.00     | 1,060.00   | 04/04/2016 | 1,060.00     | 271        |
| 05/03/2016              | C      | CN000009   | 30    | -212.00   | 0.00     | -212.00    | 04/04/2016 | -212.00      | 271        |
| 05/03/2016              | 1      | IN000024   | 30    | 11,158.18 | 0.00     | 11,158.18  | 04/04/2016 | 11,158.18    | 271        |
| 28/05/2016              | 1      | 555        | 30    | 3,180.00  | 0.00     | 3,180.00   | 27/06/2016 | 3,180.00     | 187        |
| 28/05/2016              | 1      | 3443       | 30    | 1,060.00  | 0.00     | 1,060.00   | 27/06/2016 | 1,060.00     | 187        |
| 01/06/2016              | C      | CN000013   | 30    | -1,060.00 | 0.00     | -1,060.00  | 01/07/2016 | -1,060.00    | 183        |
| 26/07/2016              | C      | CN000017   | 30    | -21.20    | 0.00     | -21.20     | 25/08/2016 | -21.20       | 128        |
| 26/07/2016              | I      | IN000041   | 30    | 9,300.00  | 0.00     | 9,300.00   | 25/08/2016 | 9,300.00     | 128        |
| 07/09/2016              | 1      | IN000049   | 30    | 2,120.00  | 0.00     | 2,120.00   | 07/10/2016 | 2,120.00     | 85         |
| 13/09/2016              | 1      | 16544      | 30    | 2,120.00  | 0.00     | 2,120.00   | 13/10/2016 | 2,120.00     | 79         |
| 13/09/2016              | 1      | INVIIII    | 30    | 2,120.00  | 0.00     | 2,120.00   | 13/10/2016 | 2,120.00     | 79         |
| 25/11/2016              | 1      | IN000045   | 30    | 79.00     | 0.00     | 79.00      | 25/12/2016 | 79.00        | 6          |
| 22/12/2016              | P      | OR 00021   | 30    | -418.00   | 0.00     | -418.00    | 21/01/2017 |              |            |
| CURRENT B               | ALA    | NCE        |       |           |          | 38,128.78  | 8          | 38,546.78    | (OVER DUE) |

## 1.10.2: Print Details Aging

| EXAMPLE    |             |                                |                        |        |             |            |       | 3<br>P  | 1/12/2016<br>age 1 of 1 |
|------------|-------------|--------------------------------|------------------------|--------|-------------|------------|-------|---------|-------------------------|
|            |             |                                | 5 MTHS+                | 4 MTHS | 3 MTHS      | 2 MTHS     | 1 MTH | CURRENT | BALANCE                 |
| 3000/001   |             | T&T SOLUTIONS SDA              | BHD                    |        |             |            |       |         |                         |
|            |             | Ms, Alicia I                   | PREPAID                | ALI    |             |            |       |         |                         |
|            |             | No. 7, Jalan 19/1, 46300,      | Petaling Jaya Malaysia | L .    |             |            |       |         |                         |
| 01/04/2015 | 1 INV000001 | Maintenance Charges<br>A/01/01 | 402.80                 |        |             |            |       |         |                         |
| 23/02/2016 | D DN000001  | DEBIT NOTE                     | 212.00                 |        |             |            |       |         |                         |
| 23/02/2016 | I IN000019  | SALES                          | 4908.00                |        |             |            |       |         |                         |
| 26/02/2016 | 1 11111     | SALES - SOFTWARE               | 1060.00                |        |             |            |       |         |                         |
| 05/03/2016 | 1 INV 0010  | SALES - SOFTWARE               | 1060.00                |        |             |            |       |         |                         |
| 05/03/2016 | I INV 0011  | SALES SOFTWARE •               | 1060.00                |        |             |            |       |         |                         |
| 05/03/2016 | C CN000009  | GOOD RETURNED                  | -212.00                |        |             |            |       |         |                         |
| 05/03/2016 | 1 IN000024  | SALES                          | 11158.18               |        |             |            |       |         |                         |
| 28/05/2016 | 1 555       | SALES - SOFTWARE               | 3180.00                |        |             |            |       |         |                         |
| 28/05/2016 | 1 3443      | SALES                          | 1060.00                |        |             |            |       |         |                         |
| 01/06/2016 | C CN000013  | GOOD RETURNED                  | -1060.00               |        |             |            |       |         |                         |
| 26/07/2016 | C CN000017  | GOOD RETURNED                  | -21.20                 |        |             |            |       |         |                         |
| 26/07/2016 | 1 IN000041  | SALES TESTING                  | 9300.00                |        |             |            |       |         |                         |
| 07/09/2016 | I IN000049  | SALES TESTING                  |                        |        | 2120.00     |            |       |         |                         |
| 13/09/2016 | 1 16544     | SALES - SOFTWARE               |                        |        | 2120.00     |            |       |         |                         |
| 13/09/2016 | 1 INVIIII   | SALES - HARDWARE /             |                        |        | 2120.00     |            |       |         |                         |
| 25/11/2016 | I IN000045  | SALES TESTING                  |                        |        |             |            | 79.00 |         |                         |
| 22/12/2016 | P OR 00021  | BANK - UMBC A/C                |                        |        |             |            |       | -418.   | 00                      |
| MTD COLL   | ECTION      | LAST DATE RECEIPT              | TERMS                  | CF     | REDIT LIMIT | TELEPHON   | Æ     | P.1     | ).C.                    |
|            | 418.00      | 22/12/2016                     | 30                     |        | 0.00        | 03-7955438 | 8     |         | 0.00                    |
|            |             |                                |                        |        |             |            |       |         |                         |
|            |             |                                | 32107.78               | 0.00   | 6360.00     | 0.00       | 79.00 | -418.00 | 38128.7                 |
|            |             |                                | 32107.78               | 0.00   | 6360.00     | 0.00       | 79.00 | -418.00 | 38128.7                 |

#### **1.10.3: Commission Payment Listing**

|                       |            |                  |          |            |                   |           |      | 2     | 3/12/2016  |
|-----------------------|------------|------------------|----------|------------|-------------------|-----------|------|-------|------------|
| AMPLE                 |            |                  |          |            |                   |           |      | Р     | age 1 of 1 |
| CEIPT                 |            | CUSTOMER         | RECEIPT  | <          | BEING PAYMENT FOR | >         |      |       |            |
| D.                    | DATE       | NO.              | AMOUNT   | BILL NO.   | DATE              | AMOUNT    | DAYS | %     | COMMISSION |
|                       |            | A COMPANY        |          |            |                   |           |      |       |            |
| OR 00009<br>345345    | 07/03/2016 | 3000/A01         | 4,000.00 | C CN000001 | 09/04/2015        | -106.00   | 333  | -2.00 | 2.12       |
|                       |            |                  |          | 1 IN000003 | 17/04/2015        | 512.00    | 325  | -2.00 | -10.24     |
|                       |            |                  |          | 1 IN000004 | 17/04/2015        | 3,180.00  | 325  | -2.00 | -63.60     |
|                       |            |                  |          | C CN000002 | 17/04/2015        | -1,060.00 | 325  | -2.00 | 21.20      |
|                       |            |                  |          | P OR 00001 | 17/04/2015        | -1,000.00 | 325  | -2.00 | 20.00      |
|                       |            |                  |          | 1 999      | 10/07/2015        | 1,060.00  | 241  | -2.00 | -21.20     |
|                       |            |                  |          | 1 345      | 10/07/2015        | 1,414.00  | 241  | -2.00 | -28.28     |
| OR 00010<br>987987    | 07/03/2016 | 3000/A01         | 2,000.00 | I IN000005 | 10/07/2015        | 1,294.00  | 241  | -2.00 | -25.88     |
|                       |            |                  |          | I IN000006 | 10/07/2015        | 706.00    | 241  | -2.00 | -14.12     |
| OR 00012<br>9876543   | 26/03/2016 | 3000/A01         | 3,000.00 | 1 IN000014 | 30/09/2015        | 3,000.00  | 178  | -2.00 | -60.00     |
| OR 00015<br>123455    | 21/06/2016 | 3000/A01         | 4,000.00 | 1 INV 0020 | 07/07/2006        | 1,060.00  | 3637 | -2.00 | -21.20     |
|                       |            |                  |          | 1 345      | 10/07/2015        | 706.00    | 347  | -2.00 | -14.12     |
|                       |            |                  |          | 1 IN000005 | 10/07/2015        | 2,234.00  | 347  | -2.00 | -44.68     |
|                       |            | AUTOKEEN SDN BHD |          |            |                   |           |      |       |            |
| OR 00011              | 07/03/2016 | 3000/A02         | 1,000.00 | 1 2866     | 31/07/2015        | 1,000.00  | 2:20 | -2.00 | -20.00     |
| OR 00017<br>PBB878787 | 25/06/2016 | 3000/A02         | 1,000.00 | 1 IN000040 | 25/06/2016        | 1,000.00  | 0    | 2.00  | 20.00      |
|                       |            | HAPPY SDN BHD    |          |            |                   |           |      |       |            |
| 888                   | 01/06/2016 | 3000/H01         | 2,000.00 | I INV0016  | 25/03/2016        | 2,000.00  | 68   |       |            |
| OR 00020              | 15/09/2016 | 3000/H01         | 2,000.00 | I IN000031 | 21/03/2016        | 1,880.00  | 178  | -2.00 | -37.60     |
|                       |            |                  |          | 1 INV 0016 | 25/03/2016        | 120.00    | 174  | -2.00 | -2.40      |

|            |          |                       |   |            |       |            | 31/12/2016  |  |
|------------|----------|-----------------------|---|------------|-------|------------|-------------|--|
| EXAMPLE    |          |                       |   |            |       |            | Page 1 of 1 |  |
| INV DATE   | A/C NO.  | NAME                  |   | REF.NO.    | TERMS | DUE DATE   | DUE AMT     |  |
| 23/02/2016 | 3000/001 | T&T SOLUTIONS SDN BHD | D | DN000001   | 30    | 24/03/2016 | 212.00      |  |
| 26/02/2016 | 3000/001 | T&T SOLUTIONS SDN BHD | 1 | 11111      | 30    | 27/03/2016 | 1,060.00    |  |
| 28/05/2016 | 3000/001 | T&T SOLUTIONS SDN BHD | 1 | 3443       | 30    | 27/06/2016 | 1,060.00    |  |
| 28/05/2016 | 3000/001 | T&T SOLUTIONS SDN BHD | 1 | 555        | 30    | 27/06/2016 | 3,180.00    |  |
| 13/09/2016 | 3000/001 | T&T SOLUTIONS SDN BHD | 1 | 16544      | 30    | 13/10/2016 | 2,120.00    |  |
| 23/02/2016 | 3000/001 | T&T SOLUTIONS SDN BHD | 1 | IN000019   | 30    | 24/03/2016 | 4,908.00    |  |
| 05/03/2016 | 3000/001 | T&T SOLUTIONS SDN BHD | 1 | IN000024   | 30    | 04/04/2016 | 11,158.18   |  |
| 26/07/2016 | 3000/001 | T&T SOLUTIONS SDN BHD | 1 | IN000041   | 30    | 25/08/2016 | 9,300.00    |  |
| 25/11/2016 | 3000/001 | T&T SOLUTIONS SDN BHD | 1 | IN000045   | 30    | 25/12/2016 | 79.00       |  |
| 07/09/2016 | 3000/001 | T&T SOLUTIONS SDN BHD | 1 | IN000049   | 30    | 07/10/2016 | 2,120.00    |  |
| 05/03/2016 | 3000/001 | T&T SOLUTIONS SDN BHD | 1 | INV 0010   | 30    | 04/04/2016 | 1,060.00    |  |
| 05/03/2016 | 3000/001 | T&T SOLUTIONS SDN BHD | 1 | INV 0011   | 30    | 04/04/2016 | 1,060.00    |  |
| 01/04/2015 | 3000/001 | T&T SOLUTIONS SDN BHD | 1 | ENV0000001 | 30    | 01/05/2015 | 402.80      |  |
| 13/09/2016 | 3000/001 | T&T SOLUTIONS SDN BHD | 1 | INVIIII    | 30    | 13/10/2016 | 2,120.00    |  |

#### **1.10.4: Print Due Date Invoices**

### DEDTODS DUE DAVMENT FOR THE MONTH OF DECEMBER 2016

#### 1.10.5: Print Overdue Invoices

|            |          | DEBTORS - OVER        | YS |          |       |                                                                                                    |        |            |
|------------|----------|-----------------------|----|----------|-------|----------------------------------------------------------------------------------------------------|--------|------------|
| EV A MDI E |          |                       |    |          |       | 31.                                                                                                    | /12/20 | 16         |
| INV DATE   | A/C NO.  | NAME                  | R  | EF. NO.  | TERMS | DUE AMT                                                                                                    | genor  | O'DUE DAYS |
| 13/09/2016 | 3000/001 | T&T SOLUTIONS SDN BHD | I  | 16544    | 30    | 2,120.00                                                                                                    | 79     | DAYS       |
| 07/09/2016 | 3000/001 | T&T SOLUTIONS SDN BHD | 1  | IN000049 | 30    | 2,120.00                                                                                                    | 85     | DAYS       |
| 13/09/2016 | 3000/001 | T&T SOLUTIONS SDN BHD | 1  | INVI111  | 30    | 2,120.00                                                                                                    | 79     | DAYS       |
|            |          |                       |    |          |       | 6,360.00                                                                                                    |        |            |
|            |          |                       |    |          |       | and a subscription of the subscription of the |        |            |

#### 1.10.6: Print Sales & Collection

| EXAMPLE          |            |             |           |          | Page     | e 1 of 1 |  |  |  |
|------------------|------------|-------------|-----------|----------|----------|----------|--|--|--|
| AGENT            | January'16 | February'16 | March'16  | April'16 | May'16   | June'l   |  |  |  |
| 5                | 0.00       | 0.00        | 2,399.94  | 0.00     | 0.00     | 0.0      |  |  |  |
|                  | 0.00       | 0.00        | 0.00      | 0.00     | 0.00     | 0.0      |  |  |  |
| ALI              | 0.00       | 7,028.00    | 24,088.18 | 0.00     | 6,360.00 | 20,020.0 |  |  |  |
|                  | 0.00       | 0.00        | 1,000.00  | 0.00     | 0.00     | 2,000.0  |  |  |  |
| HAM              | 0.00       | 27,581.60   | 16,250.00 | 0.00     | 2,120.00 | 27,560.6 |  |  |  |
|                  | 0.00       | 1,000.00    | 10,000.00 | 0.00     | 0.00     | 4,000.0  |  |  |  |
| SITI             | 0.00       | 6,042.00    | 10,791.00 | 0.00     | 0.00     | 13,964.0 |  |  |  |
| 2)               | 0.00       | 0.00        | 0.00      | 0.00     | 0.00     | 2,000.0  |  |  |  |
| TOTAL SALES      | 0.00       | 40,651.60   | 53,529,12 | 0.00     | 8,480.00 | 61,544.6 |  |  |  |
| TOTAL COLLECTION | 0.00       | 1,000.00    | 11,000.00 | 0.00     | 0.00     | 8,000.0  |  |  |  |

#### 1.10.7: Print Debtor Paid Invoices

| DEBTOR PAID INVOICES        |                               |             |             |                 |  |  |  |  |  |
|-----------------------------|-------------------------------|-------------|-------------|-----------------|--|--|--|--|--|
|                             |                               |             |             | 23/12/2016      |  |  |  |  |  |
| EXAMPLE                     |                               |             |             | Page 1 of 1     |  |  |  |  |  |
| INVOICE NO./<br>RECEIPT NO. | INVOICE DATE/<br>RECEIPT DATE | INVOICE AMT | RECEIPT AMT | DAYS UNTIL PAIR |  |  |  |  |  |
| 3000/A01                    | A COMPANY                     |             |             |                 |  |  |  |  |  |
| 1 345                       | 10/07/2015                    | 2,120.00    |             | 347             |  |  |  |  |  |
| OR 00009                    | 07/03/2016                    |             | 1,414.00    |                 |  |  |  |  |  |
| OR 00015                    | 21/06/2016                    |             | 706.00      |                 |  |  |  |  |  |
| 1 999                       | 10/07/2015                    | 1,060.00    |             | 241             |  |  |  |  |  |
| OR 00009                    | 07/03/2016                    |             | 1,060.00    |                 |  |  |  |  |  |
| I IN000004                  | 17/04/2015                    | 3,180.00    |             | 325             |  |  |  |  |  |
| OR 00009                    | 07/03/2016                    |             | 3,180.00    |                 |  |  |  |  |  |
| 1 INV 0020                  | 07/07/2006                    | 1,060.00    |             | 3,637           |  |  |  |  |  |
| OR 00015                    | 21/06/2016                    |             | 1,060.00    |                 |  |  |  |  |  |
|                             |                               | 7,420.00    |             | 4,550           |  |  |  |  |  |
| 3000/H01                    | HAPPY SDN BHD                 |             |             |                 |  |  |  |  |  |
| 1 INV 0016                  | 25/03/2016                    | 2,120.00    |             | 174             |  |  |  |  |  |
| 888                         | 01/06/2016                    |             | 2,000.00    |                 |  |  |  |  |  |
| OR 00020                    | 15/09/2016                    |             | 120.00      |                 |  |  |  |  |  |
|                             |                               | 2,120.00    |             | 174             |  |  |  |  |  |

# **Chapter 2: Creditor**

#### 2.1: Creditor Listing

| CREDITORS LISTING |                            |         |             |             |      |       |                           |  |  |
|-------------------|----------------------------|---------|-------------|-------------|------|-------|---------------------------|--|--|
| EXAMPLE           |                            |         |             |             |      |       | 23/12/2016<br>Page 1 of 1 |  |  |
| ACC.NO.           | NAME                       | CONTACT | PHONE       | FAX         | AREA | AGENT | TERMS                     |  |  |
| 4000/A01          | A&A ENTERPRISE SDN BHD     |         |             |             |      |       |                           |  |  |
| 4000/B01          | B&B SDN BHD                |         |             |             |      |       |                           |  |  |
| 4000/D01          | DHL                        |         |             |             |      |       |                           |  |  |
| 4000/D02          | DELI RASA SDN BHD          | Mr. Tan | 03-22542337 |             |      |       | 30                        |  |  |
| 4000/T11          | TOWNTALK MOBILE ENTERPRISE |         |             |             |      |       |                           |  |  |
| 4000/X01          | X COMPANY                  |         | 03-89657788 | 03-89651122 |      |       | 30                        |  |  |
| 4000/Y01          | Y COMPANY                  |         | 012-3332288 | 03-80236654 |      |       | 30                        |  |  |
| 4000/Z01          | Z COMPANY                  |         |             |             |      |       |                           |  |  |

#### 2.2: Print Label

| S UBS ACCOUNTING SYSTEM       |                            |
|-------------------------------|----------------------------|
| PRINT LABELS                  |                            |
|                               |                            |
| 4000/A01                      | ·                          |
| A&A ENTERPRISE SDN BHD        |                            |
| NO. 23, JALAN 1/2,            |                            |
| 50000 KL.                     |                            |
| 2 Radio and Salaria           |                            |
|                               |                            |
|                               |                            |
|                               |                            |
|                               |                            |
|                               |                            |
|                               |                            |
|                               | ~                          |
|                               | 2                          |
|                               |                            |
| <u>Print</u> Pre <u>v</u> iew | Vie <u>w</u> E <u>x</u> it |

#### 2.3: Print Remittance Advice

| ISE SDN B<br>1/2, | HD                                                                                                    | Plaza Sentral, Jalan<br>Kuala Lump<br>50470 Kual                                                                                                    | Stesen Sentral<br>ur Sentral,<br>a Lumpur.                                                                                                    | 5,<br>R                                                                                                    | EMIT                                                                                                    | TANCI                                                                                                    | e advice                                                                                                    |
|-------------------|----------------------------------------------------------------------------------------------------|----------------------------------------------------------------------------------------------------|----------------------------------------------------------------------------------------------------|----------------------------------------------------------------------------------------------------|----------------------------------------------------------------------------------------------------|----------------------------------------------------------------------------------------------------|----------------------------------------------------------------------------------------------------|
| ISE SDN B<br>1/2, | HD                                                                                                    |                                                                                                    | TERM                                                                                                    | R                                                                                                    | EMIT                                                                                                    | FANC                                                                                                    | E ADVICE                                                                                                    |
| EE NO             |                                                                                                    |                                                                                                    | TEDM                                                                                                    |                                                                                                    |                                                                                                    |                                                                                                    |                                                                                                    |
| EE NO             |                                                                                                    |                                                                                                    | TERM                                                                                                    | MONTH                                                                                                    |                                                                                                    | PAGE                                                                                                    | DATE                                                                                                    |
| UE NICO           |                                                                                                    |                                                                                                    |                                                                                                    | December                                                                                                    | 2016                                                                                                    | 1/1                                                                                                    | 31/12/2016                                                                                                    |
| EF.NO.            | DESCRIPTION                                                                                                    |                                                                                                    |                                                                                                    | DEBIT                                                                                                    | CRE                                                                                                    | DIT                                                                                                    | BALANCE                                                                                                    |
|                   | BALANCE B/F                                                                                                    |                                                                                                    |                                                                                                    |                                                                                                    |                                                                                                    |                                                                                                    | 0.00                                                                                                    |
| 5566              | PURCHASES                                                                                                    |                                                                                                    |                                                                                                    |                                                                                                    | 4,61                                                                                                    | 00.1                                                                                                    | 4,611.00                                                                                                    |
| 234234            | PURCHSE FOR 2                                                                                                    | XXX                                                                                                    |                                                                                                    |                                                                                                    | 2,12                                                                                                    | 0.00                                                                                                    | 6,731.00                                                                                                    |
| 8765544           | PURCHASES                                                                                                    |                                                                                                    |                                                                                                    |                                                                                                    | 93                                                                                                    | 0.00                                                                                                    | 7,661.00                                                                                                    |
| 1564              | PURCHASES                                                                                                    |                                                                                                    |                                                                                                    |                                                                                                    | 5,04                                                                                                    | 5.60                                                                                                    | 12,706.60                                                                                                    |
| 456<br>W33RWR     | PURCHASES                                                                                                    |                                                                                                    |                                                                                                    |                                                                                                    | 34                                                                                                    | 9.80                                                                                                    | 13,056.40                                                                                                    |
| 5674              | PURCHASES                                                                                                    |                                                                                                    |                                                                                                    |                                                                                                    | 4,38                                                                                                    | 6.28                                                                                                    | 17,442.68                                                                                                    |
| 7543              | PURCHASES                                                                                                    |                                                                                                    |                                                                                                    |                                                                                                    | 2,01                                                                                                    | 3.78                                                                                                    | 19,456.46                                                                                                    |
| ML1140<br>55765   | CASH IN HAND                                                                                                    |                                                                                                    | 8                                                                                                    | 2,000.00                                                                                                    |                                                                                                    |                                                                                                    | 17,456.46                                                                                                    |
| 92927381          | BANK - UMBC A                                                                                                    | VC                                                                                                    |                                                                                                    | 1,000.00                                                                                                    |                                                                                                    |                                                                                                    | 16,456,46                                                                                                    |
| 000003            | PURCHASES                                                                                                    |                                                                                                    |                                                                                                    |                                                                                                    | 29                                                                                                    | 2.56                                                                                                    | 16,749.02                                                                                                    |
| 000004            | PURCHASES                                                                                                    |                                                                                                    |                                                                                                    |                                                                                                    | 24                                                                                                    | 4.00                                                                                                    | 16,993.02                                                                                                    |
| 11                | PURCHASES                                                                                                    |                                                                                                    |                                                                                                    |                                                                                                    | 1,06                                                                                                    | 0.00                                                                                                    | 18,053.02                                                                                                    |
| /5555             | PURCHASE FOR                                                                                                    | TTEM 111                                                                                                    |                                                                                                    |                                                                                                    | 1,06                                                                                                    | 0.00                                                                                                    | 19,113.02                                                                                                    |
| N576              | CN                                                                                                    |                                                                                                    |                                                                                                    | 1,060.00                                                                                                    |                                                                                                    |                                                                                                    | 18,053.02                                                                                                    |
| V375              | PREPAYMENT                                                                                                    |                                                                                                    |                                                                                                    | 1,000.00                                                                                                    |                                                                                                    |                                                                                                    | 17,053.02                                                                                                    |
| IIII              | PUU                                                                                                    |                                                                                                    |                                                                                                    |                                                                                                    | 1,06                                                                                                    | 0.00                                                                                                    | 18,113.02                                                                                                    |
| 22                |                                                                                                    |                                                                                                    |                                                                                                    |                                                                                                    | 1,00                                                                                                    | 0.00                                                                                                    | 19,113.02                                                                                                    |
|                   | 5566<br>234234<br>8765544<br>564<br>565<br>47543<br>44L1140<br>5765<br>2927381<br>000003<br>000004<br>11<br>5555<br>8576<br>(375<br>111<br>2 | 5566         PURCHASES           234234         PURCHASE FOR 3           8765544         PURCHASES           564         PURCHASES           565         PURCHASES           674         PURCHASES           7543         PURCHASES           7543         PURCHASES           7543         PURCHASES           2927381         BANK • UMBC /           0000003         PURCHASES           11         PURCHASES           11         PURCHASES           1555         PURCHASES           11         PURCHASES           1375         PREPAYMENT           111         PUU           2         2 | 5566         PURCHASES           234234         PURCHASES           234234         PURCHASES           564         PURCHASES           564         PURCHASES           565         PURCHASES           674         PURCHASES           674         PURCHASES           7543         PURCHASES           40000003         PURCHASES           2927381         BANK - UMBC A/C           0000003         PURCHASES           11         PURCHASES           555         PURCHASES           11         PURCHASES           7375         PREPAYMENT           111         PUU           2         24 | 5566     PURCHASES       234234     PURCHSE FOR XXX       8765544     PURCHASES       564     PURCHASES       565     PURCHASES       743     PURCHASES       7543     PURCHASES       7543     PURCHASES       764     PURCHASES       7543     PURCHASES       2927381     BANK • UMBC A/C       000003     PURCHASES       11     PURCHASES       5555     PURCHASES       5555     PURCHASE FOR ITEM 111       NS76     CN       (375     PREPAYMENT       111     PUU       2     2 | 5566         PURCHASES           234234         PURCHASE FOR XXX           \$765544         PURCHASES           564         PURCHASES           566         PURCHASES           567         PURCHASES           674         PURCHASES           674         PURCHASES           7543         PURCHASES           900003         PURCHASES           900004         PURCHASES           900004         PURCHASES           900004         PURCHASES           900004         PURCHASES           911         PURCHASES           911         PURCHASES           9155         PURCHASES           917         PURCHASES           918         PURCHASES           910         PURCHASES           911         PURCHASE           911         PUU           2         PURCHASE | 5566         PURCHASES         4,61           234234         PURCHSE FOR XXX         2,12           5765544         PURCHASES         93           564         PURCHASES         5,04           566         PURCHASES         5,04           567         PURCHASES         34           3738         PURCHASES         34           7543         PURCHASES         2,01           ML1140         CASH IN HAND         2,000,00           5765         2         27381           2927381         BANK • UMBC A/C         1,000,00           000003         PURCHASES         29           000004         PURCHASES         29           000004         PURCHASES         29           030004         PURCHASES         29           030004         PURCHASES         29           030004         PURCHASES         29           030004         PURCHASES         24           11         PURCHASE FOR ITEM 111         1,06           V375         PREPAYMENT         1,000,00           111         PUU         1,06           2         1,000         1,06 | 5566         PURCHASES         4,611.00           234234         PURCHASE FOR XXX         2,120.00           5765544         PURCHASES         930.00           564         PURCHASES         5,045.60           56         PURCHASES         349.80           W33RWR |

#### 2.4: Print Creditors Transaction

#### 2.4.1: Transaction Summary

| CREDITORS - TRANSACTION SUMMARY 1 TO 12 |                            |            |            |         |         |           |             |            |  |  |
|-----------------------------------------|----------------------------|------------|------------|---------|---------|-----------|-------------|------------|--|--|
|                                         |                            | 3          | 1/12/2016  |         |         |           |             |            |  |  |
| EXAMPLE                                 |                            |            |            |         |         |           | Page 1 of 1 |            |  |  |
| A/C NO.                                 | NAME                       | 01/01/2016 | INVOICE    | DB.NOTE | CR.NOTE | PAYMENT   | RET.CHQ     | 31/12/2016 |  |  |
| 4000/A01                                | A&A ENTERPRISE SDN BHD     | 0.00       | 24,173.02  | 0.00    | 0.00    | 5,060.00  | 0.00        | 19,113.02  |  |  |
| 4000/B01                                | B&B SDN BHD                | 0.00       | 9,375.00   | 0.00    | 0.00    | 0.00      | 0.00        | 9,375.00   |  |  |
| 4000/D01                                | DHL                        | 1,467.04   | 4,412.56   | 0.00    | 0.00    | 0.00      | 0.00        | 5,879.60   |  |  |
| 4000/D02                                | DELI RASA SDN BHD          | 0.00       | 318.00     | 0.00    | 0.00    | 0.00      | 0.00        | 318.00     |  |  |
| 4000/T11                                | TOWNTALK MOBILE ENTERPRISE | 0.00       | 122,159.60 | -95.40  | 0.00    | 4,430.00  | 0.00        | 117,634.20 |  |  |
| 4000/X01                                | X COMPANY                  | 28,822.48  | 29,818.66  | 0.00    | 0.00    | 4,000.00  | 0.00        | 54,641.14  |  |  |
| 4000/Y01                                | Y COMPANY                  | 3,074.00   | 5,710.00   | 0.00    | 0.00    | 0.00      | 0.00        | 8,784.00   |  |  |
| 4000/Z01                                | Z COMPANY                  | 850.00     | 0.00       | 0.00    | 0.00    | 0.00      | 0.00        | 850.00     |  |  |
|                                         |                            | 34,213.52  | 195,966.84 | -95.40  | 0.00    | 13,490.00 | 0.00        | 216,594.96 |  |  |

#### 2.4.2: List Bills And Payments

| BILLS AND PAYMENT - CREDITORS<br>DECEMBER 2016 |           |               |           |     |                    |       |                           |  |  |  |  |
|------------------------------------------------|-----------|---------------|-----------|-----|--------------------|-------|---------------------------|--|--|--|--|
| EXAMPLE                                        |           |               |           |     |                    |       | 31/12/2016<br>Page 2 of 2 |  |  |  |  |
| DATE                                           | A/C NO.   | ACCOUNT DESP. | REF.      | T/A | DESCRIPTION        | DEBIT | CREDIT                    |  |  |  |  |
| 19/12/2016                                     | 4000/X01  | X COMPANY     | V7655544  | 1 0 | SHGGGGD            |       | 212.00                    |  |  |  |  |
| 24/02/2016                                     | 4000/Y01  | Y COMPANY     | V8766     | 1 0 | PURCHASES          |       | 1,000.00                  |  |  |  |  |
| 26/03/2016                                     | 4000/¥01  | Y COMPANY     | 0017      | 1 0 | PURCHASES FOR AAA  |       | 1,590.00                  |  |  |  |  |
| 21/03/2016                                     | 4000/Y01  | Y COMPANY     | 18766     | 1 0 | PURCHASE OF GGG    |       | 530.00                    |  |  |  |  |
| 09/06/2016                                     | 4000/Y01  | Y COMPANY     | SI2212    | 1 0 | PURCHASES OF AAA   |       | 1,590.00                  |  |  |  |  |
| 15/09/2016                                     | 4000/Y01  | Y COMPANY     | 567876757 | 1 0 | PURCHASES OF AAAAA |       | 1,000.00                  |  |  |  |  |
| TOTAL FOR                                      | 54 RECORD | S             |           |     |                    | 0.00  | 195,966.84                |  |  |  |  |

#### 2.4.3: List By Account And Description

| 1001200001  |              |                       |           |                        |
|-------------|--------------|-----------------------|-----------|------------------------|
| 4000/A01    |              |                       |           |                        |
| A&A ENTERPI | RISE SDN BHD |                       |           | 31/12/2016<br>PAGE : 1 |
| DATE        | REF.NO.      | DESCRIPTION           | AMOUNT    | SUBTOTAL               |
| 19/12/2016  | 222          |                       | -1,000.00 | 1,000.00               |
| 19/12/2016  | IV5555       | PURCHASE FOR ITEM 111 | -1,060.00 | 1,060.00               |
| 19/11/2016  | un           | PURCHASES             | -1,060.00 | 1,060.00               |
| 19/12/2016  | шп           | PUU                   | -1,060.00 | 1,060.00               |
|             |              | TOTAL:                | 17        | 4,180.00               |

## 2.5: Print Creditors Aging

|           |                                        |                | CRE                | DITOR         | S AGING       | REPOR   | RT        |                                              |                                            |
|-----------|----------------------------------------|----------------|--------------------|---------------|---------------|---------|-----------|----------------------------------------------|--------------------------------------------|
| EXAMPL    | E.                                     |                | 25                 | 23            |               | 5       |           |                                              | 31/12/2016<br>Page 1 of 1                  |
| 5<br>CODE | MTHS+<br>(CONTACT<br>(ADDRESS)<br>NAME | 4 MTHS<br>AREA | 3 MTHS<br>AGENT)   | 2 MTHS        | 1 MTH         | CURRENT | BALANCE   | MTD-PAY.<br>P.D.C.<br>MTD-PURC.<br>YTD-PURC. | TELEPHONE<br>LAST PAY<br>CR.LIMIT<br>TERMS |
| 4000/A01  | A&A ENTER                              | PRISE SDN I    | BHD                |               |               |         |           |                                              |                                            |
|           | 1671.00                                |                | 12725.46           | 0.00          | 536.56        | 4180.00 | 19113.02  | 2,060.00<br>0.00<br>4,180.00                 | 19/12/2016                                 |
|           | NO. 23, JALA                           | N 1/2, TAM/    | AN SS, 50000 KL    |               |               |         |           | 24,173.02                                    |                                            |
| 4000/B01  | B&B SDN BH<br>1500.00                  | •              | 6700.00            | ۲             | 1175.00       | •       | 9375.00   | 0.00                                         |                                            |
|           | non 46 Inland                          | has mark the   |                    | AL AVELA      |               |         |           | 0.00                                         |                                            |
| 4000/001  | DHL                                    | uni razak, 500 | AN AUALA LUMPUR. N | ALA ISIA      |               |         |           | 9,515.00                                     |                                            |
| 1001201   | 3667.60                                |                |                    | ) <b>*</b> () |               | 2212.00 | 5879.60   | 0.00<br>0.00<br>2,212.00<br>4,412.56         |                                            |
| 4000/D02  | DELI RASA S                            | DN BHD         |                    |               |               |         |           |                                              |                                            |
|           | •                                      | •              | •                  |               | •             | 318.00  | 318.00    | 0.00                                         | 03-22542337                                |
|           | Mr. Tan                                | NAMDANIC       | KOOOO KILALA TUMPU | D. MALAVEL    |               |         |           | 318.00                                       | 20                                         |
| 4000/711  | TOWNTALK                               | MOBILE EN      | TEDBDISE           | R, MALATSI    | A .           |         |           | 318.00                                       | 30                                         |
| 11        | 100 WHALK                              | I AN DES AD    |                    | ···           | 3180.00       | 1000.00 | 117634.20 | 0.00<br>0.00<br>1,000.00                     | 21/06/2016                                 |
| 4000/X01  | X COMPANY                              | LAN BEJAR      | SUKA UATENTEN FER  | MAGAAN SI     | URAUATE MALAI | ala     |           | 122,139.00                                   |                                            |
| 1         | 53807.14                               |                | 530.00             | 17 <b>2</b> 0 | 92.00         | 212.00  | 54641.14  | 0.00<br>0.00<br>212.00                       | 03-89657788<br>26/03/2016                  |
|           | NO, JALAN K                            | ASTURI, TA     | MAN KASTURI, 43300 | SERI KEMBA    | NGAN, SELANGO | R.      |           | 29,818.66                                    | 30                                         |
| 4000/¥01  | Y COMPANY<br>7784.00                   | 13             | 1000.00            | Ť             |               | •       | 8784.00   | 0.00<br>0.00<br>0.00                         | 012-3332288                                |
|           | NO. 9, JALAN                           | USJ 1/9, 47    | 500 PETALING JAYA. |               |               |         |           | 5,710.00                                     | 30                                         |
| 4000/201  | Z COMPANY                              | 3              |                    |               |               |         | 200204    | 2000                                         |                                            |
|           | 850.00                                 | ٠              |                    |               | ( <b></b> )   |         | 850.00    | 0.00<br>0.00<br>0.00<br>0.00                 |                                            |
| NO. OF A  | /C PRINTED :                           | 8              | 5 MT               | IS+           | 182,733.94    | 84.37%  |           | 2,060.00                                     | < MTD PAY.                                 |
|           |                                        |                | 4 M                | HS            | 0.00          | 0.00%   |           | 0.00                                         | < PDC                                      |
|           |                                        |                | 3 MI               | THS           | 20,955.46     | 9.67%   |           | 7,922.00                                     | < MTD PURC.                                |
|           |                                        |                | 2 MI               | HS            | 0.00          | 0.00%   |           | 195,966.84                                   | < YTD PURC.                                |
|           |                                        |                | 1 N                | TH            | 4,983.56      | 2.30%   |           |                                              |                                            |
|           |                                        |                | BALAN              | ICE           | 7,922.00      | 3.66%   | NOT       | E: NEGATIVE FO                               | R DEBIT BALANCE                            |

#### 2.6: Print Purchase Analysis

#### 2.6.1: Year Purchases Report

| EXAMPLE                    | Page 1 of 1 |         |        |
|----------------------------|-------------|---------|--------|
|                            | Jan.        | Feb.    | 14     |
| NAME                       | 2016        | 2016    | TOTAL  |
| A&A ENTERPRISE SDN BHD     | 0.00        | 0.00    | 0.0    |
| B&B SDN BHD                | 0.00        | 0.00    | 0.0    |
| DHL                        | 0.00        | 0.00    | 0.0    |
| DELL RASA SDN BHD          | 0.00        | 0.00    | 0.0    |
| TOWNTALK MOBILE ENTERPRISE | 0.00        | 0.00    | 0.0    |
| X COMPANY                  | 0.00        | 3359.56 | 3359.5 |
| Y COMPANY                  | 0.00        | 1000.00 | 1000.0 |
| ZCOMPANY                   | 0.00        | 0.00    | 0.0    |
|                            | 0.00        | 4359.56 | 4359.5 |

#### 2.6.2: Top 50 Suppliers

| XAM | IPLE     |                            | 23/12/2016 |
|-----|----------|----------------------------|------------|
|     | A/C NO.  | NAME                       | PURCHASES  |
| 1   | 4000/T11 | TOWNTALK MOBILE ENTERPRISE | 122,159.60 |
| 2   | 4000/X01 | X COMPANY                  | 29,818.66  |
| 3   | 4000/A01 | A&A ENTERPRISE SDN BHD     | 24,173.02  |
| 4   | 4000/B01 | B&B SDN BHD                | 9,375.00   |
| 5   | 4000/Y01 | Y COMPANY                  | 5,710.00   |
| 6   | 4000/D01 | DHL                        | 4,412.56   |
| 7   | 4000/D02 | DELI RASA SDN BHD          | 318.00     |
| 8   | 4000/Z01 | Z COMPANY                  | 0.00       |

#### 2.7: Open Item Menu Creditors

#### 2.7.1: List Unpaid Bills

|                                                                        |     |          |       | EXA       | MPLE 44  | 1389-K     |            |                   |
|------------------------------------------------------------------------|-----|----------|-------|-----------|----------|------------|------------|-------------------|
| A&A ENTERPRISE SDN BHD<br>NO. 23, JALAN 1/2,<br>TAMAN SS,<br>50000 KL. |     |          |       |           |          |            |            | REMITTANCE ADVICE |
|                                                                        |     |          |       |           |          |            |            | DATE: 31/12/2016  |
| A/C NO. :                                                              | 400 | 0/A01    |       |           |          |            |            | PAGE: 1/1         |
| DATE                                                                   | R   | FERENCE  | TERMS | INV AMT   | PAID AMT | UNPAID AMT | DUE DATE   |                   |
| 26/07/2016                                                             | 1   | 865566   | 0     | 4,611.00  | 0.00     | 4,611.00   | 26/07/2016 |                   |
| 27/07/2016                                                             | 1   | SI234234 | 0     | 2,120.00  | 1,220.20 | 899.80     | 27/07/2016 |                   |
| 03/09/2016                                                             | 1   | 34564    | 0     | 5,045.60  | 500.00   | 4,545.60   | 03/09/2016 |                   |
| 03/09/2016                                                             | 1   | 45674    | 0     | 4,386.28  | 0.00     | 4,386.28   | 03/09/2016 |                   |
| 07/09/2016                                                             | 1   | V7543    | 0     | 2,013.78  | 0.00     | 2,013.78   | 07/09/2016 |                   |
| 19/11/2016                                                             | 1   | 1111     | 0     | 1,060.00  | 0.00     | 1,060.00   | 19/11/2016 |                   |
| 25/11/2016                                                             | 1   | S1000003 | 0     | 292.56    | 0.00     | 292.56     | 25/11/2016 |                   |
| 25/11/2016                                                             | 1   | SI000004 | 0     | 244.00    | 0.00     | 244.00     | 25/11/2016 |                   |
|                                                                        | Р   | PV375    | 0     | -1,000.00 | 0.00     | -1,000.00  | 19/12/2016 |                   |
| 19/12/2016                                                             | 1   | 11111    | 0     | 1,060.00  | 0.00     | 1,060.00   | 19/12/2016 |                   |
| 19/12/2016                                                             | -   |          | 1.    | 1 000 00  | 0.00     | 1 000 00   | 10/12/2016 |                   |
| 19/12/2016<br>19/12/2016<br>19/12/2016                                 | 1   | 222      | 0     | 1,000.00  | 0.00     | *,000.00   | 19/12/2010 |                   |

#### 2.7.2: Print Details Aging

|            | C                           | KEDITOKS - D                            | ETAILE   | DAGIN  | U ANA      | L 1 515 K | EFURI   |           |            |
|------------|-----------------------------|-----------------------------------------|----------|--------|------------|-----------|---------|-----------|------------|
|            |                             |                                         |          |        |            |           |         | 3         | 1/12/2016  |
| EXAMPLE    |                             |                                         |          |        |            |           |         | P         | age 1 of 1 |
|            |                             |                                         | 5 MTHS+  | 4 MTHS | 3 MTHS     | 2 MTHS    | 1 MTH   | CURRENT   | BALANCE    |
| 4000/A01   | A&A ENTERP<br>NO. 23, JALAN | RISE SDN BHD<br>1/2, TAMAN SS, 50000 KL |          |        |            |           |         |           |            |
| 26/07/2016 | 1 865566                    | PURCHASES                               | 4,611.00 |        |            |           |         |           |            |
| 27/07/2016 | I SI234234                  | PURCHSE FOR XXX                         | 899.80   |        |            |           |         |           |            |
| 03/09/2016 | 1 34564                     | PURCHASES                               |          |        | 4,545.60   |           |         |           |            |
| 03/09/2016 | 1 45674                     | PURCHASES                               |          |        | 4,386.28   |           |         |           |            |
| 07/09/2016 | 1 V7543                     | PURCHASES                               |          |        | 2,013.78   |           |         |           |            |
| 19/11/2016 | 1 1111                      | PURCHASES                               |          |        |            | 1         | ,060.00 |           |            |
| 25/11/2016 | I SI000003                  | PURCHASES                               |          |        |            |           | 292.56  |           |            |
| 25/11/2016 | I SI000004                  | PURCHASES                               |          |        |            |           | 244.00  |           |            |
| 19/12/2016 | P PV375                     | PREPAYMENT                              |          |        |            |           |         | -1,000.00 |            |
| 19/12/2016 | 1 11111                     | PUU                                     |          |        |            |           |         | 1,060.00  |            |
| 19/12/2016 | 1 222                       |                                         |          |        |            |           |         | 1,000.00  |            |
|            | MTD PAYMEN                  | NTLAST DATE PAYMENT                     | TERMS    | CI     | EDIT LIMIT | TELEPHONE |         | P.D.C.    |            |
|            | -2,060.0019/12/2016         |                                         |          |        | 0.00       |           |         | 0.00      |            |
|            |                             |                                         | 5510.80  | 0.00   | 10945.66   | 0.00      | 1596.56 | 1060.00   | 19113.0    |
|            |                             |                                         | 5510.80  | 0.00   | 10945.66   | 0.00      | 1596.56 | 1060.00   | 19113.0    |

#### 2.7.3: Commission Received Listing

|    |                      |                  |               |              |    |                  |                   |          |      | 2     | 3/12/2016  |
|----|----------------------|------------------|---------------|--------------|----|------------------|-------------------|----------|------|-------|------------|
| EX | AMPLE                |                  |               |              |    |                  |                   |          |      | P     | age 1 of 1 |
| ve | OUCHER               |                  | SUPPLIER      | RECEIPT      | 4  |                  | BEING PAYMENT FOR | >        |      |       |            |
| NO | <b>)</b> ,           | DATE             | NO.           | AMOUNT       | B  | ILL NO.          | DATE              | AMOUNT   | DAYS | %     | COMMISSION |
| Ĩ  |                      |                  | A&A ENTERPRIS | E SDN BHD    |    |                  |                   |          |      |       | 2          |
| P  | TML1140<br>765765    | 15/09/2016       | 4000/A01      | 2000.00      | 1  | SI234234         | 27/07/2016        | 720.20   | 50   | 1.00  | 7.20       |
|    |                      |                  |               |              | I  | V8765544         | 01/09/2016        | 930.00   | 14   | 2.00  | 18.60      |
|    |                      |                  |               |              | I  | 3456<br>43W33RWR | 03/09/2016<br>t   | 349.80   | 12   | 2.00  | 7.00       |
| 8  | 892927381            | 15/09/2016       | 4000/A01      | 1000.00      | 1  | SI234234         | 27/07/2016        | 500.00   | 50   | 1.00  | 5.00       |
|    |                      |                  |               |              | I  | 34564            | 03/09/2016        | 500.00   | 12   | 2.00  | 10.00      |
| 2  | CN576                | 19/12/2016       | 4000/A01      | 1060.00      | I  | IV5555           | 19/12/2016        | 1,060,00 |      | 2.00  | 21,20      |
|    |                      |                  | TOWNTALK MOE  | BILE ENTERPR | SE |                  |                   |          |      |       |            |
| 9  | 3333                 | 28/05/2016       | 4000/T11      | 1430.00      | 1  | CS21602221       | 28/05/2016        | 1,430.00 |      | 2.00  | 28.60      |
|    | TML1133<br>UMBC32423 | 21/06/2016<br>34 | 4000/T11      | 3000.00      | 1  | CS123456         | 28/05/2016        | 1,430.00 | 24   | 2.00  | 28.60      |
|    |                      |                  |               |              | I  | 8877             | 01/06/2016        | 1,570.00 | 20   | 2.00  | 31.40      |
|    |                      |                  | X COMPANY     |              |    |                  |                   |          |      |       |            |
|    | TML1126<br>UMBC65651 | 07/03/2016<br>78 | 4000/X01      | 2000.00      | 1  | 0000001          | 17/04/2015        | 1,378.00 | 325  | -2,00 | -27.56     |
|    |                      |                  |               |              | I  | 5555             | 01/07/2015        | 622.00   | 250  | -2.00 | -12.44     |
| 2  | TML1128<br>676767    | 26/03/2016       | 4000/X01      | 2000.00      | 1  | 0000002          | 10/07/2015        | 2,000.00 | 260  | -2.00 | -40.00     |
| -  | 56794 <b>5</b> 88273 |                  |               | 12490.00     | į  |                  |                   | 12490.00 |      |       | 77.60      |

#### 2.7.4: Print Due Date Invoice

|            |          |           |    |           |       |            | 31/12/2016  |
|------------|----------|-----------|----|-----------|-------|------------|-------------|
| EXAMPLE    |          |           |    |           |       |            | Page 2 of 2 |
| INVDATE    | A/C NO.  | DESP.     | RI | F. NO.    | TERMS | DUE DATE   | DUE AMT     |
| 21/06/2016 | 4000/X01 | X COMPANY | 1  | VIN533232 | 30    | 21/07/2016 | 2,501.45    |
| 04/12/2015 | 4000/Y01 | Y COMPANY | 1  | 00000007  | 30    | 03/01/2016 | 3,074.00    |
| 26/03/2016 | 4000/Y01 | Y COMPANY | 1  | 0017      | 30    | 25/04/2016 | 1,590.00    |
| 15/09/2016 | 4000/Y01 | Y COMPANY | 1  | 567876757 | 30    | 15/10/2016 | 1,000.00    |
| 21/03/2016 | 4000/Y01 | Y COMPANY | 1  | 18766     | 30    | 20/04/2016 | 530.00      |
| 09/06/2016 | 4000/Y01 | Y COMPANY | 1  | SI2212    | 30    | 09/07/2016 | 1,590.00    |
| 24/02/2016 | 4000/Y01 | Y COMPANY | 1  | V8766     | 30    | 25/03/2016 | 1,000.00    |
| 30/09/2015 | 4000/201 | ZCOMPANY  | 1  | 00000005  |       | 30/09/2015 | 850.00      |

#### 2.7.5: Print Overdue Invoice

#### CREDITORS - OVERDUE BY 45 TO 120 DAYS

| EXAMPLE    |          |                            |   |           |       | 1        | Page 1 | of 1       |
|------------|----------|----------------------------|---|-----------|-------|----------|--------|------------|
| INV DATE   | A/C NO.  | DESP.                      | R | EF. NO.   | TERMS | DUE AMT  | ų.     | O'DUE DAYS |
| 03/09/2016 | 4000/A01 | A&A ENTERPRISE SDN BHD     | I | 34564     |       | 4,545.60 | 119    | DAYS       |
| 03/09/2016 | 4000/A01 | A&A ENTERPRISE SDN BHD     | I | 45674     |       | 4,386.28 | 119    | DAYS       |
| 07/09/2016 | 4000/A01 | A&A ENTERPRISE SDN BHD     | I | V7543     |       | 2,013.78 | 115    | DAYS       |
| 07/09/2016 | 4000/B01 | B&B SDN BHD                | I | V666      |       | 6,700.00 | 115    | DAYS       |
| 07/11/2016 | 4000/T11 | TOWNTALK MOBILE ENTERPRISE | I | V8372     |       | 3,180.00 | 54     | DAYS       |
| 07/09/2016 | 4000/X01 | X COMPANY                  | I | IN84334   | 30    | 530.00   | 85     | DAYS       |
| 15/09/2016 | 4000/Y01 | Y COMPANY                  | 1 | 567876757 | 30    | 1,000.00 | 77     | DAYS       |

#### **2.7.6: Print Payment Vouchers**

|                       |                             | EXAMPLE 44138         | 89-K         |         |                 |
|-----------------------|-----------------------------|-----------------------|--------------|---------|-----------------|
|                       |                             | TATMENT VOCCH         | VOUCHE       | R NO.   | : CN576         |
| 4000/A01<br>A&A ENTER | PRISE SDN BH                | D                     | DATE<br>PAGE | · · · · | 19/12/2016<br>1 |
| DATE                  | BILL NO                     | DESCRIPTION           |              |         | AMOUN           |
| 19/12/2016            | IV5555                      | PURCHASE FOR ITEM 111 |              |         | 1060.0          |
|                       |                             |                       |              |         |                 |
| RINGGIT M.            | ALAYSIA : ONE               | THOUSAND SIXTY ONLY   |              |         |                 |
| RINGGIT M.            | ALAYSIA : ONE<br>CHEQUE NO. | THOUSAND SIXTY ONLY   | TOTAL        | . R     | RM 1060.0       |

## **Chapter 3: Transaction**

# 3.1: Print Batch Of Transaction

|      |               |          | TRANSACTI                   | ONS       | 6 BATC      | H LISTING               |          |          |
|------|---------------|----------|-----------------------------|-----------|-------------|-------------------------|----------|----------|
|      |               |          | BATCH TITL                  | E : PUR ( | HASE - DEC' | 2016                    | PIN :    | 01       |
| BAT  | CH NO. : 42   |          |                             |           |             |                         | 24/12    | /2016    |
| EXA  | MPLE          |          |                             |           |             |                         | Page     | lofl     |
| PD ' | IRN DATE      | ACC.NO.  | A/C DESCRIPTION             | PJ/JOB    | REF.        | DESCRIPTION             | DEBIT    | CREDIT   |
| 12   | 1 19/11/2016  | 6010/000 | PURCHASES                   |           | 1111        | A&A ENTERPRISE SDN BHD  | 1,000.0  | 0        |
| 12   | 2 19/11/2016  | 4800/010 | GST Input Tax               |           | 1111        | A&A ENTERPRISE \$DN BHD | 60.0     | 0        |
| 12   | 3 19/11/2016  | 4000/A01 | A&A ENTERPRISE SDN BHD      |           | 1111        | PURCHASES               |          | 1,060.00 |
| 12   | 4 19/12/2016  | 6011/000 | PURCHASES - 2               |           | IV 5555     | PURCHASE FOR TIEM 111   | 1,000.0  | 0        |
| 12   | 5 19/12/2016  | 4800/010 | GST Input Tax               |           | IV 5555     | PURCHASE FOR TIEM 111   | 60.0     | 0        |
| 12   | 619/12/2016   | 4000/A01 | A&A ENTERPRISE SDN BHD      |           | IV 55 55    | PURCHASE FOR TIEM 111   |          | 1,060.00 |
| 12   | 7 19/12/2016  | 6011/000 | PURCHASES - 2               |           | V123456755  | PURCAHSE FOR XXXX       | 2,000.0  | 0        |
| 12   | 8 19/12/2016  | 4800/010 | GST Input Tax               |           | V123456755  | PURCAHSE FOR XXXX       | 212.0    | 0        |
| 12   | 9 19/12/2016  | 4000/D01 | DHL                         |           | V123456755  | PURCAHSE FOR XXXX       |          | 2,212.00 |
| 12   | 1019/12/2016  | 9050/000 | TRAVELLING EXPENSES         |           | VIN87666    | ABC TRAVEL - XXX        | 300.0    | 0        |
| 12   | 1119/12/2016  | 4800/010 | GST Input Tax               |           | VIN87666    | ABC TRAVEL - XXX        | 18.0     | 0        |
| 12   | 1219/12/2016  | 4000/D02 | DELIRASA SDN BHD            |           | VIN87666    | ABC TRAVEL - XXX        |          | 318.00   |
| 12   | 13 19/12/2016 | 6010/001 | PURCHASES - 1               |           | V868785     | SHGGGGD                 | 1,000.0  | 0        |
| 12   | 1419/12/2016  | 4000/T11 | TOWNTALK MOBILE ENTER PRISE |           | V868785     | SHGGGGD                 |          | 1,000.00 |
| 12   | 1519/12/2016  | 9060/000 | UPKEEP OF MOTOR VEHICLE     |           | V7655544    | SHGGGGD                 | 200.0    | 0        |
| 12   | 1619/12/2016  | 4800/010 | GST Input Tax               |           | V7655544    | SHGGGGD                 | 12.0     | 0        |
| 12   | 1719/12/2016  | 4000/X01 | XCOMPANY                    |           | V7655544    | SHGGGGD                 |          | 212.00   |
| 12   | 1819/12/2016  | 6010/001 | PURCHASES - 1               |           | CN576       | CN                      |          | 1,000.00 |
| 12   | 1919/12/2016  | 4800/010 | GST Input Tax               |           | CN576       | CN                      |          | 60.00    |
| 12   | 2019/12/2016  | 4000/A01 | A&A ENTERPRISE SDN BHD      |           | CN576       | CN                      | 1,060.0  | 0        |
| 12   | 21 19/12/2016 | 3010/000 | BANK - UMBC A/C             |           | PV375       | PREPAYMENT              |          | 1,000.00 |
| 12   | 2219/12/2016  | 4000/A01 | A&A ENTERPRISE SDN BHD      |           | PV375       | PREPAYMENT              | 1,000.0  | 0        |
| 12   | 23 19/12/2016 | 6010/000 | PURCHASES                   |           | 11111       | PUU                     | 1,000.0  | 0        |
| 12   | 24 19/12/2016 | 4800/010 | GST Input Tax               |           | 11111       | PUU                     | 60.0     | 0        |
| 12   | 2519/12/2016  | 4000/A01 | A&A ENTERPRISE SDN BHD      |           | 11111       | PUU                     |          | 1,060.00 |
| 12   | 2619/12/2016  | 6010/000 | PURCHASES                   |           | 222         |                         | 943.4    | 0        |
| 12   | 27 19/12/2016 | 4800/010 | GST Input Tax               |           | 222         |                         | 56.6     | 10       |
| 12   | 28 19/12/2016 | 4000/A01 | A&A ENTERPRISE SDN BHD      |           | 222         |                         |          | 1,000.00 |
|      |               |          |                             |           |             | TOTAL DEBIT             | 9,982.00 |          |
|      |               |          |                             |           |             | TOTAL CREDIT            | 9,982.00 |          |

## 3.2: Print Batch Summary

|                          |                        |                                 | BATCH SU                 | JMMARY          |                  |                  |                 |                           |
|--------------------------|------------------------|---------------------------------|--------------------------|-----------------|------------------|------------------|-----------------|---------------------------|
| EXAMPLI                  | E                      |                                 |                          |                 |                  |                  |                 | 24/12/2016<br>Page 1 of 1 |
| BATCH<br>NO.             | NO.OF<br>TRANS.        | BATCH<br>TTILE                  | TOTAL<br>DEBIT           | TOTAL<br>CREDIT | BATCH<br>BALANCE | BATCH<br>PRINTED | BATCH<br>LOCKED | PERIOD OF<br>1ST TRANS.   |
| 36                       | 21                     | SALES - NOV'2016                | 265,140.80               | 265,140.80      |                  | NO               | NO              | 11                        |
| 37                       | 18                     | PURCHASE - NOV'2016             | 4,983.56                 | 4,983.56        |                  | NO               | NO              | 11                        |
| 38                       | 7                      | BANK - NOV'2016                 | 1,374.60                 | 1,374.60        |                  | NO               | NO              | 11                        |
| 39                       | 0                      | CASH - NOV 2016                 | 0.00                     | 0.00            |                  | NO               | NO              |                           |
| 40                       | 0                      | JOURNAL - NOV'2016              | 0.00                     | 0.00            |                  | NO               | NO              |                           |
| 41                       | 0                      | SALES - DEC'2016                | 0.00                     | 0.00            |                  | NO               | NO              |                           |
| 42                       | 28                     | PURCHASE - DEC'2016             | 9,982.00                 | 9,982.00        |                  | NO               | NO              | 12                        |
| 43                       | 8                      | BANK - DEC'2016                 | 2,742.00                 | 2,742.00        |                  | NO               | NO              | 12                        |
| 44                       | 6                      | CASH - DEC'2016                 | 836.00                   | 836.00          |                  | NO               | NO              | 12                        |
| 45                       | 0                      | JOURNAL - DEC'2016              | 0.00                     | 0.00            |                  | NO               | NO              |                           |
|                          |                        | TOTAL DEBIT :<br>TOTAL CREDIT : | 285,058.96<br>285,058.96 | 5               |                  |                  |                 |                           |
| *** \$ OME<br>*** \$ OME | E BATCHES<br>E BATCHES | NOT FRINTED<br>NOTLOCKED        |                          |                 |                  |                  |                 |                           |

#### 3.3: Scan Batches

|              |                |           |                    |               |                 | 24/12/2016       |
|--------------|----------------|-----------|--------------------|---------------|-----------------|------------------|
| BATCH<br>NO. | NO.OF<br>TRANS | PERIOD(8) | MESSAGE<br>MESSAGE | BATCH<br>BAL. | PER IOD<br>BAL. | 0 AMT.<br>TRANS. |
| 1            | 48             | 2         |                    | YES           | YES             | 0                |
| 2            | 10             | 2         |                    | YES           | YES             | 0                |
| 3            | 7              | 2         |                    | YES           | YES             | 0                |
| 4            | 0              |           |                    | YES           | YES             | 0                |
| 5            | 6              | 2, 1      |                    | YES           | YES             | 0                |
| 6            | 63             | 3         |                    | YES           | YES             | 0                |
| 7            | 28             | 3         |                    | YES           | YES             | 0                |
| 8            | 46             | 3         |                    | YES           | YES             | 0                |
| 9            | 8              | 3         |                    | YES           | YES             | 0                |
| 10           | 14             | 3         |                    | YES           | YES             | 0                |
| 11           | 21             | 4, 3      |                    | YES           | YES             | 0                |
| 12           | 0              |           |                    | YES           | YES             | 0                |
| 13           | 0              |           |                    | YES           | YES             | 0                |
| 14           | 0              |           |                    | YES           | YES             | 0                |
| 15           | 0              |           |                    | YES           | YES             | 0                |
| 16           | 12             | 5         |                    | YES           | YES             | 0                |
| 17           | 0              |           |                    | YES           | YES             | 0                |
| 18           | 11             | 5         |                    | YES           | YES             | 0                |
| 19           | 0              |           |                    | YES           | YES             | 0                |
| 20           | 4              | 5         |                    | YES           | YES             | 0                |
| 21           | 114            | 6, 8      |                    | YES           | YES             | 0                |
| 22           | 54             | 6         |                    | YES           | YES             | 0                |
| 23           | 31             | 6         |                    | YES           | YES             | 0                |
| 24           | 11             | 6         |                    | YES           | YES             | 0                |
| 25           | 2              | 6         |                    | YES           | YES             | 0                |

#### 3.4: Open Item Menu Debtor 3.4.1: Maintain B/F Bills

| Account No. | 1        |                | Edit Refno(2) & Desp.(2) | [        | Foreign Currency | Bills |    |        |           |   |
|-------------|----------|----------------|--------------------------|----------|------------------|-------|----|--------|-----------|---|
| Date        | A/C No.  | T. Reference I | E Desp.                  | Debit    | Credit           | Agent | PJ | Job    | GST Value | ^ |
| 01/04/2018  | 3000/001 | I INV0000001   | Maintenance Charge       | 402.80   | 0.00             |       |    |        | 22.80     |   |
| 10/07/2019  | 3000/A01 | P OR 00002     | BANK - UMBC A/C          | 0.00     | 100.00           |       |    |        |           |   |
| 27/07/2019  | 3000/A01 | I 123321       | SALES FOR SW             | 1060.00  | 0.00             |       | 0  |        | 60.00     | ł |
| 27/07/2019  | 3000/A01 | I 99898        | A COMPANY                | 2120.00  | 0.00             |       |    |        | 120.00    |   |
| 27/07/2018  | 3000/A01 | I IN000009     | SALES                    | 9381.40  | 0.00             |       |    |        | 191.40    |   |
| 27/07/2019  | 3000/A01 | I IN000010     | SALES                    | 1378.00  | 0.00             |       |    |        | 78.00     |   |
| 27/07/2019  | 3000/A01 | C CN000004     | GOOD RETURNED            | 0.00     | 212.00           |       | :  |        |           |   |
| 27/07/2018  | 3000/A01 | C CN000005     | GOOD RETURNED            | 0.00     | 100.00           |       |    |        | Ĵ         |   |
| 27/07/2018  | 3000/A01 | P OR 00003     | BANK - UMBC A/C          | 0.00     | 1000.00          |       | 0: |        |           |   |
| 30/09/2019  | 3000/A01 | I IN000013     | SALES AAA                | 5915.00  | 0.00             |       |    |        | 165.00    |   |
| 30/09/2015  | 3000/A01 | C CN000006     | GOOD RETURNED            | 0.00     | 1060.00          |       | 9  | S      |           | 1 |
| 30/09/2015  | 3000/A01 | P OR 00006     | BANK - UMBC A/C          | 0.00     | 1000.00          |       |    |        |           |   |
| 04/12/2018  | 3000/A01 | I IN000017     | SALES                    | 14024.00 | 0.00             |       |    |        | 624.00    |   |
| 04/12/2015  | 3000/A01 | C CN000007     | GOOD RETURNED            | 0.00     | 1060.00          |       |    |        |           | İ |
| 04/12/2018  | 3000/A01 | I INV 0004     | A OMPANY                 | 1060.00  | 0.00             |       | 0i | 8 - S- | 60.00     | ~ |

#### 3.4.2: Check Bills

|            |            |          | CHECK BILLS |           |          |               |
|------------|------------|----------|-------------|-----------|----------|---------------|
|            |            |          |             |           | :        | 24/12/2016    |
| EXAMPLE    |            |          |             |           | 1        | Page 1 of 1   |
| DATE       | REF. NO.   | ACC.NO.  | DEBIT       | CREDIT    | PAID AMT | <b>STATUS</b> |
| 11/11/2016 | I IN000044 | 3000/A01 | 182,871.82  | 0.00      | 0.00     |               |
| 25/11/2016 | I IN000045 | 3000/001 | 79.00       | 0.00      | 0.00     |               |
| 25/11/2016 | I IN000046 | 3000/A01 | 1,271.02    | 0.00      | 0.00     |               |
| 25/11/2016 | I IN000047 | 3000/H01 | 840.00      | 0.00      | 0.00     |               |
| 25/11/2016 | I IN000048 | 3000/P01 | 1,320.00    | 0.00      | 0.00     |               |
| 07/11/2016 | I INV 0029 | 3000/B01 | 28,090.00   | 0.00      | 0.00     |               |
| 07/11/2016 | I INV 0030 | 3000/B01 | 26,500.00   | 0.00      | 0.00     |               |
| 07/11/2016 | P OR 00018 | 3000/C01 | 0.00        | 1,000.00  | 0.00     |               |
| 22/12/2016 | P OR 00021 | 3000/001 | 0.00        | 418.00    | 0.00     |               |
|            |            |          | 240.971.84  | 1 4 18 00 |          |               |

#### 3.4.3: Reverse Bills

| Date       | A/C No.  | Туре | Reference | E | Bill Type | Bill Reference E | Paid Amount | Bad Debt Recovered Reference | ^ |
|------------|----------|------|-----------|---|-----------|------------------|-------------|------------------------------|---|
| 01/06/2016 | 3000/H01 | P    | 888       |   | I         | INV 0016         | 2000.00     |                              |   |
| 07/03/2016 | 3000/A01 | P    | OR 00009  |   | С         | CN000001         | -106.00     |                              |   |
| 07/03/2016 | 3000/A01 | P    | OR 00009  |   | I         | IN000003         | 512.00      |                              |   |
| 07/03/2016 | 3000/A01 | P    | OR 00009  |   | I         | IN000004         | 3180.00     | 0                            |   |
| 07/03/2016 | 3000/A01 | P    | OR 00009  |   | С         | CN000002         | -1060.00    |                              |   |
| 07/03/2016 | 3000/A01 | P    | OR 00009  |   | P         | OR 00001         | -1000.00    |                              |   |
| 07/03/2016 | 3000/A01 | P    | OR 00009  |   | I         | 999              | 1060.00     |                              |   |
| 07/03/2016 | 3000/A01 | P    | OR 00009  |   | I         | 345              | 1414.00     | 0<br>                        |   |
| 07/03/2016 | 3000/A01 | P    | OR 00010  |   | I         | IN000005         | 1294.00     |                              |   |
| 07/03/2016 | 3000/A01 | P    | OR 00010  |   | I         | IN000006         | 706.00      | £                            |   |
| 07/03/2016 | 3000/A02 | P    | OR 00011  |   | I         | 2866             | 1000.00     |                              | 1 |
| 26/03/2016 | 3000/A01 | P    | OR 00012  |   | I         | IN000014         | 3000.00     |                              | 1 |
| 21/06/2016 | 3000/A01 | P    | OR 00015  |   | I         | INV 0020         | 1060.00     |                              |   |
| 21/06/2016 | 3000/A01 | P    | OR 00015  |   | I         | 345              | 706.00      | 8                            |   |
| 21/06/2016 | 3000/A01 | P    | OR 00015  |   | I         | IN000005         | 2234.00     |                              | v |

#### 3.4.4: Edit B/F or O/l

| Debtor   | Name                  | B or O \land |
|----------|-----------------------|--------------|
| 3000/001 | T&T SOLUTIONS SDN BHD | 0            |
| 3000/002 | UST CO. LTD           | 0            |
| 3000/A01 | A COMPANY             | 0            |
| 3000/A02 | AUTOKEEN SDN BHD      | 0            |
| 3000/B01 | B COMPANY             | 0            |
| 3000/C01 | C COMPANY             | 0            |
| 3000/H01 | HAPPY SDN BHD         | 0            |
| 3000/H02 | H&H SDN BHD           | 0            |
| 3000/P01 | P&P SDN BHD           | 0            |
|          |                       | ~            |

### 3.4.5: Bill Payment Ledger

## (a) View Bill Payment Ledger

|                                                                                             |                                                      | BILL LEDGER |        |                      |                                                |
|---------------------------------------------------------------------------------------------|------------------------------------------------------|-------------|--------|----------------------|------------------------------------------------|
|                                                                                             |                                                      |             |        |                      | 24/12/2016                                     |
| EXAMPLE                                                                                     |                                                      |             |        |                      | Page 14 of                                     |
| ACCOUNT NO. : 3000/A01                                                                      | IINV 0031<br>A COMPANY                               |             |        |                      |                                                |
| DATE REFERENC                                                                               | Æ                                                    | DEBIT       | CREDIT | PAID AMT             | BALANCE                                        |
| BILL AMO<br>LAST YEA                                                                        | UNT<br>R PAYMENT                                     |             |        |                      | 1,060.0<br>1,060.0                             |
|                                                                                             | IIN000044<br>A COMPANY                               |             |        |                      |                                                |
| ACCOUNT NO. : 3000/A01                                                                      |                                                      |             |        |                      |                                                |
| ACCOUNT NO. : 3000/A01<br>DATE REFERENCE                                                    | Æ                                                    | DEBIT       | CREDIT | PAID AMT             | BALANCE                                        |
| ACCOUNT NO. : 3000/A01<br>DATE REFERENC<br>BILL AMOU<br>LAST YEAD                           | E<br>UNT<br>R PAYMENT                                | DEBIT       | CREDIT | PAID AMT             | BAL ANCH<br>182,871.8<br>182,871.8             |
| ACCOUNT NO. : 3000/A01<br>DATE REFERENC<br>BILL AMO<br>LAST YE AJ                           | E<br>UNT<br>R PAYMENT                                | DEBIT       | CREDIT | PAID AMT             | BAL ANCI<br>182,871.8<br>182,871.8             |
| ACCOUNT NO. : 3000/A01 DATE REFERENC BILL AMO LAST YEA ACCOUNT NO. : 3000/A01               | E<br>UNT<br>R PAYMENT<br>IIN000046<br>A COMPANY      | DEBIT       | CREDIT | PAID AMT             | BALANCI<br>182,871.8<br>182,871.8              |
| ACCOUNT NO. : 3000/A01 DATE REFERENC BILL AMO LAST YEA ACCOUNT NO. : 3000/A01 DATE REFERENC | E<br>UNT<br>R PAYMENT<br>IIN000046<br>A COMPANY<br>E | DEBIT       | CREDIT | PAID AMT<br>PAID AMT | BAL ANCE<br>182,871.8<br>182,871.8<br>BAL ANCE |

#### (b) Edit Bill Opening Balance

| 3000/001 | TeT SOLUTIO   | NS  | SDN BHD    |   |          | Outstanding I | 8/F System | 38128                                                                                                    | .78    |
|----------|---------------|-----|------------|---|----------|---------------|------------|----------------------------------------------------------------------------------------------------|--------|
|          |               |     |            |   |          | Outstanding ( | 071 System | 38128                                                                                                    | .78    |
|          | Foreign Curre | ncj | y Bills    |   |          | Adjustment R  | equired    | 0                                                                                                    | .00    |
| Entry    | Date          | T   | Reference  | Е | Debitamt | Creditamt     | LastBal    | PaidAmt                                                                                                    | Paid 🔺 |
| 00000000 | 01/04/2015    | I   | INV0000001 |   | 402.80   | 0.00          | 402.80     | 0.00                                                                                                    |        |
| 30000791 | 23/02/2016    | D   | DN000001   |   | 212.00   | 0.00          | 212.00     | 1999 - 1999 - 1999 - 1999 - 1999 - 1999 - 1999 - 1999 - 1999 - 1999 - 1999 - 1999 - 1999 - 1999 - 1999 - 1999 -<br>1997 - 1999 - 1999 - 1999 - 1999 - 1999 - 1999 - 1999 - 1999 - 1999 - 1999 - 1999 - 1999 - 1999 - 1999 - 1999 -<br>1997 - 1999 - 1999 - 1999 - 1999 - 1999 - 1999 - 1999 - 1999 - 1999 - 1999 - 1999 - 1999 - 1999 - 1999 - 1999 - |        |
| 30000848 | 23/02/2016    | Ι   | IN000019   |   | 4908.00  | 0.00          | 4908.00    |                                                                                                    |        |
| 30000346 | 26/02/2016    | Ι   | 11111      |   | 1060.00  | 0.00          | 1060.00    | 0.00                                                                                                    |        |
| 30000373 | 05/03/2016    | Ι   | INV 0010   |   | 1060.00  | 0.00          | 1060.00    | 0.00                                                                                                    |        |
| 30000378 | 05/03/2016    | Ι   | INV 0011   |   | 1060.00  | 0.00          | 1060.00    | 0.00                                                                                                    |        |
| 30000797 | 05/03/2016    | С   | CN000009   |   | 0.00     | 212.00        | -212.00    |                                                                                                    |        |
| 30000874 | 05/03/2016    | I   | IN000024   |   | 11158.18 | 0.00          | 11158.18   | 0                                                                                                    |        |
| 30000547 | 28/05/2016    | Ι   | 555        |   | 3180.00  | 0.00          | 3180.00    | 0.00                                                                                                    |        |
| 30000550 | 28/05/2016    | Ι   | 3443       |   | 1060.00  | 0.00          | 1060.00    | 0.00                                                                                                    |        |
| 30000809 | 01/06/2016    | С   | CN000013   |   | 0.00     | 1060.00       | -1060.00   |                                                                                                    | v      |

#### (c) Check Duplicated Glpost Entry No.

| S UBS ACCO | OUNTIN | G SYST | EM       |            |                      |         |         |  |
|------------|--------|--------|----------|------------|----------------------|---------|---------|--|
|            |        |        | CHECK    | DUPLICATED | GLPOST ENTRY NO.     |         |         |  |
| ENTRY      | BTH.   | TRN.   | A/C NO.  | DATE       | DESP.                | DEBIT   | CREDIT  |  |
| 30000309   | 2      | 1      | 6010/000 | 24/02/2016 | X COMPANY            | 1430.00 | 0.00    |  |
| 30000310   | 2      | 2      | 4800/010 | 24/02/2016 | X COMPANY            | 85.80   | 0.00    |  |
| 80000311   | 2      | 3      | 4000/X01 | 24/02/2016 | PURCHASES            | 0.00    | 1515.80 |  |
| 30000312   | 2      | 4      | 6010/000 | 24/02/2016 | X COMPANY            | 796.00  | 0.00    |  |
| 30000313   | 2      | 5      | 4800/010 | 24/02/2016 | X COMPANY            | 47.76   | 0.00    |  |
| 80000314   | 2      | 6      | 6010/000 | 24/02/2016 | X COMPANY            | 1000.00 | 0.00    |  |
| 30000315   | 2      | 7      | 4000/X01 | 24/02/2016 | PURCHASES            | 0.00    | 1843.76 |  |
| 80000328   | 1      | 1      | 3000/C01 | 24/02/2016 | SALES - SOFTWARE -HD | 1060.00 | 0.00    |  |
| 80000329   | 1      | 2      | 5000/000 | 24/02/2016 | C COMPANY            | 0.00    | 1000.00 |  |
| 30000330   | 1      | 3      | 4800/020 | 24/02/2016 | C COMPANY            | 0.00    | 60.00   |  |
| 30000331   | 1      | 4      | 5000/000 | 24/02/2016 | A COMPANY SALLES     | 0.00    | 1000.00 |  |
| 30000332   | 1      | 5      | 4800/020 | 24/02/2016 | A COMPANY SALLES     | 0.00    | 60.00   |  |
| 80000333   | 1      | 6      | 3000/A01 | 24/02/2016 | A COMPANY SALLES     | 1060.00 | 0.00    |  |
| 30000334   | 2      | 8      | 6010/000 | 24/02/2016 | Y COMPANY            | 943.40  | 0.00    |  |
|            | 2      | 9      | 4800/010 | 24/02/2016 | Y COMPANY            | 56.60   | 0.00    |  |

#### **3.6: Open Item Menu Creditors 3.6.1: Maintain B/F Bills**

| 4, | count No.  | 1        |    |           |   | Edit Refno(2) & Desp.(2) | [      | Foreign Currency | Bills |    |     |           |    |
|----|------------|----------|----|-----------|---|--------------------------|--------|------------------|-------|----|-----|-----------|----|
| I  | Date       | A/C No.  | T. | Reference | E | Desp.                    | Debit  | Credit           | Agent | PJ | Job | GST Value | ^  |
|    | 27/07/2015 | 4000/D01 | I  | GLN7676   |   | TRANSPORT                | 0.00   | 733.52           |       |    |     | 18.00     |    |
| Τ  | 04/12/2015 | 4000/D01 | I  | TML1122   | Т | TRANSPORTATION           | 0.00   | 733.52           |       |    |     | 18.00     |    |
|    | 27/07/2015 | 4000/X01 | I  | 434343    |   | PURCHASE FOR AAACC       | 0.00   | 2120.00          |       |    | 3   | 120.00    |    |
| 1  | 27/07/2015 | 4000/X01 | I  | 00000003  |   | PURCHASES                | 0.00   | 2378.00          |       |    |     | 78.00     |    |
| 8  | 27/07/2015 | 4000/X01 | D  | 00000001  |   | PURCHASES RETURN         | 106.00 | 0.00             |       |    |     |           |    |
|    | 30/09/2015 | 4000/X01 | I  | 00000004  | Τ | PURCHASES                | 0.00   | 2375.88          |       |    |     | 77.88     |    |
| Τ  | 30/09/2015 | 4000/X01 | D  | 00000002  |   | PURCHASES RETURN         | 672.00 | 0.00             |       |    |     |           |    |
|    | 04/12/2015 | 4000/X01 | I  | 00000006  |   | PURCHASES                | 0.00   | 13978.00         |       |    |     | 678.00    |    |
|    | 04/12/2015 | 4000/X01 | I  | 80000008  |   | PURCHASES                | 0.00   | 1060.00          |       |    |     | 60.00     |    |
|    | 04/12/2015 | 4000/X01 | D  | SDN00001  |   | PURCHASE DEBIT NOT       | 106.00 | 0.00             |       |    |     |           |    |
|    | 04/12/2015 | 4000/X01 | I  | INV 0006  |   | COMPANY                  | 0.00   | 2120.00          |       |    |     | 120.00    |    |
|    | 04/12/2015 | 4000/Y01 | I  | 00000007  |   | PURCHASES                | 0.00   | 3074.00          |       |    |     | 174.00    |    |
| -  | 30/09/2015 | 4000/Z01 | I  | 00000005  |   | PURCHASES                | 0.00   | 850.00           |       | 2; |     |           | i. |
| t  |            | a        |    | ÷ ;       |   |                          |        |                  |       |    | s   |           | ~  |

#### 3.6.2: Reverse Bills

| 28/05/ |       |          |   |           |   | The puritorerenes | -   | r dia Amount | input ray Adjustment ret. No. |          |
|--------|-------|----------|---|-----------|---|-------------------|-----|--------------|-------------------------------|----------|
|        | /2016 | 4000/T11 | P | 3333      | I | CS21602221        |     | -1430.00     | 5<br>5                        |          |
| 15/09/ | /2016 | 4000/A01 | P | 892927381 | I | SI234234          | -8- | -500.00      | 0.<br>12                      |          |
| 15/09/ | /2016 | 4000/A01 | P | 892927381 | I | 34564             |     | -500.00      |                               |          |
| 19/12/ | /2016 | 4000/A01 | P | CN576     | I | IV5555            |     | -1060.00     | 0<br>                         |          |
| 07/03/ | /2016 | 4000/X01 | P | TML1126   | I | 00000001          |     | -1378.00     | 51<br>                        | <u>)</u> |
| 07/03/ | /2016 | 4000/X01 | P | TML1126   | I | 5555              |     | -622.00      |                               |          |
| 26/03/ | /2016 | 4000/X01 | P | TML1128   | I | 00000002          |     | -2000.00     |                               |          |
| 21/06/ | /2016 | 4000/T11 | P | TML1133   | I | CS123456          |     | -1430.00     | 0<br>×                        |          |
| 21/06/ | /2016 | 4000/T11 | P | TML1133   | I | 8877              |     | -1570.00     |                               |          |
| 15/09/ | /2016 | 4000/A01 | P | TML1140   | I | SI234234          |     | -720.20      |                               |          |
| 15/09/ | /2016 | 4000/A01 | P | TML1140   | I | V8765544          |     | -930.00      |                               |          |
| 15/09/ | /2016 | 4000/A01 | P | TML1140   | I | 3456              | +   | -349.80      | 0<br>                         | -        |
| -      |       |          | 2 |           |   |                   |     |              |                               | -        |

#### 3.7: GST Bad Debt Journal (AR)

# 3.7.1: Bad Debt Relief

|                                               | EX                                                                                                    | XAMP                      | LE                                                                                    |                                                                                                    |                                | 4          | 4138                                   | 9-K        |                                       |
|-----------------------------------------------|----------------------------------------------------------------------------------------------------|---------------------------|---------------------------------------------------------------------------------------|----------------------------------------------------------------------------------------------------|--------------------------------|------------|----------------------------------------|------------|---------------------------------------|
|                                               |                                                                                                    |                           | PI                                                                                    | Suite 1B-6, Level 6, Block 1F<br>aza Sentral, Jalan Stesen Sentr<br>Kuala Lumpur Sentral,<br>50470 Kuala Lumpur. | 3,<br>al 5,                    |            |                                        |            |                                       |
|                                               |                                                                                                    |                           |                                                                                       |                                                                                                    | JOURNA                         | L VOU      | CHER                                   | 2          |                                       |
| Current                                       | cy                                                                                                    | MYR                       |                                                                                       |                                                                                                    | Voucher No.                    |            | JL00000                                | 01         |                                       |
| Current                                       | cy Rate                                                                                                    | 1.00                      |                                                                                       |                                                                                                    | Date                           | 1          | 24/02/20                               | 016        |                                       |
| Period                                        |                                                                                                    | 2                         |                                                                                       |                                                                                                    | Journal                        | 1          | Bad Deb                                | ot Relief  |                                       |
|                                               |                                                                                                    |                           |                                                                                       |                                                                                                    | Page                           | 8          | 1 of                                   | 1          |                                       |
|                                               |                                                                                                    |                           |                                                                                       |                                                                                                    | Printed On                     |            | 24/12/20                               | 016        |                                       |
|                                               |                                                                                                    |                           |                                                                                       |                                                                                                    | Printed By                     | 1          | ADMIN                                  |            |                                       |
| No                                            | Account                                                                                                    | Code                      | GL Account Name                                                                       | Description                                                                                                    | Printed By                     | Local Debi | ADMIN                                  | Local Cred | it                                    |
| No.                                           | Account 0<br>4800/010                                                                                                  | Code                      | GL Account Name<br>GST Input Tax                                                      | Description<br>GST Bad Debt Relief                                                                               | Printed By Tax Code AJP        | Local Debi | ADMIN<br>it<br>195.38                  | Local Cred | it                                    |
| No.<br>1<br>2                                 | Account C<br>4800/010<br>4810/000                                                                                      | Code                      | GL Account Name<br>GST Input Tax<br>GST Liability [AR]                                | Description<br>GST Bad Debt Relief<br>GST Bad Debt Liability                                                     | Tax Code                       | Local Debi | ADMIN<br>it<br>195.38                  | Local Cred | it<br>195.3                           |
| No.<br>1<br>2                                 | Account 0<br>4800/010<br>4810/000                                                                                      | Code                      | GL Account Name<br>GST Input Tax<br>GST Liability [AR]                                | Description<br>GST Bad Debt Relief<br>GST Bad Debt Liability                                                     | Tax Code AJP                   | Local Debi | ADMIN<br>it<br>195.38<br>195.38        | Local Cred | it<br>195.38                          |
| No.<br>1<br>2<br>Details :                    | Account C<br>4800/010<br>4810/000                                                                                      | Code                      | GL Account Name<br>GST Input Tax<br>GST Liability [AR]                                | Description<br>GST Bad Debt Relief<br>GST Bad Debt Liability                                                     | Tax Code                       | Local Debi | ADMIN<br>it<br>195.38<br>195.38        | Local Cred | it<br>195.38<br>195.38                |
| No.<br>1<br>2<br>Details :<br>Date            | Account C<br>4800/010<br>4810/000                                                                                      | ference                   | GL Account Name<br>GST Input Tax<br>GST Liability [AR]<br>Debtor                      | Description<br>GST Bad Debt Relief<br>GST Bad Debt Liability                                                     | Tax Code<br>AJP                | Local Debi | ADMIN<br>it<br>195.38<br>195.38<br>GST | Local Cred | it<br>195.38<br>195.38<br>(R)         |
| No.<br>1<br>2<br>Details :<br>Date<br>17/04/2 | Account C<br>4800/010<br>4810/000<br>:<br>:<br>:<br>:<br>:<br>:<br>:<br>:<br>:<br>:<br>:<br>:<br>:<br>:<br>:<br>:<br>: | Code<br>ference<br>000003 | GL Account Name<br>GST Input Tax<br>GST Liability [AR]<br>Debtor<br>3000/A01 - A COMP | Description<br>GST Bad Debt Relief<br>GST Bad Debt Liability                                                     | Tax Code<br>AJP<br>Outstanding | Local Debi | ADMIN<br>it<br>195.38<br>195.38<br>GST | Local Cred | it<br>195.38<br>195.38<br>(R)<br>15.3 |

#### 3.8: GST Bad Debt Journal (AP)

#### 3.8.1: Output Tax Adjusment (Refund Customs)

|                                                                                                    | EX                                                                                | AMP                                             | LE                                                                                                    |                                                                                                    |                                     | 4                                                    | 4138                          | 39-K    |                                                                         |
|----------------------------------------------------------------------------------------------------|-----------------------------------------------------------------------------------|-------------------------------------------------|----------------------------------------------------------------------------------------------------|----------------------------------------------------------------------------------------------------|-------------------------------------|------------------------------------------------------|-------------------------------|---------|-------------------------------------------------------------------------|
|                                                                                                    |                                                                                   |                                                 | Pla                                                                                                    | Suite 1B-6, Level 6, Block 1B,<br>za Sentral, Jalan Stesen Sentra<br>Kuala Lumpur Sentral,<br>50470 Kuala Lumpur. | ,<br>115,                           |                                                      |                               |         |                                                                         |
|                                                                                                    |                                                                                   |                                                 |                                                                                                    |                                                                                                    | JOURNA                              | L VOU                                                | CHEF                          | 2       |                                                                         |
| Currency                                                                                                    | у                                                                                 | MYR                                             |                                                                                                    |                                                                                                    | Voucher No.                         | 1                                                    | JL00000                       | 05      |                                                                         |
| Currency                                                                                                    | y Rate                                                                            | 1.00                                            |                                                                                                    |                                                                                                    | Date                                |                                                      | 28/05/20                      | 016     |                                                                         |
| Period                                                                                                    |                                                                                   | 5                                               |                                                                                                    | 19                                                                                                    | Journal                             |                                                      | Output 1                      | Tax Adj | ustment                                                                 |
|                                                                                                    |                                                                                   |                                                 |                                                                                                    | 1                                                                                                    | Page                                |                                                      | l of                          | 1       |                                                                         |
|                                                                                                    |                                                                                   |                                                 |                                                                                                    | 1                                                                                                    | Printed On                          |                                                      | 24/12/20                      | 016     |                                                                         |
|                                                                                                    |                                                                                   |                                                 |                                                                                                    | 94                                                                                                    | Deleted Dec                         |                                                      | ADMIN                         |         |                                                                         |
|                                                                                                    |                                                                                   |                                                 |                                                                                                    | 3                                                                                                    | Printed By                          | 1                                                    | ADMIN                         |         |                                                                         |
| No.                                                                                                    | Account C                                                                         | ode                                             | GL Account Name                                                                                                    | Description                                                                                                    | Tax Code                            | Local Debi                                           | it                            | Local C | redit                                                                   |
| No                                                                                                    | Account C<br>4820/000                                                             | ode                                             | GL Account Name<br>GST Claimable [AP]                                                                                                    | Description<br>GST Claimable (AP)                                                                                 | Tax Code                            | Local Debi                                           | it<br>363.89                  | Local C | Tredit                                                                  |
| No. 1<br>2                                                                                                    | Account Co<br>4820/000<br>4800/020                                                | ode                                             | GL Account Name<br>GST Claimable [AP]<br>GST Output Tax                                                                                                    | Description<br>GST Claimable (AP)<br>Output Tax Adjustment (AF                                                    | Tax Code<br>P) AJS                  | Local Debi                                           | it<br>363.89                  | Local C | 'redit<br>363.89                                                        |
| No. 1<br>2                                                                                                    | Account C<br>4820/000<br>4800/020                                                 | ode                                             | GL Account Name<br>GST Claimable [AP]<br>GST Output Tax                                                                                                    | Description<br>GST Claimable (AP)<br>Output Tax Adjustment (AI                                                    | Tax Code<br>P) AJS                  | Local Debi                                           | it<br>363.89<br>363.89        | Local C | redit<br>363.89<br>363.89                                               |
| No.<br>1<br>2<br>Details :                                                                                                    | Account Cr<br>4820/000<br>4800/020                                                | ode                                             | GL Account Name<br>GST Claimable [AP]<br>GST Output Tax                                                                                                    | Description<br>GST Claimable (AP)<br>Output Tax Adjustment (AF                                                    | Tax Code<br>P) AJS                  | Local Debi                                           | it<br>363.89<br>363.89        | Local C | 'redit<br>363.89<br>363.89                                              |
| No.<br>1<br>2<br>Details :<br>Date                                                                                                    | Account Cr<br>4820/000<br>4800/020<br>Refe                                        | ode                                             | GL Account Name<br>GST Claimable [AP]<br>GST Output Tax<br>Creditor                                                                                         | Description<br>GST Claimable (AP)<br>Output Tax Adjustment (AI                                                    | Tax Code<br>P) AJS                  | Local Debi                                           | it<br>363.89<br>363.89<br>GS1 | Local C | 'redit<br>363.89<br>363.89<br>(MYR)                                     |
| No.         I           1         -           2         -           Details :         -           Date         -           10/07/20         - | Account C<br>4820/000<br>4800/020<br>4800/020<br>8 Refe<br>015 0000               | ode                                             | GL Account Name<br>GST Claimable [AP]<br>GST Output Tax<br>Creditor<br>4000/X01 - X COMP/                                                                   | Description<br>GST Claimable (AP)<br>Output Tax Adjustment (AF                                                    | Tax Code<br>P) AJS                  | Local Debi                                           | 41<br>363.89<br>363.89<br>GS1 | Local C | redit<br>363.89<br>363.89<br>(MYR)<br>8.6                               |
| No. 1<br>2<br>Details :<br>Date<br>10/07/20<br>27/07/20                                                                                       | Account C<br>4820/000<br>4800/020<br>4800/020<br>15 0000<br>015 0000              | ode<br>rrence<br>00002<br>00003                 | GL Account Name<br>GST Claimable [AP]<br>GST Output Tax<br>Creditor<br>4000/X01 - X COMP/<br>4000/X01 - X COMP/                                             | Description<br>GST Claimable (AP)<br>Output Tax Adjustment (AF                                                    | Tax Code<br>P) AJS<br>Outstanding A | Local Debi                                           | it<br>363.89<br>363.89<br>GST | Local C | redit<br>363.89<br>363.89<br>(MYR)<br>8.62<br>78.00                     |
| No. 1<br>2<br>Details :<br>Date<br>10/07/20<br>27/07/20<br>30/09/20                                                                           | Account C<br>4820/000<br>4800/020<br>4800/020<br>15 0000<br>015 0000<br>015 0000  | ode<br>erence<br>00002<br>00003<br>00004        | GL Account Name<br>GST Claimable [AP]<br>GST Output Tax<br>Creditor<br>4000/X01 - X COMP/<br>4000/X01 - X COMP/<br>4000/X01 - X COMP/                       | Description<br>GST Claimable (AP)<br>Output Tax Adjustment (AF<br>ANY<br>ANY<br>ANY                               | Tax Code<br>P) AJS<br>Outstanding 4 | Amount<br>272.00<br>2,378.00<br>2,375.88             | it<br>363.89<br>363.89<br>GST | Local C | Tredit<br>363.89<br>363.89<br>(MYR)<br>8.62<br>78.00<br>77.81           |
| No.<br>1<br>2<br>Details :<br>Date<br>10/07/20<br>27/07/20<br>30/09/20<br>27/07/20                                                            | Account C<br>4820/000<br>4800/020<br>4800/020<br>015 0000<br>015 0000<br>015 4343 | ode<br>erence<br>00002<br>00003<br>00004<br>343 | GL Account Name<br>GST Claimable [AP]<br>GST Output Tax<br>Creditor<br>4000/X01 - X COMP/<br>4000/X01 - X COMP/<br>4000/X01 - X COMP/<br>4000/X01 - X COMP/ | Description<br>GST Claimable (AP)<br>Output Tax Adjustment (AB<br>ANY<br>ANY<br>ANY<br>ANY                        | Tax Code<br>P) AJS<br>Outstanding A | Amount<br>272.00<br>2,378.00<br>2,375.88<br>2,120.00 | it<br>363.89<br>363.89<br>GST | Local C | Tredit<br>363.89<br>363.89<br>(MYR)<br>8.67<br>78.00<br>77.88<br>120.00 |

## **Chapter 4: Reports**

# 4.1: View Ledgers

| EXAMPLE<br>ACCOUNT | NO. : 5004 | 4/000    |                       |    |     |       |           | 31/12/2016<br>PAGE : 1 |
|--------------------|------------|----------|-----------------------|----|-----|-------|-----------|------------------------|
| DATE               | BATCH      | REF.     | DESCRIPTION           | PJ | JOB | DEBIT | CREDIT    | BALANCE                |
|                    |            |          | BALANCE B/F           |    |     |       |           | 0.00                   |
| 24/02/2016         | 1          | IN000022 | B COMPANY             |    |     |       | 1,000.00  | -1,000.00              |
| 26/02/2016         | 1          | IN000023 | A COMPANY             |    |     |       | 10,000.00 | -11,000.00             |
| 07/03/2016         | 6          | IN000030 | AUTOKEEN SDN BHD      |    |     |       | 3,600.00  | -14,600.00             |
| 21/03/2016         | 11         | IN000031 | HAPPY SDN BHD         |    |     |       | 500.00    | -15,100.00             |
| 09/06/2016         | 21         | IN000033 | A COMPANY             |    |     |       | 1,250.00  | -16,350.00             |
| 09/06/2016         | 21         | IN000034 | AUTOKEEN SDN BHD      |    |     |       | 500.00    | -16,850.00             |
| 21/06/2016         | 21         | IN000037 | A COMPANY             |    |     |       | 1,300.00  | -18,150.00             |
| 25/06/2016         | 21         | IN000040 | AUTOKEEN SDN BHD      |    |     |       | 800.00    | -18,950.00             |
| 07/09/2016         | 26         | IN000049 | T&T SOLUTIONS SDN BHD |    |     |       | 1,200.00  | -20,150.00             |
|                    |            |          |                       |    |     | 0.00  | 20 150 00 | -20,150.00             |

#### 4.2: Print Ledgers

|            |         |      |          | GENER                   | AL   | LEDGE | २     |           |            |
|------------|---------|------|----------|-------------------------|------|-------|-------|-----------|------------|
|            |         |      |          |                         |      |       |       |           | 31/12/2016 |
| EXAMPLE    |         |      |          |                         |      |       |       |           | Page 14 of |
| ACCOUNT    | NO. : : | 5004 | 000      | SALES - MAINTENANCE CHA | RGES |       |       |           |            |
| DATE I     | BATCH   | I    | REF.     | DESCRIPTION             | PJ   | JOB   | DEBIT | CREDIT    | BALANCE    |
|            |         |      |          | BALANCE B/F             |      |       |       |           | 0.00       |
| 24/02/2016 | 1       | 46   | IN000022 | B COMPANY               |      |       |       | 1,000.00  | -1,000.00  |
| 26/02/2016 | 1       | 13   | IN000023 | A COMPANY               |      |       |       | 10,000.00 | -11,000.00 |
| 07/03/2016 | 6       | 61   | IN000030 | AUTOKEEN SDN BHD        |      |       |       | 3,600.00  | -14,600.00 |
| 21/03/2016 | 11      | 12   | IN000031 | HAPPY SDN BHD           |      |       |       | 500.00    | -15,100.00 |
| 09/06/2016 | 21      | 64   | IN000033 | A COMPANY               |      |       |       | 1,250.00  | -16,350.00 |
| 09/06/2016 | 21      | 73   | IN000034 | AUTOKEEN SDN BHD        |      |       |       | 500.00    | -16,850.00 |
| 21/06/2016 | 21      | 94   | IN000037 | A COMPANY               |      |       |       | 1,300.00  | -18,150.00 |
| 25/06/2016 | 21      | 23   | IN000040 | AUTOKEEN SDN BHD        |      |       |       | 800.00    | -18,950.00 |
| 07/09/2016 | 26      | 8    | IN000049 | T&T SOLUTIONS SDN BHD   |      |       |       | 1,200.00  | -20,150.00 |
|            |         |      |          |                         |      |       | 0.00  | 20,150.00 | -20,150.00 |

#### 4.3: Trial Balance

#### TRIAL BALANCE - FOR THE MONTH OF DECEMBER 2016

| EXAMPLE  |                                  |            |            | Page 1 o  | f1      |
|----------|----------------------------------|------------|------------|-----------|---------|
|          |                                  | YEAR-TO    | -DATE      | MONTH-TO- | DATE    |
| A/C NO.  | A/C DESCRIPTION                  | DEBIT      | CREDIT     | DEBIT     | CREDIT  |
| 1050/000 | RETAINED EARNING                 |            | 79,337.31  |           |         |
| 2000/405 | ACCUM, DEPRN OFFICE EQUIPMENT -1 |            | 49.48      |           |         |
| 3000/000 | TRADE DEBTORS                    | 541,522.11 |            |           |         |
| 3010/000 | BANK - UMBC A/C                  | 39,291.90  |            |           | 1,742.0 |
| 3020/000 | CASH IN HAND                     | 22,548.56  |            |           | 418.0   |
| 021/000  | PETTY CASH - ALI                 | 1,470.00   |            |           |         |
| 8091/000 | RS                               | 10,000.00  |            |           |         |
| 000/000  | TRADE CREDITORS                  |            | 216,594.96 |           | 5,862.0 |
| 005/001  | AMOUNT OWNING TO DIRECTOR        |            | 26,000.00  |           |         |
| 1070/000 | SUSPEND SALES VAT                |            | 60.00      |           |         |
| 800/010  | GST Input Tax                    | 16,240.24  |            | 448.60    |         |
| 800/020  | GST Output Tax                   |            | 29,406.55  |           |         |
| 1810/000 | GST Liability [AR]               |            | 2,164.43   |           |         |
| 820/000  | GST Claimable [AP]               | 363.89     |            |           |         |
| 000/000  | SALES - SOFTWARE                 |            | 365,530.43 |           |         |
| 001/000  | SALES - HARDWARE                 |            | 33,080.98  |           |         |
| 002/000  | SALES - SERVICES                 |            | 38,450.00  |           |         |
| 003/000  | CASH SALES                       |            | 21,200.00  |           |         |
| 004/000  | SALES - MAINTENANCE CHARGES      |            | 20,150.00  |           |         |
| 010/000  | RETURN INWARDS                   | 3,120.00   |            |           |         |
| 020/000  | DISCOUNT ALLOWED                 | 2,559.60   |            |           |         |
| 010/000  | PURCHASES                        | 173,587.63 |            | 2,943.40  |         |
| 010/001  | PURCHASES - 1                    | 2,500.00   |            |           |         |
| 011/000  | PURCHASES - 2                    | 3,000.00   |            | 3,000.00  |         |
| 015/000  | CARRIAGE INWARDS                 |            | 1,230.00   |           |         |
| 010/000  | ADVERTISEMENT                    | 4,218.00   |            |           |         |
| 030/000  | DEPRECIATION OF FIXED ASSETS     | 49.48      |            |           |         |
| 050/000  | TRAVELLING EXPENSES              | 3,522.24   |            | 500.00    |         |
| 060/000  | UPKEEP OF MOTOR VEHICLE          | 3,066.00   |            | 730.00    |         |
| 070/000  | WATER & ELECTRICITY              | 1,000.00   |            | 400.00    |         |
| 090/000  | FOOD ALLW                        | 300.00     |            |           |         |
| 091/000  | PETROL ALLW                      | 350.37     |            |           |         |
| 093/000  | TELEPHONE                        | 2,698.12   |            |           |         |
| 094/000  | PRINTING & STATIONARY            | 1,840.00   |            |           |         |
| 801/000  | GST Expenses                     | 6.00       |            |           |         |
|          | TOTAL:                           | 833,254.14 | 833,254.14 | 8,022.00  | 8,022.0 |

#### 4.4: Profit & Loss Account

| E                            | XAMPLE 441389-K<br>ING AND PROFIT & LOSS ACCOUNT<br>FOR YEAR ENDING 31/12/2016 |   |               |
|------------------------------|--------------------------------------------------------------------------------|---|---------------|
|                              |                                                                                |   | Page 1 of 1   |
|                              |                                                                                |   | DECEMBER      |
|                              | YEAR-TO-DATE                                                                   |   | MONTH-TO-DATE |
|                              | ( RM )                                                                         |   | ( RM )        |
| SALESTINCOME                 |                                                                                |   |               |
| SALES - SOFTWARE             | 365,530.43                                                                     |   | 0.00          |
| SALES - HARDWARE             | 33,080.98                                                                      |   | 0.00          |
| SALES - SERVICES             | 38,450.00                                                                      |   | 0.00          |
| CASH SALES                   | 21,200.00                                                                      |   | 0.00          |
| SALES - MAINTENANCE CHARGES  | 20,150.00                                                                      |   | 0.00          |
|                              | 478,411.41                                                                     |   | 0.00          |
| SALES ADJUSTMENTS            |                                                                                |   |               |
| RETURN INWARDS               | 3 120 00                                                                       |   | 0.00          |
| DISCOUNT ALLOWED             | 2,559,60                                                                       |   | 0.00          |
|                              | 5,679.60                                                                       |   | 0.00          |
| COST OF GOODS SOLD           |                                                                                |   |               |
| PURCHASES                    | 176.087.63                                                                     |   | 2.943.40      |
| PURCHASES - 2                | 3,000.00                                                                       |   | 3,000.00      |
| CARRIAGE INWARDS             | ( 1,230.00 )                                                                   |   | 0.00          |
|                              | 177,857.63                                                                     |   | 5,943.40      |
| GROSS PROFIT/(LOSS)          | 294,874.18                                                                     | C | 5,943.40 )    |
| EXPENSES                     |                                                                                |   |               |
| ADVERTISEMENT                | 4,218.00                                                                       |   | 0.00          |
| DEPRECIATION OF FIXED ASSETS | 49.48                                                                          |   | 0.00          |
| TRAVELLING EXPENSES          | 3,522.24                                                                       |   | 500.00        |
| UPKEEP OF MOTOR VEHICLE      | 3,066.00                                                                       |   | 730.00        |
| WATER & ELECTRICITY          | 1,000.00                                                                       |   | 400.00        |
| FOOD ALLW                    | 300.00                                                                         |   | 0.00          |
| PETROL ALLW                  | 350.37                                                                         |   | 0.00          |
| TELEPHONE                    | 2,698.12                                                                       |   | 0.00          |
| PRINTING & STATIONARY        | 1,840.00                                                                       |   | 0.00          |
| GST Expenses                 | 6.00                                                                           |   | 0.00          |
|                              | 17,050.21                                                                      |   | 1,630.00      |
| NET PROFIT/(LOSS)            | 277,823.97                                                                     | C | 7,573.40 )    |
| RETAINED PROFIT/(LOSS) B/F   | 79,337.31                                                                      |   | 364,734.68    |
| RETAINED PROFIT/(LOSS) C/F   | 357,161.28                                                                     |   | 357,161.28    |

#### 4.5: Balance Sheet

|                     |          |            | Page 1 of 1 |
|---------------------|----------|------------|-------------|
|                     |          | 31/12/2016 | 31/12/2015  |
|                     |          | (RM)       | (RM)        |
| FIXED ASSETS        |          |            |             |
| FIXED ASSETS        | ٢        | 49.48)     | 0.00        |
| CURRENT ASSETS      |          |            |             |
| TRADE DEBTORS       |          | 541,522.11 | 101,220.95  |
| BANK - UMBC A/C     |          | 39,291.90  | 11,007.00   |
| CASH IN HAND        |          | 22,548.56  | 3,634.56    |
| PETTY CASH - ALI    |          | 1,470.00   | 0.00        |
| RS                  |          | 10,000.00  | 0.00        |
|                     |          | 614,832.57 | 115,862.51  |
| CURRENT LIABILITIES |          |            |             |
| TRADE CREDITORS     |          | 216,594.96 | 34,213.52   |
| OTHER CREDITORS     |          | 26,000.00  | 0.00        |
| SUSPEND SALES VAT   |          | 60.00      | 0.00        |
| GST Control Account |          | 13,166.31  | 2,543.74    |
| GST Liability [AR]  |          | 2,164.43 ( | 232.06)     |
| GST Claimable [AP]  | ٢        | 363.89)    | 0.00        |
|                     | -        | 257,621.81 | 36,525.20   |
| NET CURRENT ASSETS  |          | 222.210.22 |             |
|                     |          | 357,210.76 | /9,337,31   |
|                     | <u> </u> | 357,161.28 | 79,337.31   |
| FINANCED BY         |          |            |             |
| CAPITAL             |          |            |             |
| RETAINED EARNING    |          | 357,161.28 | 79,337.31   |
|                     |          | 357,161.28 | 79,337.31   |
|                     |          | 357,161.28 | 79,337.31   |
|                     | 55       |            |             |

## 4.6: Print A Group

|          |                              | EXAMPLE |                      |                           |
|----------|------------------------------|---------|----------------------|---------------------------|
|          |                              |         |                      | 31/12/2016<br>Page 1 of 1 |
|          |                              |         | YEAR-TO-DATE<br>(RM) | DECEMBER<br>(RM)          |
| 5000/000 | SALES - SOFTWARE             | (       | 365,530.43)          | 0.00                      |
| 5001/000 | SALES - HARDWARE             | C       | 33,080.98)           | 0.00                      |
| 5002/000 | SALES - SERVICES             | C       | 38,450.00)           | 0.00                      |
| 5003/000 | CASH SALES                   | C       | 21,200.00)           | 0.00                      |
| 5004/000 | SALES - MAINTENANCE CHARGES  | C       | 20,150.00)           | 0.00                      |
| 5010/000 | RETURN INWARDS               |         | 3,120.00             | 0.00                      |
| 5020/000 | DISCOUNT ALLOWED             |         | 2,559.60             | 0.00                      |
| 6010/000 | PURCHASES                    |         | 173,587.63           | 2,943.40                  |
| 6010/001 | PURCHASES - 1                |         | 2,500.00             | 0.00                      |
| 6011/000 | PURCHASES - 2                |         | 3,000.00             | 3,000.00                  |
| 6015/000 | CARRIAGE INWARDS             | (       | 1,230.00)            | 0.00                      |
| 9010/000 | ADVERTISEMENT                |         | 4,218.00             | 0.00                      |
| 9030/000 | DEPRECIATION OF FIXED ASSETS |         | 49.48                | 0.00                      |
| 9050/000 | TRAVELLING EXPENSES          |         | 3,522.24             | 500.00                    |
| 9060/000 | UPKEEP OF MOTOR VEHICLE      |         | 3,066.00             | 730.00                    |
| 9070/000 | WATER & ELECTRICITY          |         | 1,000.00             | 400.00                    |
| 9090/000 | FOOD ALLW                    |         | 300.00               | 0.00                      |
| 9091/000 | PETROL ALLW                  |         | 350.37               | 0.00                      |
| 9093/000 | TELEPHONE                    |         | 2,698.12             | 0.00                      |
| 9094/000 | PRINTING & STATIONARY        |         | 1,840.00             | 0.00                      |
| 9801/000 | GST Expenses                 |         | 6.00                 | 0.00                      |
|          |                              | (       | 277,823.97)          | 7,573.40                  |

#### 4.7: Fixed Assets

| DEP                          | RECIATIO   | ON & NET  | BOOKS V  | ALUES     |           |                           |
|------------------------------|------------|-----------|----------|-----------|-----------|---------------------------|
| EXAMPLE                      |            |           |          |           |           | 31/12/2016<br>Page 1 of 1 |
|                              |            | <         | DEPRECI  | ATION     | >         |                           |
|                              |            | ACCU.     |          |           | ACCU      |                           |
| FIXED ASSETS                 | PURC. COST | LAST YEAR | DISPOSAL | THIS YEAR | THIS YEAR | BOOK VALUE                |
| ACCUM DEPRN OFFICE EQUIPMENT | -49.48     | 0.00      | 0.00     | 0.00      | 0.00      | -49.48                    |
| 1                            |            |           |          |           |           |                           |
|                              | -49.48     | 0.00      | 0.00     | 0.00      | 0.00      | -49.48                    |

#### 4.8: Cash Flow Statement

| CASH FLOW STATE<br>FOR YEAR ENDING 31/12/                 | MENT |             |            |
|-----------------------------------------------------------|------|-------------|------------|
|                                                           |      | Page 1      | of 1       |
| EXAMPLE 441389-K                                          |      | (RM)        | (RM)       |
| CASH FLOW FROM OPERATING ACTIVITIES                       |      |             |            |
| NET PROFIT/(LOSS)                                         |      |             | 277,823.97 |
| DEPRECIATION OF FIXED ASSET                               |      |             | 49.48      |
| OPERATION PROFIT BEFORE WORKING CAPITAL                   |      |             | 277,873.45 |
| INCREASE/(DECREASE) IN WORKING CAPITAL                    |      |             |            |
| TRADE DEBTORS                                             |      | 440,301.16  |            |
| RS                                                        |      | 10,000.00   |            |
| TRADE CREDITORS                                           | (    | 182,381.44) |            |
| OTHER CREDITORS                                           | (    | 26,000.00)  |            |
| SUSPEND SALES VAT                                         | 0    | 60.00)      |            |
| GST Control Account                                       | 0    | 10,622.57)  |            |
| GST Liability [AR]                                        | 0    | 2,396.49)   |            |
| GST Claimable [AP]                                        |      | 363.89      | 229,204.55 |
| NET CASH INFLOW FROM OPERATION ACTIVITIES                 |      |             | 48,668.90  |
| INVESTING ACTIVITIES                                      |      |             |            |
| NET CASH INFLOW FOR INVESTING ACTIVITIES                  |      |             | 0.00       |
| NET CASH INFLOW BEFORE FINANCING                          |      |             | 48,668.90  |
| NET CASH INFLOW FROM FINANCING                            |      |             | 0.00       |
| INCREASE IN CASH AND CASH EQUIVALENTS DURING OF FINANCIAL |      |             | 48,668.90  |
| CASH AND CASH EQUIVALENTS AT BEGINNING OF FINANCIAL YEAR  |      |             | 14,641.56  |
| CASH AND CASH EQUIVALENTS AT END OF FINANCIAL YEAR        |      |             | 63,310.46  |

## 4.9: Good And Service Tax

#### 4.9.1 : View Tax Totals

|                         |            | VIEW TAX TOTALS   |                     |      |
|-------------------------|------------|-------------------|---------------------|------|
| EXAMPLE                 |            |                   | PERIOD FROM 1 TO 12 |      |
| PAYMENT MADE TO GST     |            |                   | 0.00                | PM   |
| STANDARD-RATED SALES    | (A)<br>(B) | 0.00              | 0.00                | STAX |
| ZERO-RATED SALES        | (C)<br>(D) | 65,438.94<br>0.00 | 65,438.94           | ZR   |
| EXEMPT SALES            | (E)<br>(F) | 0.00              | 0.00                | EX   |
| TOTAL SALES             |            |                   | 65,438.94           |      |
| TAXABLE PURCHASES       | (G)<br>(H) | 0.00<br>0.00      | 0.00                | PTAX |
| ZERO-RATED PURCHASES    | (1)<br>(J) | 0.00<br>0.00      | 0.00                | ZR   |
| EXEMPT PURCHASES        | (K)<br>(L) | 0.00              | 0.00                | EX   |
| TOTAL PURCHASES         |            |                   | 0.00                |      |
| SALES TAX               | (M)<br>(N) | 0.00<br>0.00      | 0.00                |      |
| PURCHASES TAX           | (O)<br>(P) | 0.00              | 0.00                |      |
| TAX EXCESS AT LAST MONT | н:         |                   | 0.00                |      |

#### 4.10: Malaysia GST

#### 4.10.1 : Goods And Service Tax Report

| TR/ | ANSACTION TYP | PE:      |                              |                          |       |               | PF             | RINTED ON: 20/1 | 12/2016  |
|-----|---------------|----------|------------------------------|--------------------------|-------|---------------|----------------|-----------------|----------|
| EX/ | AMPLE         |          |                              |                          |       |               |                | Page 1 of 1     |          |
| PD  | DATE AG       | CCNO     | REF.                         | COMPANY                  | Tax % | Taxable Sales | Taxable Purch. | Tax Collected   | Tax Paie |
| NR  | Purc          | hase fro | m non GST-registered suppli  | er with no GST           |       |               |                |                 |          |
| 11  | 25/11/2016 60 | 10/000   | S1000002                     | B&B SDN BHD              | 0.00  | 0.00          | 1,150.00       | 0.00            | 0.0      |
| 11  | 25/11/2016 60 | 10/000   | S1000005                     | B&B SDN BHD              | 0.00  | 0.00          | 25.00          | 0.00            | 0.0      |
|     |               |          |                              |                          |       | 0.00          | 1,175.00       | 0.00            | 0.0      |
| SR  | Stan          | dard-ra  | ted supplies with GST charge | d                        |       |               |                |                 |          |
| 11  | 07/11/2016 50 | 00/000   | INV 0029                     | SALES - ACC SOFTWARE     | 6.00  | 26 500 00     | 0.00           | 1 590 00        | 0.0      |
| ii  | 07/11/2016 50 | 00/000   | INV 0030                     | SALES - PAY SOFT - B S/B | 6.00  | 25,000,00     | 0.00           | 1,500.00        | 0.0      |
| п   | 07/11/2016 48 | 00/020   | OR 00018                     | C COMPANY                | 6.00  | 943.40        | 0.00           | 56.60           | 0.0      |
| 11  | 11/11/2016 50 | 01/000   | IN000044                     | A COMPANY                | 6.00  | 172,520.59    | 0.00           | 10,351.23       | 0.0      |
| 11  | 25/11/2016 50 | 00/000   | IN000046                     | A COMPANY                | 6.00  | 1,199.08      | 0.00           | 71.94           | 0.0      |
|     |               |          |                              |                          |       | 226,163.07    | 0.00           | 13,569.77       | 0.0      |
| тх  | Pure          | hases w  | ith GST incurred at 6% and ( | lirectly attributable    |       |               |                |                 |          |
| 11  | 07/11/2016 90 | 000/01   | IN3733536                    | WEUWFAF                  | 6.00  | 0.00          | 300.00         | 0.00            | 18.0     |
| 11  | 07/11/2016 60 | 10/000   | V8372                        | PURCHSE - AAA            | 6.00  | 0.00          | 3,000.00       | 0.00            | 180.0    |
| 11  | 25/11/2016 60 | 10/000   | S1000003                     | A&A ENTERPRISE SDN BHD   | 6.00  | 0.00          | 276.00         | 0.00            | 16.5     |
| 11  | 25/11/2016 60 | 10/000   | S1000004                     | A&A ENTERPRISE SDN BHD   | 6.00  | 0.00          | 100.00         | 0.00            | 6.0      |
| 12  | 19/11/2016 60 | 10/000   | 1111                         | A&A ENTERPRISE SDN BHD   | 6.00  | 0.00          | 1,000.00       | 0.00            | 60.0     |
|     |               |          |                              |                          |       | 0.00          | 4,676.00       | 0.00            | 280.5    |
| ZP  | Pure          | hase fro | m GST-registered supplier w  | ith no GST               |       |               |                |                 |          |
| 11  | 25/11/2016 60 | 10/000   | S1000004                     | A&A ENTERPRISE SDN BHD   | 0.00  | 0.00          | 138.00         | 0.00            | 0.0      |
| 11  | 25/11/2016 60 | 10/000   | S1000006                     | X COMPANY                | 0.00  | 0.00          | 69.00          | 0.00            | 0.0      |
| 11  | 25/11/2016 60 | 10/000   | S1000007                     | X COMPANY                | 0.00  | 0.00          | 23.00          | 0.00            | 0.0      |
|     |               |          |                              |                          |       | 0.00          | 230.00         | 0.00            | 0.0      |
| ZRI | L Loca        | l Zero r | ated supplies                |                          |       |               |                |                 |          |
| 11  | 25/11/2016 50 | 00/000   | IN000045                     | T&T SOLUTIONS SDN BHD    | 0.00  | 79.00         | 0.00           | 0.00            | 0.0      |
| 11  | 25/11/2016 50 | 00/000   | IN000047                     | HAPPY SDN BHD            | 0.00  | 840.00        | 0.00           | 0.00            | 0.0      |
| 11  | 25/11/2016 50 | 00/000   | IN000048                     | P&P SDN BHD              | 0.00  | 1,320.00      | 0.00           | 0.00            | 0.0      |
|     |               |          |                              | -                        |       | 2,239.00      | 0.00           | 0.00            | 0.0      |

## 4.10.2 : GST Return Wizard

|                                                                                                    | JABATAN KASTAM DI<br>ROYAL MALAYSIAN CUS                                                                                                    | P.U. (A) 19<br>IRAJA MALAYSIA<br>GST - 03                                                                                                    |
|----------------------------------------------------------------------------------------------------|----------------------------------------------------------------------------------------------------|----------------------------------------------------------------------------------------------------|
|                                                                                                    | PENYATA CUKAI BARANG I<br>GOODS AND SERVICE                                                                                                    | DAN PERKHIDMATAN<br>ES TAX RETURN                                                                                                    |
| Nota Penting (Impo                                                                                                    | rtant Notes)                                                                                                    |                                                                                                    |
| <ol> <li>Sila isikan borang<br/>Please type in using</li> <li>Sila rujuk Buku Pan<br/>Please refer to Gooi</li> <li>Ruangan yang berta<br/>Column with (*) is a</li> <li>Sila tandakan (X) i<br/>Please tick (X) acc</li> <li>Sekiranya mengikra<br/>If declaring a zero a</li> <li>Sila hubungi Pusat I<br/>pertanyaan lanjut.<br/>Please contact Cusi</li> </ol> | ini dengan menaip menggunakan HURU<br><b>BLOCK LETTERS</b> ;<br>duan Mengisi Borang Cukai Barang dan P<br>ds and Services Tax (GST) Forms Guide.<br>anda (*) adalah wajib diisi.<br>mandatory field.<br>Jalam petak yang berkenaan.<br>cordingly.<br>rr nilai sifar, sila isi angka "0".<br>mount, please fill in "0".<br>Panggilan Kastam di talian 1-300-88-8500 /<br>toms Call Center at 1-300-88-8500 / 03-780 | F BESAR.<br><sup>2</sup> erkhidmatan (CBP).<br><sup>1</sup> 03-78067200 atau emel ccc@customs.gov.my untuk<br><sup>1</sup> 067200 or email ccc@customs.gov.my for further enquiry. |
| Pindaan                                                                                                    |                                                                                                    |                                                                                                    |
| 1) No. CBP *<br>GST No. *<br>2) Nama Perniagaan *<br>Name of Business *                                                                                                    | PART A : DETAILS OF REG<br>0012345678900<br>GST01 MALAYSIA SDN BH                                                                                                    | GISTERED PERSON                                                                                                    |
|                                                                                                    | BAHAGIAN B : BUTI<br>PART B : DETAILS                                                                                                    | RAN PENYATA                                                                                                    |
| 3) Tempoh Bercukai *<br>Taxable Period *                                                                                                    | Tarikh Mula<br>Start Date<br>Tarikh Akhir<br>End Date                                                                                                    | $ \begin{array}{rcrcrcr} 1 & - & 4 & - & 2015 \\ HH (DD) & - & BB (MM) & - & TTTT (YYYY) \\ \hline 30 & - & 6 & - & 2015 \\ HH (DD) & - & BB (MM) & - & TTTT (YYYY) \end{array} $  |
|                                                                                                    |                                                                                                    |                                                                                                    |
| 4) Tarikh Akhir Serahan Peny<br>Return and Payment Due I                                                                                                    | γata dan Bayaran *<br>Date *                                                                                                    | 31 - 7 - 2015<br>нн ( <i>DD</i> ) - BB ( <i>MM</i> ) - тттт (үүүү)                                                                                                    |
| <ol> <li>Tarikh Akhir Serahan Peny<br/>Return and Payment Due I</li> <li>Cukai Output<br/>Output Tax</li> </ol>                                                                                                    | yata dan Bayaran *<br>Date *                                                                                                    | 31 - 7 - 2015<br>HH (DD) - BB (MM) - TTTT (YYYY)<br>Amaun (Amount)                                                                                                    |
| <ol> <li>Tarikh Akhir Serahan Peny<br/>Return and Payment Due i</li> <li>Cukai Output<br/>Output Tax         <ul> <li>Jurnlah Nilai Pembeka<br/>Total Vakue of Standan</li> </ul> </li> </ol>                                                                                                    | yata dan Bayaran *<br>Date *<br>lan Berkadar Standard *<br><i>1 Rated Supply</i> *                                                                                                    | 31 - 7 - 2015<br>HH (DD) - BB (MM) - TTTT (YYYY)<br>Amaun (Amount)<br>RM 10643.40                                                                                                  |
| <ol> <li>Tarikh Akhir Serahan Peny<br/>Return and Payment Due i</li> <li>Cukai Output<br/>Output Tax         <ul> <li>Jurnlah Nilai Pembeka<br/>Total Value of Standan</li> <li>Jumlah Cukai Output<br/>Dibayar Balik dan Pela<br/>Total Output Tax (Indu<br/>Adjustments) *</li> </ul> </li> </ol>                                                                | yata dan Bayaran *<br>Date *<br>Ilan Berkadar Standard *<br>d Rated Supply *<br>(Termasuk Nilai Cukai ke atas Hutang Lapuk<br>yrasan lain) *<br>sive of Tax Value on Bad Debt Recovered & other                                                                                                    | 31       -       7       -       2015         HH (DD)       -       BB (MM)       -       TTTT (YYYY)         Amaun (Amount)         RM       10643.40         RM       638.60     |

## 4.10.3 : Lampiran 2

| IAKLUMAT CUK.<br>n no. GST<br>bekal<br>invo<br>&<br>1111<br>345 19/  | ALINPUT<br>th dan Nombor<br>vis / nota debit<br>: nota kredit                                                                                                    | Nombor K1 / K8 /<br>K9(jika berkaitan)                                                                                                    | Diskripsi barang/<br>perkhidmatan                                                                                                    | Amaun Invois<br>RM                                                                                                    | Amaun Pelarasan<br>(Sediakan lampiran)<br>RM                                                                                                    | Kadar d<br>bayaran<br>dił                                                                                                    | PRI<br>P<br>an Amaun<br>CBP telah<br>yayar<br>RM                                                                                                    | INTED ON : 20/12/2016<br>age 1 of 1<br>Tempoh bercukai pembayaa<br>CBP                                                                                                    |
|----------------------------------------------------------------------|----------------------------------------------------------------------------------------------------|----------------------------------------------------------------------------------------------------|----------------------------------------------------------------------------------------------------|----------------------------------------------------------------------------------------------------|----------------------------------------------------------------------------------------------------|----------------------------------------------------------------------------------------------------|----------------------------------------------------------------------------------------------------|----------------------------------------------------------------------------------------------------|
| IAKLUMAT CUK<br>n no. GST<br>bekal<br>invo<br>&<br>111<br>345<br>19/ | AI INPUT<br>th dan Nombor<br>is / nota debit<br>: nota kredit                                                                                                    | Nombor K1 / K8 /<br>K9(jika berkaitan)                                                                                                    | Diskripsi barang/<br>perkhidmatan                                                                                                    | Amaun Invois<br>RM                                                                                                    | Amaun Pelarasan<br>(Sediakan lampiran)<br>RM                                                                                                    | Kadar d<br>bayaran<br>dił                                                                                                    | an Amaun<br>CBP telah<br>bayar<br>RM                                                                                                    | Tempoh bercukai pembayar<br>CBP                                                                                                    |
| 111<br>345 19/                                                       | m                                                                                                    |                                                                                                    |                                                                                                    | RM                                                                                                    | RM                                                                                                    | %                                                                                                    | RM                                                                                                    | 1000101                                                                                                    |
| 111<br>345 19/                                                       |                                                                                                    |                                                                                                    |                                                                                                    |                                                                                                    |                                                                                                    |                                                                                                    |                                                                                                    | RM                                                                                                    |
|                                                                      | 12/2016                                                                                                    |                                                                                                    | SALES - SOFTWARE / SITI<br>BITIN ALI                                                                                                    | 1,000.00                                                                                                    | 0.00                                                                                                    | 6.00                                                                                                    | 60.00                                                                                                    | 01/10/2016 - 31/12/2016                                                                                                    |
| 333<br>345 19/                                                       | 33<br>12/2016                                                                                                    |                                                                                                    | BANK - UMBC A/C /<br>TOWNTALK MOBILE<br>ENTERPRISE                                                                                                    | 300.00                                                                                                    | 0.00                                                                                                    | 6.00                                                                                                    | 18.00                                                                                                    | 01/10/2016 - 31/12/2016                                                                                                    |
| CN<br>345 19/                                                        | 576<br>12/2016                                                                                                    |                                                                                                    | PURCHASE                                                                                                    | -1,000.00                                                                                                    | 0.00                                                                                                    | 6.00                                                                                                    | -60.00                                                                                                    | 01/10/2016 - 31/12/2016                                                                                                    |
| E FOR IV5<br>19/<br>345                                              | 5555<br>12/2016                                                                                                    |                                                                                                    | PURCHASE                                                                                                    | 1,000.00                                                                                                    | 0.00                                                                                                    | 6.00                                                                                                    | 60.00                                                                                                    | 01/10/2016 - 31/12/2016                                                                                                    |
| ORKSHOP 876<br>345 19/                                               | 55232<br>12/2016                                                                                                    |                                                                                                    | REPAIT CAR                                                                                                    | 500.00                                                                                                    | 0.00                                                                                                    | 6.00                                                                                                    | 30.00                                                                                                    | 01/10/2016 - 31/12/2016                                                                                                    |
| BHD 123<br>19/                                                       | 33<br>12/2016                                                                                                    |                                                                                                    | BEING ASHDKA                                                                                                    | 200.00                                                                                                    | 0.00                                                                                                    | 6.00                                                                                                    | 12.00                                                                                                    | 01/10/2016 - 31/12/2016                                                                                                    |
| E FOR V12<br>19/                                                     | 23456755<br>12/2016                                                                                                    |                                                                                                    | PURCHASE                                                                                                    | 2,000.00                                                                                                    | 0.00                                                                                                    | 6.00                                                                                                    | 212.00                                                                                                    | 01/10/2016 - 31/12/2016                                                                                                    |
| /EL - XXX VIN<br>234 19/                                             | N87666<br>12/2016                                                                                                    |                                                                                                    | PURCHASE                                                                                                    | 300.00                                                                                                    | 0.00                                                                                                    | 6.00                                                                                                    | 18.00                                                                                                    | 01/10/2016 - 31/12/2016                                                                                                    |
|                                                                      |                                                                                                    |                                                                                                    |                                                                                                    | JUMLAH                                                                                                    | I RM 4                                                                                                    | ,300.00                                                                                                    | GST                                                                                                    | RM 350.00                                                                                                    |
|                                                                      | CN<br>445 19/<br>FOR 17/<br>19/<br>45<br>RKSHOP 87/<br>45 87/<br>45 19/<br>3HD 122<br>9/<br>9HD 122<br>19/<br>19/<br>19/<br>19/<br>2 FOR VI<br>19/<br>9/<br>EL - XXX VII<br>34 19/ | CN576<br>45 19/12/2016<br>FOR IV5555<br>19/12/2016<br>45<br>9RKSHOP 8765232<br>45 19/12/2016<br>3HD 1233<br>19/12/2016<br>FOR V121456755<br>19/12/2016<br>EL - XXX VIN87666<br>34 19/12/2016 | CN576<br>445 19/12/2016<br>FOR IV5555<br>19/12/2016<br>45<br>87<br>45 19/12/2016<br>3HD 1233<br>19/12/2016<br>FOR V123456755<br>19/12/2016<br>EEL - XXX VIN87666<br>334 19/12/2016 | ENTERPRISE<br>CN576 PURCHASE<br>45 19/12/2016<br>FOR IV5555 PURCHASE<br>19/12/2016<br>45<br>87<br>45<br>87<br>45<br>19/12/2016<br>EFOR V12456755 PURCHASE<br>19/12/2016<br>EFOR V12456755 PURCHASE<br>19/12/2016<br>EFOR V12456755 PURCHASE<br>19/12/2016 | ENTERPRISE<br>CN576 PURCHASE -1,000.00<br>45 19/12/2016<br>FOR IV5555 PURCHASE 1,000.00<br>19/12/2016<br>45<br>SRKSHOP 8765232 REPAIT CAR 500.00<br>45 19/12/2016<br>EFOR V123456755 PURCHASE 2,000.00<br>19/12/2016<br>EFOR V123456755 PURCHASE 2,000.00<br>19/12/2016<br>EL - XXX VIN87666 PURCHASE 300.00<br>19/12/2016<br>EL - XXX VIN87666 PURCHASE 300.00<br>19/12/2016 | ENTERPRISE<br>CN576 PURCHASE -1,000.00 0.00<br>45 19/12/2016<br>45 RFOR 1V5555 PURCHASE 1,000.00 0.00<br>19/12/2016<br>45 REPAIT CAR 500.00 0.00<br>45 19/12/2016<br>3HD 1233 BEING ASHDKA 200.00 0.00<br>19/12/2016<br>EFOR V123456755 PURCHASE 2,000.00 0.00<br>19/12/2016<br>EFOR V123456755 PURCHASE 300.00 0.00<br>19/12/2016<br>EFOR 19/12/2016<br>EFOR V123456755 PURCHASE 300.00 0.00<br>19/12/2016<br>IJUMLAH RM 4 | ENTERPRISE<br>CN576 PURCHASE -1,000.00 0.00 6.00<br>45 19/12/2016<br>45 PURCHASE 1,000.00 0.00 6.00<br>19/12/2016<br>45 PURCHASE 1,000.00 0.00 6.00<br>45 PURCHASE 200.00 0.00 6.00<br>19/12/2016<br>EFOR V123456755 PURCHASE 2,000.00 0.00 6.00<br>19/12/2016<br>EFOR V123456755 PURCHASE 300.00 0.00 6.00<br>19/12/2016<br>EFOR V123456755 PURCHASE 300.00 0.00 6.00<br>19/12/2016<br>EFOR V123456755 PURCHASE 300.00 0.00 6.00<br>19/12/2016<br>EFOR V123456755 PURCHASE 300.00 0.00 6.00<br>19/12/2016 | ENTERPRISE<br>CN576 PURCHASE -1,000.00 0.00 6.00 -60.00<br>45 19/12/2016<br>FOR 1V5555 PURCHASE 1,000.00 0.00 6.00 60.00<br>19/12/2016<br>45 19/12/2016<br>SRKSHOP 8765232 REPAIT CAR 500.00 0.00 6.00 30.00<br>45 19/12/2016<br>SHD 1233 BEING ASHDKA 200.00 0.00 6.00 12.00<br>19/12/2016<br>EFOR V123456755 PURCHASE 2,000.00 0.00 6.00 212.00<br>19/12/2016<br>EFOR V123456755 PURCHASE 300.00 0.00 6.00 18.00<br>34 19/12/2016<br>EFOR 19/12/2016 |

#### 4.11: Check GST Transaction Code

| Pe | eriod From | 1 8       |                | Account No. | 1 8    |        |     |     |
|----|------------|-----------|----------------|-------------|--------|--------|-----|-----|
| Pε | eriod To   | 12 👂      |                |             |        |        |     |     |
| ĥ  | Date       | Reference | Descriptio     | on          | Debit  | Credit | Gst |     |
|    | 27/07/2016 | TML1137   | DASDASD        |             | 6.00   | 0.00   | TX  | T   |
|    | 01/09/2016 | V8765544  | A&A ENTERPRISE | SDN BHD     | 36.00  | 0.00   | TX  |     |
|    | 03/09/2016 | 34564     | A&A ENTERPRISE | SDN BHD     | 43.20  | 0.00   | TX  |     |
|    | 03/09/2016 | 34564     | AsA ENTERPRISE | SDN BHD     | 206.40 | 0.00   | TX  |     |
|    | 03/09/2016 | 34564     | A&A ENTERPRISE | SDN BHD     | 36.00  | 0.00   | TX  |     |
|    | 03/09/2016 | 3456      | A&A ENTERPRISE | SDN BHD     | 14.40  | 0.00   | TX  | Ĵ.  |
|    | 03/09/2016 | 3456      | A&A ENTERPRISE | SDN BHD     | 5.40   | 0.00   | TX  |     |
|    | 03/09/2016 | 45674     | AsA ENTERPRISE | SDN BHD     | 68.28  | 0.00   | TX  |     |
|    | 03/09/2016 | 45674     | A&A ENTERPRISE | SDN BHD     | 180.00 | 0.00   | TX  | Tî. |
|    | 07/09/2016 | IN84334   | X COMPANY      |             | 12.00  | 0.00   | TX  | Į.  |
|    | 07/09/2016 | IN84334   | X COMPANY      |             | 18.00  | 0.00   | TX  |     |

# 4.12: Check VAT Sales Entry

| BTH | TRN | FPD | DATE       | BPD | BDATE      | VPD | ACC.NO.  | ACCOUNT DESP.    | DEBIT     | CREDIT     | TAXPUR NO     |
|-----|-----|-----|------------|-----|------------|-----|----------|------------------|-----------|------------|---------------|
| 36  | 1   | 11  | 11/11/2016 | 11  | 11/11/2016 | 11  | 5000/000 | SALES - SOFTWARE |           | 191,689.55 | -191,689.55SR |
| 36  | 2   | 11  | 11/11/2016 | 11  | 11/11/2016 | 11  | 4800/020 | GST Output Tax   |           | 11,501.37  | SR            |
| 36  | 3   | 11  | 11/11/2016 | 11  | 11/11/2016 | 11  | 5001/000 | SALES - HARDWARE | 19,168.96 |            | 19,168.96SR   |
| 36  | 4   | 11  | 11/11/2016 | 11  | 11/11/2016 | 11  | 4800/020 | GST Output Tax   | 1,150.14  |            | SR            |
| 36  | 6   | 11  | 25/11/2016 | 11  | 25/11/2016 | 11  | 5000/000 | SALES - SOFTWARE |           | 79.00      | -79.00ZR1     |
| 36  | 8   | 11  | 25/11/2016 | 11  | 25/11/2016 | 11  | 5000/000 | SALES - SOFTWARE |           | 1,199.08   | -1,199.08SR   |
| 36  | 9   | 11  | 25/11/2016 | 11  | 25/11/2016 | 11  | 4800/020 | GST Output Tax   |           | 71.94      | SR            |
| 36  | 11  | 11  | 25/11/2016 | 11  | 25/11/2016 | 11  | 5000/000 | SALES - SOFTWARE |           | 840.00     | -840.00ZR1    |
| 36  | 13  | 11  | 25/11/2016 | 11  | 25/11/2016 | 11  | 5000/000 | SALES - SOFTWARE |           | 1,320.00   | -1,320.00ZRI  |
| 36  | 16  | 11  | 07/11/2016 | 11  | 07/11/2016 | 11  | 5000/000 | SALES - SOFTWARE |           | 26,500.00  | -26,500.00SR  |
| 36  | 17  | 11  | 07/11/2016 | 11  | 07/11/2016 | 11  | 4800/020 | GST Output Tax   |           | 1,590.00   | SR            |
| 36  | 18  | 11  | 07/11/2016 | 11  | 07/11/2016 | 11  | 5000/000 | SALES - SOFTWARE |           | 30,000.00  | -25,000.00SR  |
| 36  | 19  | 11  | 07/11/2016 | 11  | 07/11/2016 | 11  | 4800/020 | GST Output Tax   |           | 1,500.00   | SR            |
| 38  | 7   | 11  | 07/11/2016 | 11  | 07/11/2016 | 11  | 4800/020 | GST Output Tax   |           | 56.60      | -943.40SR     |

4.13: Check VAT Purchase Entry

| CHECK VAI PURCHASE ENIRY |     |     |            |     |            |     |          |               |        |        |        |      |
|--------------------------|-----|-----|------------|-----|------------|-----|----------|---------------|--------|--------|--------|------|
| BTH                      | TRN | FPD | DATE       | BPD | BDATE      | VPD | ACC.NO.  | ACCOUNT DESP. | DEBIT  | CREDIT | TAXPUR | NOTE |
| 37                       | 4   | 11  | 25/11/2016 | 11  | 25/11/2016 | 11  | 4800/010 | GST Input Tax | 16.56  |        |        | TX   |
| 37                       | 8   | 11  | 25/11/2016 | 11  | 25/11/2016 | 11  | 4800/010 | GST Input Tax | 6.00   |        |        | TX   |
| 37                       | 17  | 11  | 07/11/2016 | 11  | 07/11/2016 | 11  | 4800/010 | GST Input Tax | 180.00 |        |        | TX   |
| 42                       | 2   | 12  | 19/11/2016 | 12  | 19/11/2016 | 12  | 4800/010 | GST Input Tax | 60.00  |        |        | TX   |
| 42                       | 5   | 12  | 19/12/2016 | 12  | 19/12/2016 | 12  | 4800/010 | GST Input Tax | 60.00  |        |        | TX   |
| 42                       | 8   | 12  | 19/12/2016 | 12  | 19/12/2016 | 12  | 4800/010 | GST Input Tax | 212.00 |        |        | TX   |
| 42                       | 11  | 12  | 19/12/2016 | 12  | 19/12/2016 | 12  | 4800/010 | GST Input Tax | 18.00  |        |        | TX   |
| 42                       | 16  | 12  | 19/12/2016 | 12  | 19/12/2016 | 12  | 4800/010 | GST Input Tax | 12.00  |        |        | BL   |
| 42                       | 19  | 12  | 19/12/2016 | 12  | 19/12/2016 | 12  | 4800/010 | GST Input Tax |        | 60.00  |        | TX   |
| 43                       | 5   | 12  | 19/12/2016 | 12  | 19/12/2016 | 12  | 4800/010 | GST Input Tax | 12.00  |        |        | TX   |
| 44                       | 3   | 12  | 19/12/2016 | 12  | 19/12/2016 | 12  | 4800/010 | GST Input Tax | 18.00  |        |        | TX   |
| 42                       | 24  | 12  | 19/12/2016 | 12  | 19/12/2016 | 12  | 4800/010 | GST Input Tax | 60.00  |        |        | TX   |
| 42                       | 27  | 12  | 19/12/2016 | 12  | 19/12/2016 | 12  | 4800/010 | GST Input Tax | 56.60  |        |        |      |
| 38                       | 3   | 11  | 07/11/2016 | 11  | 07/11/2016 | 11  | 4800/010 | GST Input Tax | 18.00  |        |        | TX   |
| 43                       | 3   | 12  | 19/12/2016 | 12  | 19/12/2016 | 12  | 4800/010 | GST Input Tax | 30.00  |        |        | TX   |

#### 4.14: Project Report 4.14.1 : Project Ledger

|            |               |       |                 | PROJE                    | CT I | LEDGE | 2         |                 |             |
|------------|---------------|-------|-----------------|--------------------------|------|-------|-----------|-----------------|-------------|
|            |               |       |                 |                          |      |       |           |                 | 31/12/2016  |
| EXAMPLE    |               |       |                 |                          |      |       |           |                 | Page 1 of 1 |
| ACCOUNT    | NO. :         | 3000/ | H01             | HAPPY SDN BHD            |      |       |           |                 |             |
| DATE       | TE BATCH REF. |       | REF.            | DESCRIPTION              | PJ   | JOB   | DEBIT     | CREDIT          | BALANCE     |
|            |               |       |                 | BALANCE B/F              |      |       |           |                 | 0.00        |
| 21/03/2016 | 11            | 16    | IN000031        | SALES TESTING            |      |       | 8,671.00  |                 | 8,671.00    |
| 25/03/2016 | 6             | 26    | INV 0016        | A COMPANY - SERVICE OFFI | CE   |       | 2,120.00  |                 | 10,791.00   |
| 01/06/2016 | 23            | 9     | 888             | BANK - UMBC A/C          |      |       |           | 2,000.00        | 8,791.00    |
| 01/06/2016 | 21            | 89    | IN000036        | SALES TESTING            |      |       | 4,982.00  |                 | 13,773.00   |
| 21/06/2016 | 21            | 51    | CN000014        | GOOD RETURNED            |      |       |           | 1,060.00        | 12,713.00   |
| 21/06/2016 | 21            | 106   | IN000038        | SALES TESTING            |      |       | 5,650.00  |                 | 18,363.00   |
| 25/06/2016 | 21            | 34    | INV 0025        | SALES - ACC SOFTWARE     |      |       | 1,000.00  |                 | 19,363.00   |
| 25/06/2016 | 21            | 40    | <b>INV 0026</b> | SALES - PAYROLL SOFTWAR  | E    |       | 1,272.00  |                 | 20,635.00   |
| 25/06/2016 | 21            | 54    | CN000015        | GOOD RETURNED            |      |       |           | 1,060.00        | 19,575.00   |
| 15/09/2016 | 26            | 23    | INV 0032        | SALES - HARDWARE         |      |       | 2,120.00  |                 | 21,695.00   |
| 15/09/2016 | 28            | 9     | OR 00020        | BANK - UMBC A/C          |      |       |           | 2,000.00        | 19,695.00   |
| 25/11/2016 | 36            | 12    | IN000047        | SALES TESTING            | P01  | 8     | 840.00    | PERCEPCIAL (40) | 20,535.00   |
|            |               |       |                 |                          |      |       | 26,655.00 | 6,120.00        | 20,535.00   |

#### 4.14.2 : Project Summary

|        |            | PROJECT SUM | MARY        |              |               |
|--------|------------|-------------|-------------|--------------|---------------|
|        |            |             |             | 3            | 1/12/2016     |
| EXAMPI | E          |             |             | P            | age 1 of 1    |
| PROJEC | r          | BALANCE B/F | MTH-TO-DATE | YEAR-TO-DATE | CURR. BALANCE |
| -      |            | 0.00        | 0.00        | 20.00        | 20.00         |
| P01    | PROJECT 01 | 0.00        | 0.00        | -20.00       | -20.00        |
| P02    | PROJECT 02 | 0.00        | 0.00        | 0.00         | 0.00          |
| TOTAL  |            | 0.00        | 0.00        | 0.00         | 0.00          |

#### 4.14.3 : Project Job Summary

|       |        | PROJECT JOB SU | MMARY       |              |               |
|-------|--------|----------------|-------------|--------------|---------------|
|       |        |                |             | 31/          | 12/2016       |
| EXAM  | PLE    |                |             | Pag          | ge 1 of 1     |
| PROJE | ст     | BALANCE B/F    | MTH-TO-DATE | YEAR-TO-DATE | CURR. BALANCE |
|       |        | 0.00           | 0.00        | 20.00        | 20.00         |
| J01   | JOB 01 | 0.00           | 0.00        | -20.00       | -20.00        |
| J02   | JOB 02 | 0.00           | 0.00        | 0.00         | 0.00          |
| TOTAL | E.     | 0.00           | 0.00        | 0.00         | 0.00          |

#### 4.14.4 : Project % Profit

|                | PROJECT P  | ROFIT MA   | ARGIN      |     |           |                           |     |
|----------------|------------|------------|------------|-----|-----------|---------------------------|-----|
| EXAMPLE        |            |            |            |     |           | 31/12/2016<br>Page 1 of 1 |     |
| PROJECT        | INCOME     | COST       | GROSS      | %   | EXPENSES  | NET                       | %   |
|                | 452,571.81 | 177,740.63 | 274,831.18 | 60  | 16,666.21 | 258,164.97                | 57  |
| P01 PROJECT 01 | 13,660.00  | 117.00     | 13,543.00  | 99  | 300.00    | 13,243.00                 | 96  |
| P02 PROJECT 02 | 6,500.00   | 0.00       | 6,500.00   | 100 | 0.00      | 6,500.00                  | 100 |
| TOTAL          | 472,731.81 | 177,857.63 | 294,874.18 | 62  | 16,966.21 | 277,907.97                | 58  |

#### 4.14.5 : Receipt & Payments Account

|          | EXAN               | IPLE       |           |
|----------|--------------------|------------|-----------|
|          |                    | 31/1       | 2/2016    |
| RECEIPTS | & PAYMENTS ACCOUNT | Pag        | e 1 of 1  |
|          | OPENING BALANCE    |            |           |
| JOB      |                    | Y-T-D      | DECEMBER  |
| B/F      | X COMPANY          | -28,822.48 | -54,429.1 |
| B/F      | Y COMPANY          | -3,074.00  | -8,784.0  |
| B/F      | Z COMPANY          | -850.00    | -850.0    |
| TOTAL    |                    | -32,746.48 | -64,063.1 |
|          | RECEIPTS           |            |           |
| JOB      |                    | Y-T-D      | DECEMBEI  |
| 3        |                    | 4,000.00   | 0.0       |
| TOTAL    |                    | 4,000,00   | 0.0       |
|          | PAYMENTS           |            |           |
| JOB      |                    | Y-T-D      | DECEMBER  |
|          |                    | 35,528.66  | 212.0     |
| TOTAL    |                    | 35,528.66  | 212.0     |
|          | CLOSING BALANCE    |            |           |
| JOB      |                    | Y-T-D      | DECEMBEI  |
| BAL      | X COMPANY          | -54,641.14 | -54,641.1 |
| BAL.     | Y COMPANY          | -8,784.00  | -8,784.0  |
| BAL      | Z COMPANY          | -850.00    | -850.0    |
| TOTAL    |                    | 61 275 14  | 64 075 1  |

#### 4.14.6 : Create Project Job Balance File

| PERIOD FROM 1 TO 12  |                        |             |      |            | 31/12/2016  |
|----------------------|------------------------|-------------|------|------------|-------------|
| PROJECT FROM         | JOB FROM               | SUB JOB FRO | M    | AGENT FROM | i .         |
| PROJECT TO ZZZZ      | JOB TO ZZZZ            | SUB JOB TO  | 7777 | AGENT TO   | mm          |
| EXAMPLE              |                        |             |      |            | Page 1 of 1 |
| ACCNO A/C DESCRIP    | TION                   |             |      |            | BALANCE     |
| 2000/405 ACCUM. DEI  | RN OFFICE EQUIPMENT -1 |             |      |            | -49.48      |
| 3000/001 T&T SOLUTI  | ONS SDN BHD            |             |      |            | 38,143.98   |
| 3000/002 UST CO. LTE |                        |             |      |            | 7,399.94    |
| 3000/A01 A COMPANY   | 20<br>20               |             |      |            | 268,837.04  |
| 3000/A02 AUTOKEEN    | SDN BHD                |             |      |            | 33,236.00   |
| 3000/B01 B COMPANY   |                        |             |      |            | 63,812.00   |
| 3000/C01 C COMPANY   |                        |             |      |            | 3,240.00    |
| 3000/H01 HAPPY SDN   | BHD                    |             |      |            | 20,535.00   |
| 3000/H02 H&H SDN BH  | D                      |             |      |            | -1,000.00   |
| 3000/P01 P&P SDN BH  | D                      |             |      |            | 5,984.00    |

#### 4.14.7 : Project and Job Entries

| Period From | 1 8       |                   | Account No.  | 5004/000 2   |          |         |            |     |
|-------------|-----------|-------------------|--------------|--------------|----------|---------|------------|-----|
| Period To   | 12 8      |                   | SALES - MAIN | TENANCE CHAR | GES      | 2       |            |     |
| Date        | Reference | Description       | Debit        | Credit       | Pj.      | Job     | S-Job Agen | t / |
| 24/02/2016  | IN000022  | B COMPANY         | 0.00         | 1000.00      |          |         |            |     |
| 26/02/2016  | IN000023  | A COMPANY         | 0.00         | 10000.00     |          |         |            |     |
| 07/03/2016  | IN000030  | AUTOKEEN SDN BHD  | 0.00         | 3600.00      |          |         |            | 1   |
| 21/03/2016  | IN000031  | HAPPY SDN BHD     | 0.00         | 500.00       | С.       | 0-0     |            | 1   |
| 09/06/2016  | IN000033  | A COMPANY         | 0.00         | 1250.00      | 3<br>5   | 41 13   |            | 1   |
| 09/06/2016  | IN000034  | AUTOKEEN SDN BHD  | 0.00         | 500.00       |          | 2 - 2   |            | ]   |
| 21/06/2016  | IN000037  | A COMPANY         | 0.00         | 1300.00      |          |         |            | 1   |
| 25/06/2016  | IN000040  | AUTOKEEN SDN BHD  | 0.00         | 800.00       | 0<br>    | 0 0     |            |     |
| 07/09/2016  | IN000049  | T&T SOLUTIONS SDN | 0.00         | 1200.00      | 3.<br>2. | 81 - 18 |            | ]   |
|             |           | S                 |              |              |          | 8 3     |            | •   |

#### 4.15: More Report (1) 4.15.1: View Graph

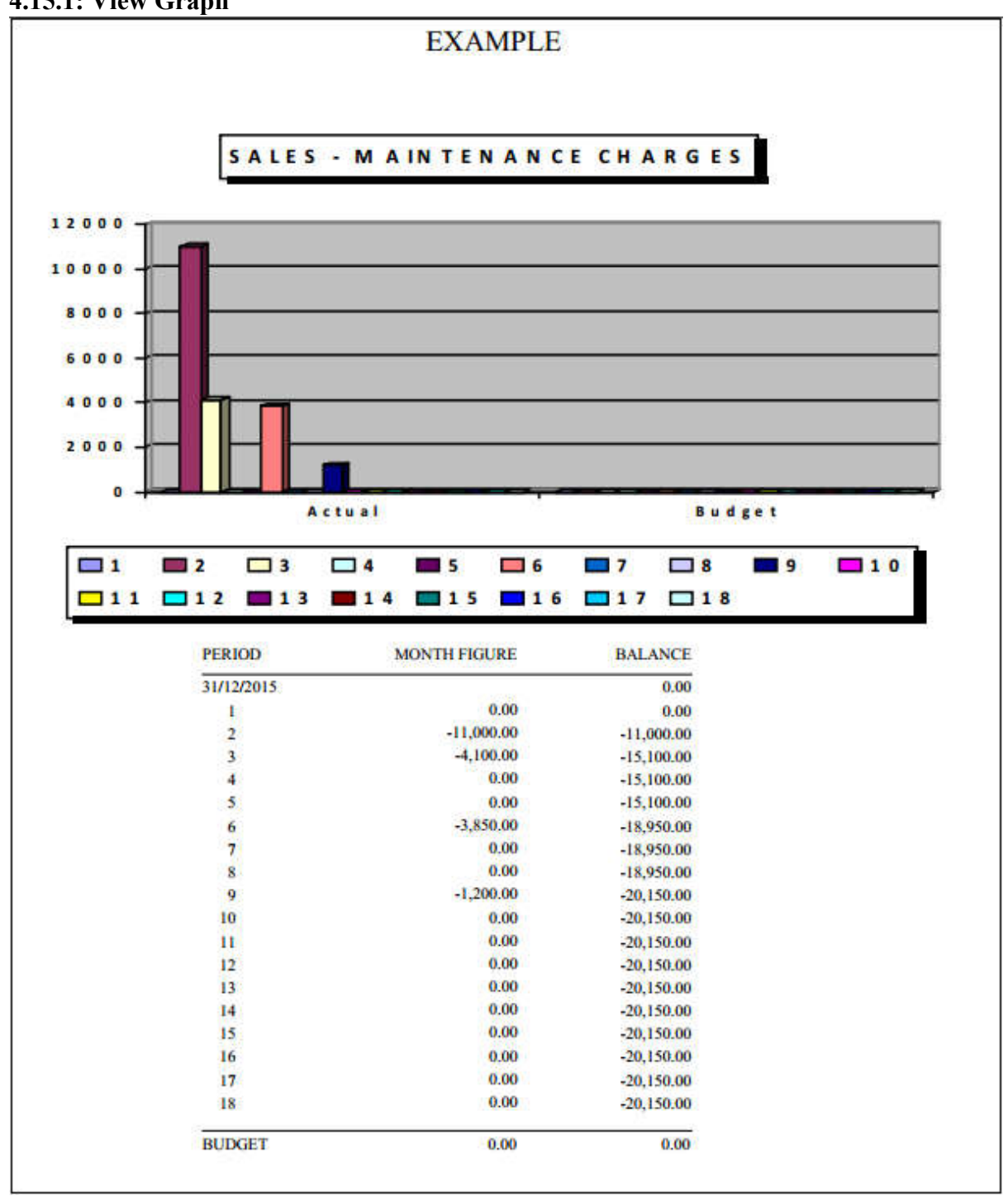

## 4.15.2: Check Transaction

|    |              |          | PEF                          | LIOD FI | ROM | 4 I TO 1 |                               |       | 000000000                 |
|----|--------------|----------|------------------------------|---------|-----|----------|-------------------------------|-------|---------------------------|
| XA | MPLE         |          |                              |         |     |          |                               |       | 22/12/2016<br>Page 1 of 1 |
| DB | TH DATE      | A/C NO.  | A/C DESCRIPTION P            | J JO    | ЭB  | REF.NO.  | DESCRIPTION                   | DEBIT | CREDIT                    |
| 1  | 5 31/01/2016 | 2000/405 | ACCUM. DEPRN OFFICE          |         |     | FREF1001 | 1 DEPRECIATION OF FIXED<br>07 |       | 24.74                     |
| I  | 5 31/01/2016 | 2000/405 | ACCUM. DEPRN OFFICE          |         |     | FREF1001 | 2 DEPRECIATION OF FIXED<br>07 |       | 24.74                     |
|    |              |          |                              |         |     |          | -                             | 0.00  | 49,48                     |
| 1  | 5 31/01/2016 | 9030/000 | DEPRECIATION OF FIXED ASSETS |         |     | FREF1001 | I ACCUM. DEPRN                | 24.74 |                           |
| 1  | 5 31/01/2016 | 9030/000 | DEPRECIATION OF FIXED ASSETS |         |     | FREF1001 | 2 ACCUM. DEPRN                | 24.74 |                           |
|    |              |          |                              |         |     |          | _                             | 49.48 | 0.00                      |
|    |              |          |                              |         |     |          |                               | 49.48 | 49.48                     |

#### 4.15.3: Bank Reconciliation Statement

| EXAMPLE        |             |                       | Page 1 of 1 |           |  |  |  |
|----------------|-------------|-----------------------|-------------|-----------|--|--|--|
| 5004/000 SALES | MAINTENAN   | CE CHARGES            | (RM)        | ( RM )    |  |  |  |
| BALANCE AS PE  | R BANK STAT | EMENT                 |             | 0.00      |  |  |  |
| LESS; UNPRESE  | NTED CHEQUE | S                     |             |           |  |  |  |
| 24/02/2016     | IN000022    | B COMPANY             | 1,000.00    |           |  |  |  |
| 26/02/2016     | IN000023    | A COMPANY             | 10,000.00   |           |  |  |  |
| 07/03/2016     | IN000030    | AUTOKEEN SDN BHD      | 3,600.00    |           |  |  |  |
| 21/03/2016     | IN000031    | HAPPY SDN BHD         | 500.00      |           |  |  |  |
| 09/06/2016     | IN000033    | A COMPANY             | 1,250.00    |           |  |  |  |
| 09/06/2016     | IN000034    | AUTOKEEN SDN BHD      | 500.00      |           |  |  |  |
| 21/06/2016     | IN000037    | A COMPANY             | 1,300.00    |           |  |  |  |
| 25/06/2016     | IN000040    | AUTOKEEN SDN BHD      | 800.00      |           |  |  |  |
| 07/09/2016     | IN000049    | T&T SOLUTIONS SDN BHD | 1,200.00    | 20,150.00 |  |  |  |
|                |             |                       | (           | 20,150.00 |  |  |  |

#### 4.15.4: Payment Vouchers

|                        |            | EXAMPL     | Е 441389-К   | 2    |            |
|------------------------|------------|------------|--------------|------|------------|
|                        |            |            |              | NO.  | 3333       |
| PAYMENT VOUCHER        |            |            |              | DATE | 19/12/2016 |
| ACCOUNT NO.            | 3020/00    | 00         |              |      |            |
| ACCOUNT DESCRIPTION    | CASH       | IN HAND    |              |      |            |
| PAY TO                 |            |            |              |      |            |
| PAY FOR                |            |            |              |      |            |
| CHEQUE NO.             |            |            |              |      |            |
| AMOUNT                 | RM         | 418.00     |              |      |            |
| THE SUM OF RINGGIT MAL | AYSIA : FO | UR HUNDRED | EIGHTEEN ONL | Y    |            |
| AUTHORISED BY          | 8          | ISS        | UED BY       | RE   | CEIVED BY  |

#### 4.15.5: Print Receipt

|                   |                   |                                            | OFFICL   | AL RECEIPT |
|-------------------|-------------------|--------------------------------------------|----------|------------|
| Suite 1B-6, Leve  | 16, Block 1B,     |                                            |          |            |
| Plaza Sentral, Ja | an Stesen Sentral | 5,                                         | DATE     | 22/12/2016 |
| Kuala Lumpur S    | entral,           |                                            | A/C NO.  | 8011/000   |
| 50470 Kuala Lui   | npur.             |                                            | REF.NO.  | OR 00022   |
| RECEIVED FRO      | ОМ                | OTHER INCOME - LATE CHARGES                |          |            |
| THE SUM OF R      | INGGIT MALAY      | SIA : TWO THOUSAND ONLY                    |          |            |
|                   | ŧ                 | ABC SDN BHD<br>NBEING RECEIVE LATE CHARGES |          |            |
| PAYMENT FOR       |                   |                                            |          | CENED ATED |
| PAYMENT FOR       | 2,000.00          |                                            | COMPUTER | GENERATED  |

#### 4.15.6: Print Cheque

CHEQUE NO. : 767676

DATE 19/12/2016

PAY TO : SMART WORKSHOP FIVE HUNDRED THIRTY ONLY \*\*\*\*\*\*\*\*\*\*530.00

#### **4.15.7: Transaction Summary**

|          |                                  |            |             | 3            | 1/12/2016   |
|----------|----------------------------------|------------|-------------|--------------|-------------|
| EXAMPLE  |                                  |            |             | P            | age 1 of 1  |
| A/C NO.  | A/C DESCRIPTION                  | 01/01/2016 | TOTAL DEBIT | TOTAL CREDIT | 31/12/2016  |
| 1050/000 | RETAINED EARNING                 | -79,337.31 | 0.00        | 0.00         | -79,337.31  |
| 2000/405 | ACCUM. DEPRN OFFICE EQUIPMENT -1 | 0.00       | 0.00        | 49.48        | -49.48      |
| 3010/000 | BANK - UMBC A/C                  | 11,007.00  | 53,478.00   | 22,775.10    | 41,709.90   |
| 3020/000 | CASH IN HAND                     | 3,634.56   | 21,332.00   | 2,418.00     | 22,548.56   |
| 3021/000 | PETTY CASH - ALI                 | 0.00       | 2,000.00    | 530.00       | 1,470.00    |
| 3091/000 | RS                               | 0.00       | 10,000.00   | 0.00         | 10,000.00   |
| 4005/001 | AMOUNT OWNING TO DIRECTOR        | 0.00       | 0.00        | 26,000.00    | -26,000.00  |
| 4070/000 | SUSPEND SALES VAT                | 0.00       | 0.00        | 60.00        | -60.00      |
| 4800/010 | GST Input Tax                    | 2,377.77   | 14,011.87   | 65.40        | 16,324.24   |
| 4800/020 | GST Output Tax                   | -4,921.51  | 1,735.94    | 26,220.98    | -29,406.55  |
| 4810/000 | GST Liability [AR]               | 232.06     | 339.60      | 2,622.89     | -2,051.23   |
| 4820/000 | GST Claimable [AP]               | 0.00       | 363.89      | 0.00         | 363.89      |
| 5000/000 | SALES - SOFTWARE                 | 0.00       | 200.00      | 365,730.43   | -365,530.43 |
| 5001/000 | SALES - HARDWARE                 | 0.00       | 19,368.96   | 52,449.94    | -33,080.98  |
| 5002/000 | SALES - SERVICES                 | 0.00       | 0.00        | 38,450.00    | -38,450.00  |
| 5003/000 | CASH SALES                       | 0.00       | 0.00        | 21,200.00    | -21,200.00  |
| 5004/000 | SALES - MAINTENANCE CHARGES      | 0.00       | 0.00        | 20,150.00    | -20,150.00  |
| 5010/000 | RETURN INWARDS                   | 0.00       | 3,420.00    | 300.00       | 3,120.00    |
| 5020/000 | DISCOUNT ALLOWED                 | 0.00       | 2,559.60    | 0.00         | 2,559.60    |
| 5010/000 | PURCHASES                        | 0.00       | 174,283.99  | 696.36       | 173,587.63  |
| 5010/001 | PURCHASES - 1                    | 0.00       | 3,500.00    | 1,000.00     | 2,500.00    |
| 5011/000 | PURCHASES - 2                    | 0.00       | 3,000.00    | 0.00         | 3,000.00    |
| 6015/000 | CARRIAGE INWARDS                 | 0.00       | 0.00        | 1,230.00     | -1,230.00   |
| 8011/000 | OTHER INCOME - LATE CHARGES      | 0.00       | 0.00        | 2,000.00     | -2,000.00   |
| 010/000  | ADVERTISEMENT                    | 0.00       | 4,200.00    | 0.00         | 4,200.00    |
| 9030/000 | DEPRECIATION OF FIXED ASSETS     | 0.00       | 49.48       | 0.00         | 49.48       |
| 9050/000 | TRAVELLING EXPENSES              | 0.00       | 3,522.24    | 0.00         | 3,522.24    |
| 9060/000 | UPKEEP OF MOTOR VEHICLE          | 0.00       | 3,000.00    | 0.00         | 3,000.00    |
| 9070/000 | WATER & ELECTRICITY              | 0.00       | 1,000.00    | 0.00         | 1,000.00    |
| 9090/000 | FOOD ALLW                        | 0.00       | 300.00      | 0.00         | 300.00      |
| 091/000  | PETROL ALLW                      | 0.00       | 350.37      | 0.00         | 350.37      |
| 9093/000 | TELEPHONE                        | 0.00       | 2,698.12    | 0.00         | 2,698.12    |
| 9094/000 | PRINTING & STATIONARY            | 0.00       | 1,840.00    | 0.00         | 1,840.00    |
| 9801/000 | GST Expenses                     | 0.00       | 6.00        | 0.00         | 6.00        |
|          |                                  | -67.007.43 | 326 560 06  | 583 948 58   | -324,395.9/ |

|                       |          |           |           | PROFIT   | & LOSS   | S ACCOL    | JNT       |          |            |
|-----------------------|----------|-----------|-----------|----------|----------|------------|-----------|----------|------------|
| EXAMPLE               |          |           |           |          |          |            |           |          |            |
|                       | Jan'2016 | Feb'2016  | Mar'2016  | Apr'2016 | May'2016 | Jun'2016   | Jul'2016  | Aug'2016 | Sep'2016   |
| FOOD ALLW             | 0.00     | 0.00      | 0.00      | 0.00     | 0.00     | 300.00     | 0.00      | 0.00     | 0.00       |
| PETROL ALLW           | 0.00     | 0.00      | 300.00    | 0.00     | 0.00     | 0.00       | 50.37     | 0.00     | 0.00       |
| WAGES                 | 0.00     | 0.00      | 0.00      | 0.00     | 0.00     | 0.00       | 0.00      | 0.00     | 0.00       |
| TELEPHONE             | 0.00     | 0.00      | 0.00      | 0.00     | 2,698.12 | 0.00       | 0.00      | 0.00     | 0.00       |
| PRINTING & STATIONARY | 0.00     | 0.00      | 0.00      | 0.00     | 0.00     | 0.00       | 0.00      | 0.00     | 1,840.00   |
| GST Expenses          | 0.00     | 0.00      | 0.00      | 0.00     | 6.00     | 0.00       | 0.00      | 0.00     | 0.00       |
|                       | 49,48    | 300.00    | 6,181.74  | 0.00     | 2,804.12 | 2,800.00   | 808.87    | 0.00     | 2,158.00   |
| NET BROEFF/LOSS       | 40.49    | 17 500 40 | 21 170 20 | 1 000 00 | 5 105 89 | 54 707 45  | 10 221 12 | 0.00     | 10 51 6 03 |
| NET FROTH(LUSS)       | -47,48   | 37,390.00 | 51,170.20 | 1,000.00 | 2,172,88 | -34,101,45 | 19,521.13 | 0.00     | 18,210.82  |
| TAXATION              |          |           |           |          |          |            |           |          |            |

#### 4.15.8: Print P&L for 12 Months

## 4.15.9: Budget & Variance

|          |                              | 12 MTHS    |        | 1224121           |       |
|----------|------------------------------|------------|--------|-------------------|-------|
| EXAMPLE  |                              |            |        | 22/12/.<br>Page 1 | of I  |
| ACCNO    | A/C DESCRIPTION              | ACTUAL     | BUDGET | VARIANCE          | % VAR |
| 5000/000 | SALES - SOFTWARE             | 365,530.43 |        | 365,530.43        |       |
| 5001/000 | SALES - HARDWARE             | 33,080.98  |        | 33,080.98         |       |
| 5002/000 | SALES - SERVICES             | 38,450.00  |        | 38,450.00         |       |
| 5003/000 | CASH SALES                   | 21,200.00  |        | 21,200.00         |       |
| 5004/000 | SALES - MAINTENANCE CHARGES  | 20,150.00  |        | 20,150.00         |       |
| 5010/000 | RETURN INWARDS               | 3,120.00   |        | -3,120.00         |       |
| 5020/000 | DISCOUNT ALLOWED             | 2,559.60   |        | -2,559.60         |       |
| 5000/000 | STOCKS AT BEGINNING OF YEAR  |            |        |                   |       |
| 6010/000 | PURCHASES                    | 173,587.63 |        | -173,587.63       |       |
| 6010/001 | PURCHASES - 1                | 2,500.00   |        | -2,500.00         |       |
| 5011/000 | PURCHASES - 2                | 3,000.00   |        | -3,000.00         |       |
| 6015/000 | CARRIAGE INWARDS             | -1,230.00  |        | 1,230.00          |       |
| 6020/000 | STOCKS AT END OF YEAR        |            |        |                   |       |
| 8010/000 | GAIN/LOSS ON DISPOSAL        |            |        |                   |       |
| 8011/000 | OTHER INCOME - LATE CHARGES  | 2,000.00   |        | 2,000.00          |       |
| 9010/000 | ADVERTISEMENT                | 4,218.00   |        | -4,218.00         |       |
| 9020/000 | BANK CHARGES                 |            |        |                   |       |
| 9030/000 | DEPRECIATION OF FIXED ASSETS | 49.48      |        | -49.48            |       |
| 9040/000 | SALARIES                     |            |        |                   |       |
| 9050/000 | TRAVELLING EXPENSES          | 3,522.24   |        | -3,522.24         |       |
| 9060/000 | UPKEEP OF MOTOR VEHICLE      | 3,066.00   |        | -3,066.00         |       |
| 9070/000 | WATER & ELECTRICITY          | 1,000.00   |        | -1,000.00         |       |
| 9080/000 | BAD DEBTS WRITTEN OFF        |            |        |                   |       |
| 9090/000 | FOOD ALLW                    | 300.00     |        | -300.00           |       |
| 9091/000 | PETROL ALLW                  | 350.37     |        | -350.37           |       |
| 9092/000 | WAGES                        |            |        |                   |       |
| 9093/000 | TELEPHONE                    | 2,698.12   |        | -2,698.12         |       |
| 9094/000 | PRINTING & STATIONARY        | 1,840.00   |        | -1,840.00         |       |
| 9500/000 | TAXATION                     |            |        | 2014/08/2016/20   |       |
| 9801/000 | GST Expenses                 | 6.00       |        | -6.00             |       |

## 4.15.10: Consolidated Account

|                              |             | i             | Page 1 of 2 |
|------------------------------|-------------|---------------|-------------|
|                              | P01-JULY    | P01-NOV       | TOTAL       |
| SALES                        |             |               |             |
| SALES - SOFTWARE             | 4,200.00    | 2,160,00      | 6,360.00    |
| SALES - HARDWARE             | 4,000.00    | 0.00          | 4,000.00    |
| SALES - SERVICES             | 800.00      | 0.00          | 800.00      |
| CASH SALES                   | 2,500.00    | 0.00          | 2,500.00    |
| SALES - MAINTENANCE CHARGES  | 0.00        | 0.00          | 0.00        |
|                              | 11,500.00   | 2,160.00      | 13,660.00   |
| SALES ADJUSTMENTS            | 1. <u> </u> | 1.160 (1.160) |             |
| RETURN INWARDS               | 0.00        | 0.00          | 0.00        |
| DISCOUNT ALLOWED             | 0.00        | 0.00          | 0.00        |
|                              | 0.00        | 0.00          | 0.00        |
| TOST OF GOODS SOLD           |             |               |             |
| STOCKS AT BECONNING OF VEAD  | 0.00        | 0.00          | 0.00        |
| DID/HASES                    | 0.00        | 117.00        | 0.00        |
| PURCHASES                    | 0.00        | 0.00          | 117.00      |
| PURCHASES - 2                | 0.00        | 0.00          | 0.00        |
| STOCKS AT END OF VEAR        | 0.00        | 0.00          | 0.00        |
| STOCKS AT END OF TEAR        | 0.00        | 0.00          | 0.00        |
|                              | 0.00        | 117.00        | 117.00      |
| GROSS PROFIT/(LOSS)          | 11,500.00   | 2,043.00      | 13,543.00   |
| OTHER INCOMES                |             |               |             |
| GAIN/LOSS ON DISPOSAL        | 0.00        | 0.00          | 0.00        |
| OTHER INCOME - LATE CHARGES  | 0.00        | 0.00          | 0.00        |
|                              | 0.00        | 0.00          | 0.00        |
| EXPENSES                     |             |               |             |
| ADVERTISEMENT                | 0.00        | 0.00          | 0.00        |
| BANK CHARGES                 | 0.00        | 0.00          | 0.00        |
| DEPRECIATION OF FIXED ASSETS | 0.00        | 0.00          | 0.00        |
| SALARIES                     | 0.00        | 0.00          | 0.00        |
| TRAVELLING EXPENSES          | 0.00        | 0.00          | 0.00        |
| UPKEEP OF MOTOR VEHICLE      | 300.00      | 0.00          | 300.00      |
| WATER & ELECTRICITY          | 0.00        | 0.00          | 0.00        |
| BAD DEBTS WRITTEN OFF        | 0.00        | 0.00          | 0.00        |
| FOOD ALLW                    | 0.00        | 0.00          | 0.00        |
| PETROL ALLW                  | 0.00        | 0.00          | 0.00        |
| WAGES                        | 0.00        | 0.00          | 0.00        |
| TELEPHONE                    | 0.00        | 0.00          | 0.00        |
| PRINTING & STATIONARY        | 0.00        | 0.00          | 0.00        |
| GST Expenses                 | 0.00        | 0.00          | 0.00        |
|                              | 300.00      | 0.00          | 300.00      |
| NET PROFIT/(LOSS)            | 11,200.00   | 2,043.00      | 13,243.00   |
| TAXATION                     |             |               |             |
| TAXATION                     | 0.00        | 0.00          | 0.00        |
|                              | 0.00        | 0.00          | 0.00        |
| EVTRA OPDINARY INCOME//EVP   |             |               |             |

|                      | TRADING AND PROFIT & LOSS ACCOUNT<br>JULY 2016 |           |          |             |
|----------------------|------------------------------------------------|-----------|----------|-------------|
|                      |                                                |           | i        | Page 2 of 2 |
|                      |                                                | P01-JULY  | P01-NOV  | TOTAL       |
| PPROPRIATION ACCOUNT |                                                | 0.00      | 0.00     | 0.00        |
|                      |                                                | 11,200.00 | 2,043.00 | 13,243.00   |

# 4.15.11: Print Overdue Letter

|                                           | EXAMPLE 441389-K                                                                                                    |
|-------------------------------------------|----------------------------------------------------------------------------------------------------|
|                                           | Suite 1B-6, Level 6, Block 1B,<br>Plaza Sentral, Jalan Stesen Sentral 5,<br>Kuala Lumpur Sentral,<br>50470 Kuala Lumpur. |
| T&T SOLUTIO                               | NS SDN BHD                                                                                                    |
| No. 7, Jalan 19/1,<br>46300, Petaling Jay | 'a                                                                                                    |
| Malaysia.                                 |                                                                                                    |
| ACCOUNT NO.                               | 3000/001                                                                                                    |
| DATE                                      | 31/12/2016                                                                                                    |
| <u>RE : OVERD</u>                         | <u>UE ACCOUNT</u>                                                                                                    |
| We would like to ir                       | form you that the amount $RM$ 38,049.78 in your account is overdued.                                                     |
| Please prepare you                        | r payment immediately after receiving this letter.                                                                       |
|                                           |                                                                                                    |

# 4.16: More Report (2)4.16.1: Generate Voucher Sequence

|   |    |   |            | GENERATE VOUCHER SEQUE | NCE                    |          |          |  |
|---|----|---|------------|------------------------|------------------------|----------|----------|--|
| 1 | 1  | 1 | 24/02/2016 | INV 0008               | SALES - SOFTWARE -HDGD | 1060.00  | 0.00     |  |
| 1 | 2  | 1 | 24/02/2016 | INV 0008               | C COMPANY              | 0.00     | 1000.00  |  |
| 1 | 3  | 1 | 24/02/2016 | INV 0008               | C COMPANY              | 0.00     | 60.00    |  |
| 1 | 4  | 1 | 24/02/2016 | INV 0009               | A COMPANY SALLES       | 0.00     | 1000.00  |  |
| 1 | 5  | 1 | 24/02/2016 | INV 0009               | A COMPANY SALLES       | 0.00     | 60.00    |  |
| 1 | 6  | 1 | 24/02/2016 | INV 0009               | A COMPANY SALLES       | 1060.00  | 0.00     |  |
| 1 | 7  | 1 | 26/02/2016 | 11111                  | SALES - SOFTWARE       | 1060.00  | 0.00     |  |
| 1 | 8  | 1 | 26/02/2016 | 11111                  | A/01/01                | 0.00     | 1000.00  |  |
| 1 | 9  | 1 | 26/02/2016 | 11111                  | A/01/01                | 0.00     | 60.00    |  |
| 1 | 10 | 1 | 07/02/2016 | INV3573                | SALES - SOFTWARE       | 1060.00  | 0.00     |  |
| 1 | 11 | 1 | 07/02/2016 | INV3573                | P&P SDN BHD            | 0.00     | 1000.00  |  |
| 1 | 12 | 1 | 07/02/2016 | INV3573                | P&P SDN BHD            | 0.00     | 60.00    |  |
| 1 | 13 | 1 | 26/02/2016 | IN000023               | A COMPANY              | 0.00     | 10000.00 |  |
| 1 | 14 | 1 | 26/02/2016 | IN000023               | A COMPANY              | 0.00     | 600.00   |  |
| 1 | 15 | 1 | 26/02/2016 | IN000023               | SALES                  | 10600.00 | 0.00     |  |

| 4.16.2: Print | t Transaction | Voucher |
|---------------|---------------|---------|
|---------------|---------------|---------|

| TRNDES CRIPTIONAC C.NO.A/C DES CRIPTIONDEBITCREDIT0001TOWNTALK MOB LE ENTER PRISE<br>PURCHASE HUAWEI GS GREY9093/000TELEPHONE1,349.060002TOWNTALK MOB LE ENTER PRISE<br>PURCHASE HUAWEI GS GREY4800/010GS T Input Tax80.940003TOWNTALK MOB LE ENTER PRISE<br>PURCHASE HUAWEI GS GREY4000/T11TOWNTALK MOB LE ENTER PRISE<br>PURCHASE HUAWEI GS GREY4000/T11TOWNTALK MOB LE ENTER PRISE<br>PURCHASE HUAWEI GS GREY HP4000/T11TOWNTALK MOB LE ENTER PRISE<br>PURCHASE HUWAEI GS GREY HP4000/T11TOWNTALK MOB LE ENTER PRISE<br>PURCAHSE HUWAEI GS GREY HP9093/000TELEPHONE1,349.060005PURCAHSE HUWAEI GS GREY HP<br>TOWNTALK MOB LE9093/000TELEPHONE1,349.061,430.000005PURCAHSE HUWAEI GS GREY HP<br>TOWNTALK MOB LE9093/000GS T Input Tax80.941,430.000006PURCAHSE HUWAEI GS GREY HP<br>TOWNTALK MOB LE4800/010GS T Input Tax80.941,430.000007BANK - UMBC A/C4000/T11TOWNTALK MOB LE ENTER PRISE<br>TOWNTALK MOB LE1,430.001,430.000008WATER901/000BANK - UMBC A/C1,430.000009WATER9070/000WATER & ELECTRICITY100.000010WATER9801/000GS T Expenses6.000011WATER3010/000BANK - UMBC A/C106.00                                                                                                    | PERIO | D: 5 DATE PR                                           | EPARED 28         | 05/2016           |            |          |          |
|----------------------------------------------------------------------------------------------------|-------|--------------------------------------------------------|-------------------|-------------------|------------|----------|----------|
| 0001TOWNTALK MOB LE ENTERPRISE<br>PURCHASE HUAWEI GS GREY9093/000TELEPHONE1,349.060002TOWNTALK MOB LE ENTERPRISE<br>PURCHASE HUAWEI GS GREY4800/010GS T Input Tax80.940003TOWNTALK MOB LE ENTERPRISE<br>PURCHASE HUAWEI GS GREY4000/T11TOWNTALK MOB LE ENTERPRISE<br>PURCHASE HUAWEI GS GREY HP4000/T11TOWNTALK MOB LE ENTERPRISE<br>PURCHASE HUWAEI GS GREY HP4000/T11TOWNTALK MOB LE ENTERPRISE<br>PURCHASE HUWAEI GS GREY HP4000/T114 | TRN   | DESCRIPTION                                            | ACC.NO.           | A/C DESCRIPTION   |            | DEBIT    | CREDIT   |
| 0002TOWNTALK MOB LE ENTERPRISE<br>PURCHASE HUAWEI GS GREY4800/010GS T Input Tax80.940003TOWNTALK MOB LE ENTERPRISE<br>PURCHASE HUAWEI GS GREY4000/T11TOWNTALK MOB LE ENTERPRISE1,430.000004PURCAHSE HUAWEI GS GREY HP<br>TOWNTALK MOB LE ENTERPRISE4000/T11TOWNTALK MOB LE ENTERPRISE1,430.000005PURCAHSE HUWAEI GS GREY HP<br>TOWNTALK MOB LE9093/000TELEPHONE1,349.060006PURCAHSE HUWAEI GS GREY HP<br>TOWNTALK MOB LE4800/010GS T Input Tax80.940007BANK - UMBC A/C4000/T11TOWNTALK MOB LE ENTERPRISE1,430.000008TOWNTALK MOB LE9007/100BANK - UMBC A/C1,430.000009WATER9070/000BANK - UMBC A/C1,430.000010WATER9070/000GS T Expenses6.000011WATER3010/000BANK - UMBC A/C106.00                                                                                                    | 0001  | TOWNTALK MOBILE ENTER PRISE<br>PURCHASE HUAWEI G8 GREY | 9093/000          | TELEPHONE         |            | 1,349.06 |          |
| 0003TOWNTALK MOBILE ENTERPRISE400/T11TOWNTALK MOBILE ENTERPRISE1,430.000004PURCAHSE HUAWEI GS GREY HP4000/T11TOWNTALK MOBILE ENTERPRISE1,430.000005PURCAHSE HUWAEI GS GREY HP9093/000TELEPHONE1,349.060006PURCAHSE HUWAEI GS GREY HP9093/000TELEPHONE1,349.060007PURCAHSE HUWAEI GS GREY HP800/101GS T Input Tax80.940008PURCAHSE HUWAEI GS GREY HP4000/T11TOWNTALK MOBILE ENTERPRISE1,430.000009BANK - UMBC A/C4000/T11TOWNTALK MOBILE ENTERPRISE1,430.000009WATER9070/000BANK - UMBC A/C1,430.000010WATER901/000GS T Expenses6.000011WATER3010/000BANK - UMBC A/C106.00                                                                                                    | 0002  | TOWNTALK MOBILE ENTER PRISE<br>PURCHASE HUAWEI G8 GREY | 4800/010          | GST Input Tax     |            | 80.94    |          |
| 0004FURCAHSE HUWAEI GS GREY HP4000/T11TOWNTALK MOBILE ENTERPRISE1,430.000005FURCAHSE HUWAEI GS GREY HP9093/000TELEPHONE1,349.060006FURCAHSE HUWAEI GS GREY HP4800/010GST Input Tax80.940007BANK - UMBC A/C4000/T11TOWNTALK MOBILE ENTERPRISE1,430.000008TOWNTALK MOBILE ENTERPRISE3010/000BANK - UMBC A/C1,430.000009WATER9070/000WATER & ELECTRICITY100.000010WATER9801/000GST Expenses6.000011WATER3010/000BANK - UMBC A/C106.00                                                                                                    | 0003  | TOWNTALK MOBILE ENTER PRISE<br>PURCHASE HUAWEI G8 GREY | 4000/ <b>T1</b> 1 | TOWNTALK MOBILE I | ENIERPRISE |          | 1,430.00 |
| 0005FURCAHSE HUWAEI GS GREY HP<br>TOWNTALK MOB ILE9093/000TELEPHONE1,349.060006FURCAHSE HUWAEI GS GREY HP<br>TOWNTALK MOB ILE4800/010GS T Input Tax80.940007BANK - UMBC A/C4000/T11TOWNTALK MOB ILE ENTERPRISE1,430.000008TOWNTALK MOB ILE ENTERPRISE3010/000BANK - UMBC A/C1,430.000009WATER9070/000WATER & ELECTRICITY100.000010WATER9801/000GS T Expenses6.000011WATER3010/000BANK - UMBC A/C106.00                                                                                                    | 0004  | PURCAHSE HUWAEI G8 GREY HP                             | 4000/T11          | TOWNTALK MOBILE   | ENTERPRISE |          | 1,430.00 |
| 0006         PURCAHSE HUWAEI GS GREY HP<br>TOWNTALK MOBILE         4800/010         GST Input Tax         80.94           0007         BANK - UMBC A/C         4000/T11         TOWNTALK MOBILE ENTERPRISE         1,430.00           0008         TOWNTALK MOBILE ENTERPRISE         3010/000         BANK - UMBC A/C         1,430.00           0009         WATER         9070/000         WATER & ELECTRICITY         100.00           0010         WATER         9801/000         GST Expenses         6.00           0011         WATER         3010/000         BANK - UMBC A/C         106.00                                                                                                    | 0005  | PURCAHSE HUWAEI G8 GREY HP<br>TOWNTALK MOBILE          | 9093/000          | TELEPHONE         |            | 1,349.06 |          |
| 0007         BANK - UMBC A/C         4000/T11         TOWNTALK MOBILE ENTERPRISE         1,430.00           0008         TOWNTALK MOBILE ENTERPRISE         3010/000         BANK - UMBC A/C         1,430.00           0009         WATER         9070/000         WATER & ELECTRICITY         100.00           0010         WATER         9801/000         GST Expenses         6.00           0011         WATER         3010/000         BANK - UMBC A/C         106.00                                                                                                    | 0006  | PURCAHSE HUWAEI G8 GREY HP<br>TOWNTALK MOBILE          | 4800/010          | GST Input Tax     |            | 80.94    |          |
| 0008         TOWNTALK MOBILE ENTERPRISE         3010/000         BANK - UMBC A/C         1,430.00           0009         WATER         9070/000         WATER & ELECTRICITY         100.00           0010         WATER         9801/000         GS T Expenses         6.00           0011         WATER         3010/000         BANK - UMBC A/C         106.00                                                                                                    | 0007  | BANK - UMBC A/C                                        | 4000/TI 1         | TOWNTALK MOBILE   | ENTERPRISE | 1,430.00 |          |
| 0009         WATER         9070/000         WATER & ELECTRICITY         100.00           0010         WATER         9801/000         GST Expenses         6.00           0011         WATER         3010/000         BANK - UMBC A/C         106.00                                                                                                    | 0008  | TOWNTALK MOBILE ENTER PRISE                            | 3010/000          | BANK - UMBC A/C   |            |          | 1,430.00 |
| 0010         WATER         9801/000         GS T Expenses         6.00           0011         WATER         3010/000         BANK - UMBC A/C         106.00                                                                                                    | 0009  | WATER                                                  | 9070/000          | WATER & ELECTRICI | TY         | 100.00   |          |
| 0011 WATER 3010/000 BANK - UMBC A/C 106.00                                                                                                    | 0010  | WATER                                                  | 9801/000          | GST Expenses      |            | 6.00     |          |
|                                                                                                    | 0011  | WATER.                                                 | 3010/000          | BANK - UMBC A/C   |            |          | 106.00   |

#### 4.16.3: Batch Main Account Transaction Summary

|          |                             | 22          | /12/2016     |
|----------|-----------------------------|-------------|--------------|
| EXAMPLE  | 2                           | Pa          | gelof10      |
| BATCH TI | ITLE : SALES - FEB'2016     |             |              |
| BATCHN   | 0.: 1                       | PI          | N: 0         |
| A/C NO.  | A/C DESCRIPTION             | TOTAL DEBIT | TOTAL CREDIT |
| 3000/000 | TRADE DEBTORS               | 40,863.60   | 212.00       |
| 3020/000 | CASH IN HAND                | 3,212.00    |              |
| 4800/000 | GST Control Account         | 12.00       | 1,815.60     |
| 5000/000 | SALES - SOFTWARE            | 200.00      | 17,560.00    |
| 5001/000 | SALES - HARDWARE            |             | 10,000.00    |
| 5002/000 | SALES - SERVICES            |             | 300.00       |
| 5003/000 | CASH SALES                  |             | 3,200.00     |
| 5004/000 | SALES - MAINTENANCE CHARGES |             | 11,000.00    |
| 5010/000 | RETURN INWARDS              |             | 200.00       |
|          |                             | 44,287.60   | 44,287.60    |
| BATCH TI | ITLE : PURCHASE - FEB'2016  |             |              |
| BATCHN   | 0.: 2                       | PI          | N: 0         |
| A/C NO.  | A/C DESCRIPTION             | TOTAL DEBIT | TOTAL CREDIT |
| 4000/000 | TRADE CREDITORS             |             | 4,359.56     |
|          | GST Control Account         | 190.16      |              |
| 4800/000 | oor conterrecount           |             |              |

|          | TRANSACTIO                            | N SUMMARY  | 1 TO 12     |              |             |
|----------|---------------------------------------|------------|-------------|--------------|-------------|
|          |                                       |            |             |              | 31/12/2016  |
| EXAMPLE  |                                       |            |             |              | Page 1 of 2 |
| A/C NO.  | A/C DESCRIPTION                       | 01/01/2016 | TOTAL DEBIT | TOTAL CREDIT | 31/12/2016  |
| 1000/000 | CAPITAL                               | 0.00       | 0.00        | 0.00         | 0.00        |
| 1050/000 | RETAINED EARNING                      | -79,337.31 | 0.00        | 0.00         | -79,337.31  |
| 2000/000 | FIXED ASSETS                          | 0.00       | 0.00        | 49.48        | -49.48      |
| 2001/000 | MOTOR VEHICLE                         | 0.00       | 0.00        | 0.00         | 0.00        |
| 2002/000 | FURNITURE & FITTING                   | 0.00       | 0.00        | 0.00         | 0.00        |
| 2010/000 | GOODWILL                              | 0.00       | 0.00        | 0.00         | 0.00        |
| 2012/000 | LAND                                  | 0.00       | 0.00        | 0.00         | 0.00        |
| 3000/000 | TRADE DEBTORS                         | 101,220.95 | 468,025.16  | 28,255.20    | 540,990.91  |
| 3005/000 | OTHER DEBTORS                         | 0.00       | 0.00        | 0.00         | 0.00        |
| 3010/000 | BANK - UMBC A/C                       | 11,007.00  | 53,478.00   | 22,775.10    | 41,709.90   |
| 3020/000 | CASH IN HAND                          | 3,634.56   | 21,332.00   | 2,418.00     | 22,548.56   |
| 3021/000 | PETTY CASH - ALI                      | 0.00       | 2,000.00    | 530.00       | 1,470.00    |
| 3030/000 | STOCK                                 | 0.00       | 0.00        | 0.00         | 0.00        |
| 3040/000 | DEPOSIT & PREPAYMENT                  | 0.00       | 0.00        | 0.00         | 0.00        |
| 3060/000 | WITHHOLDING TAX PAYABLE               | 0.00       | 0.00        | 0.00         | 0.00        |
| 3070/000 | SUSPEND PURCHASE VAT                  | 0.00       | 0.00        | 0.00         | 0.00        |
| 3080/000 | PROVISION FOR BAD DEBT                | 0.00       | 0.00        | 0.00         | 0.00        |
| 3090/000 | ACCRUED DEBTOR                        | 0.00       | 0.00        | 0.00         | 0.00        |
| 3091/000 | RS                                    | 0.00       | 10,000.00   | 0.00         | 10,000.00   |
| 4000/000 | TRADE CREDITORS                       | -34,213.52 | 13,585.40   | 195,966.84   | -216,594.96 |
| 4005/000 | OTHER CREDITORS                       | 0.00       | 0.00        | 26,000.00    | -26,000.00  |
| 4010/000 | ACCRUALS                              | 0.00       | 0.00        | 0.00         | 0.00        |
| 4020/000 | H.P. CREDITOR - MUI FINANCE (JBQ 369) | 0.00       | 0.00        | 0.00         | 0.00        |
| 4030/000 | TERM LOAN - UMBC BANK                 | 0.00       | 0.00        | 0.00         | 0.00        |
| 4040/000 | HOLDING CO UBS GROUP                  | 0.00       | 0.00        | 0.00         | 0.00        |
| 4060/000 | WITHHOLDING TAX RECEIVABLE            | 0.00       | 0.00        | 0.00         | 0.00        |
| 4070/000 | SUSPEND SALES VAT                     | 0.00       | 0.00        | 60.00        | -60.00      |
| 4080/000 | PROVISION FOR TAXATION                | 0.00       | 0.00        | 0.00         | 0.00        |
| 4800/000 | GST Control Account                   | -2,543.74  | 15,747.81   | 26,286.38    | -13,082.31  |
| 4810/000 | GST Liability [AR]                    | 232.06     | 339.60      | 2,622.89     | -2,051.23   |
| 4820/000 | GST Claimable [AP]                    | 0.00       | 363.89      | 0.00         | 363.89      |
| 4830/000 | GST Suspense                          | 0.00       | 0.00        | 0.00         | 0.00        |
| 5000/000 | SALES - SOFTWARE                      | 0.00       | 200.00      | 365,730,43   | -365,530,43 |
| 5001/000 | SALES - HARDWARE                      | 0.00       | 19,368.96   | 52,449,94    | -33,080.98  |
| 5002/000 | SALES - SERVICES                      | 0.00       | 0.00        | 38,450,00    | -38,450,00  |
| 5003/000 | CASH SALES                            | 0.00       | 0.00        | 21,200,00    | -21,200.00  |
| 5004/000 | SALES - MAINTENANCE CHARGES           | 0.00       | 0.00        | 20,150.00    | -20,150.00  |
| 5010/000 | RETURN INWARDS                        | 0.00       | 3,420.00    | 300.00       | 3,120,00    |
| 5020/000 | DISCOUNT ALLOWED                      | 0.00       | 2,559.60    | 0.00         | 2,559,60    |
| 6000/000 | STOCKS AT BEGINNING OF YEAR           | 0.00       | 0.00        | 0.00         | 0.00        |
| 6010/000 | PURCHASES                             | 0.00       | 177,783.99  | 1,696,36     | 176,087,63  |
| 6011/000 | PURCHASES - 2                         | 0.00       | 3,000,00    | 0.00         | 3,000,00    |
| 6015/000 | CARRIAGE INWARDS                      | 0.00       | 0.00        | 1,230.00     | -1,230.00   |
| 6020/000 | STOCKS AT END OF YEAR                 | 0.00       | 0.00        | 0.00         | 0.00        |
| 8010/000 | GAIN/LOSS ON DISPOSAL                 | 0.00       | 0.00        | 0.00         | 0.00        |
| 8011/000 | OTHER INCOME - LATE CHARGES           | 0.00       | 0.00        | 2,000,00     | -2.000.00   |
| 9010/000 | ADVERTISEMENT                         | 0.00       | 4,200,00    | 0.00         | 4,200.00    |
| 9020/000 | BANK CHARGES                          | 0.00       | 0.00        | 0.00         | 0.00        |
| 9030/000 | DEPRECIATION OF FIXED ASSETS          | 0.00       | 49.48       | 0.00         | 49.48       |
| 9040/000 | SALARIES                              | 0.00       | 0.00        | 0.00         | 0.00        |
| 9050/000 | TRAVELLING EXPENSES                   | 0.00       | 3 522 24    | 0.00         | 3 522 24    |

## 4.16.4: Month Main Account Transaction Summary

|          | IKANSAC                 | IION SUMMARY | 1 10 12     |              | 31/12/2016  |
|----------|-------------------------|--------------|-------------|--------------|-------------|
| EXAMPLE  | 3                       |              |             |              | Page 2 of 2 |
| A/C NO.  | A/C DESCRIPTION         | 01/01/2016   | TOTAL DEBIT | TOTAL CREDIT | 31/12/2016  |
| 9060/000 | UPKEEP OF MOTOR VEHICLE | 0.00         | 3,000.00    | 0.00         | 3,000.00    |
| 9070/000 | WATER & ELECTRICITY     | 0.00         | 1,000.00    | 0.00         | 1,000.00    |
| 9080/000 | BAD DEBTS WRITTEN OFF   | 0.00         | 0.00        | 0.00         | 0.00        |
| 9090/000 | FOOD ALLW               | 0.00         | 300.00      | 0.00         | 300.00      |
| 9091/000 | PETROL ALLW             | 0.00         | 350.37      | 0.00         | 350.37      |
| 9092/000 | WAGES                   | 0.00         | 0.00        | 0.00         | 0.00        |
| 9093/000 | TELEPHONE               | 0.00         | 2,698.12    | 0.00         | 2,698.12    |
| 9094/000 | PRINTING & STATIONARY   | 0.00         | 1,840.00    | 0.00         | 1,840.00    |
| 9500/000 | TAXATION                | 0.00         | 0.00        | 0.00         | 0.00        |
| 9801/000 | GST Expenses            | 0.00         | 6.00        | 0.00         | 6.00        |
|          |                         | 0.00         | 808,170,62  | 808,170.62   | 0.00        |

#### 4.16.5: Main Account Month Balance

| EXAMPLE<br>ACCOUNT | NO.: 5004/000 |       |           | 22/12/2016 |
|--------------------|---------------|-------|-----------|------------|
| DESCRIPT           | ION           | DEBIT | CREDIT    | BALANCE    |
| BALANCE            | B/F           |       |           | 0.00       |
| 2016               | JANUARY       | 0.00  | 0.00      | 0.00       |
| 2016               | FEBRUARY      | 0.00  | 11,000.00 | -11,000.00 |
| 2016               | MARCH         | 0.00  | 4,100.00  | -15,100.00 |
| 2016               | APRIL         | 0.00  | 0.00      | -15,100.00 |
| 2016               | MAY           | 0.00  | 0.00      | -15,100.00 |
| 2016               | JUNE          | 0.00  | 3,850.00  | -18,950.00 |
| 2016               | JULY          | 0.00  | 0.00      | -18,950.00 |
| 2016               | AUGUST        | 0.00  | 0.00      | -18,950.00 |
| 2016               | SEPTEMBER     | 0.00  | 1,200.00  | -20,150.00 |
| 2016               | OCTOBER       | 0.00  | 0.00      | -20,150.00 |
| 2016               | NOVEMBER      | 0.00  | 0.00      | -20,150.00 |
| 2016               | DECEMBER      | 0.00  | 0.00      | -20,150.00 |
|                    |               | 0.00  | 20,150.00 | -20,150.00 |

# 4.16.6: Trail Balance (2)

| EXAMPLE  |                                    |            |                       |            |                         | Page 1         | of 1                 |
|----------|------------------------------------|------------|-----------------------|------------|-------------------------|----------------|----------------------|
| AC NO.   | AC DESCRIPTION                     | DEBIT      | BALANCE B/F<br>CREDIT | DEBIT      | PERIOD 1 - 12<br>CREDIT | CURRE<br>DEBIT | NT BALANCE<br>CREDIT |
| 1050/000 | RETAINED EARNING                   |            | 79,337.31             |            |                         |                | 79,337.31            |
| 2000/405 | ACCUM, DEPRN OFFICE                |            |                       |            | 49,48                   |                | 49,48                |
| 3000/000 | TRADE DEBTORS                      | 101,220.95 |                       | 468,025.16 | 28,255.20               | 541,990.91     | 1,000.00             |
| 3010/000 | BANK - UMBC A/C                    | 11,007.00  |                       | 53,478.00  | 22,775.10               | 41,709.90      |                      |
| 1020/000 | CASH IN HAND                       | 3,634.56   |                       | 21,332.00  | 2,418.00                | 22,548.56      |                      |
| 3021/000 | PETTY CASH - ALL                   |            |                       | 2,000.00   | 530.00                  | 1,470.00       |                      |
| 3091/000 | RS                                 |            |                       | 10,000.00  |                         | 10,000.00      |                      |
| 000/000  | TRADE CREDITORS                    |            | 34,213.52             | 13,585,40  | 195,966.84              |                | 216,594.90           |
| 4005/001 | AMOUNT OWNING TO DIRECTOR          |            | 0.00100.055           | 2012012    | 26,000.00               |                | 26,000.00            |
| 1070/000 | SUSPEND SALES VAT                  |            |                       |            | 60.00                   |                | 60.00                |
| 1800/010 | GST Input Tax                      | 2,377.77   |                       | 14,011.87  | 65.40                   | 16,324.24      |                      |
| 1800/020 | GST Output Tax                     |            | 4,921.51              | 1,735.94   | 26,220.98               |                | 29,406.55            |
| 1810/000 | GST Liability [AR]                 | 232.06     |                       | 339.60     | 2,622.89                |                | 2,051.23             |
| 1820/000 | GST Claimable [AP]                 |            |                       | 363.89     |                         | 363.89         |                      |
| 000/000  | SALES - SOFTWARE                   |            |                       | 200.00     | 365,730,43              |                | 365,530.43           |
| 5001/000 | SALES - HARDWARE                   |            |                       | 19,368,96  | 52,449.94               |                | 33,080.98            |
| 5002/000 | SALES - SERVICES                   |            |                       |            | 38,450,00               |                | 38,450.00            |
| 5003/000 | CASH SALES                         |            |                       |            | 21,200.00               |                | 21,200.00            |
| 5004/000 | SALES - MAINTENANCE CHARGES        |            |                       |            | 20,150.00               |                | 20,150.00            |
| 5010/000 | RETURN INWARDS                     |            |                       | 3,420.00   | 300.00                  | 3,120.00       |                      |
| 5020/000 | DISCOUNT ALLOWED                   |            |                       | 2,559.60   |                         | 2,559.60       |                      |
| 5010/000 | PURCHASES                          |            |                       | 174,283,99 | 696.36                  | 173,587.63     |                      |
| 5010/001 | PURCHASES - 1                      |            |                       | 3,500.00   | 1,000.00                | 2,500.00       |                      |
| 5011/000 | PURCHASES - 2                      |            |                       | 3,000.00   |                         | 3,000.00       |                      |
| 5015/000 | CARRIAGE INWARDS                   |            |                       |            | 1,230.00                |                | 1,230.00             |
| 8011/000 | <b>OTHER INCOME - LATE CHARGES</b> |            |                       |            | 2,000.00                |                | 2,000.00             |
| 9010/000 | ADVERTISEMENT                      |            |                       | 4,200.00   |                         | 4,200.00       |                      |
| 9030/000 | DEPRECIATION OF FIXED ASSETS       |            |                       | 49.48      |                         | 49.48          |                      |
| 050/000  | TRAVELLING EXPENSES                |            |                       | 3,522.24   |                         | 3,522.24       |                      |
| 9060/000 | UPKEEP OF MOTOR VEHICLE            |            |                       | 3,000.00   |                         | 3,000.00       |                      |
| 070/000  | WATER & ELECTRICITY                |            |                       | 1,000.00   |                         | 1,000.00       |                      |
| 9090/000 | FOOD ALLW                          |            |                       | 300.00     |                         | 300.00         |                      |
| 9091/000 | PETROL ALLW                        |            |                       | 350.37     |                         | 350.37         |                      |
| 093/000  | TELEPHONE                          |            |                       | 2,698.12   |                         | 2,698.12       |                      |
| 094/000  | PRINTING & STATIONARY              |            |                       | 1,840.00   |                         | 1,840.00       |                      |
| 0001000  | GST Expenses                       |            |                       | 6.00       |                         | 6.00           |                      |

## 4.16.7: Trail Balance (3)

|          | TRIA                                                                                                    | L BALANCE |          |           |            |
|----------|----------------------------------------------------------------------------------------------------|-----------|----------|-----------|------------|
| EXAMPLE  |                                                                                                    |           |          |           | 31/12/2016 |
| NAME OF  | Protection of the second second second second second second second second second second second second second se | OPEN      | ING      | YEAR-TO-  | DATE       |
| A/C NO.  | A/C DESP.                                                                                                    | DEBIT     | CREDIT   | DEBIT     | CREDIT     |
| 1050/000 | RETAINED EARNING                                                                                                |           | 79337.31 |           | 79337.31   |
| 2000/000 | FIXED ASSETS                                                                                                    | 10<br>27  |          |           | 49.48      |
| 2000/400 | OFFICE EQUIPMENT 1                                                                                              |           |          |           | 49.48      |
| 2000/405 | ACCUM, DEPRN OFFICE EQUIPMENT -1                                                                                |           |          |           | 49.41      |
| 3000/000 | TRADE DEBTORS                                                                                                   | 101220.95 | 1        | 541104.11 |            |
| 3000/001 | T&T SOLUTIONS SDN BHD                                                                                           | 402.80    |          | 38128.78  |            |
| 3000/002 | UST CO. LTD                                                                                                    |           |          | 7399.94   |            |
| 3000/A01 | A COMPANY                                                                                                    | 70615.70  |          | 339452.74 |            |
| 3000/A02 | AUTOKEEN SDN BHD                                                                                                | 18796.45  |          | 52032.45  |            |
| 3000/B01 | B COMPANY                                                                                                    | 10,346.00 |          | 74158.00  |            |
| 3000/C01 | C COMPANY                                                                                                    | 1060.00   |          | 4356.60   |            |
| 3000/H01 | HAPPY SDN BHD                                                                                                   |           |          | 20535.00  |            |
| 3000/H02 | H&H SDN BHD                                                                                                    |           |          |           | 943.40     |
| 3000/P01 | P&P SDN BHD                                                                                                    | <u>5</u>  |          | 5984.00   |            |
| 3010/000 | BANK - UMBC A/C                                                                                                 | 11007.00  |          | 41709.90  |            |
| 3020/000 | CASH IN HAND                                                                                                    | 3634.56   |          | 22548.56  |            |
| 3021/000 | PETTY CASH - ALI                                                                                                |           |          | 1470.00   |            |
| 3091/000 | RS                                                                                                    |           |          | 10000.00  |            |
| 4000/000 | TRADE CREDITORS                                                                                                 | ŝ.        | 34213.52 |           | 216594.96  |
| 4000/A01 | A&A ENTERPRISE SDN BHD                                                                                          |           |          |           | 19113.02   |

#### 4.16.8: Multi Column Report

| 72         |      |                          |           | MULTI          | COLUM    | N REP  | ORT      |            |            |         |          |            |          |
|------------|------|--------------------------|-----------|----------------|----------|--------|----------|------------|------------|---------|----------|------------|----------|
| EXAMPLE    |      |                          |           |                |          |        |          |            |            |         |          | 31         | /12/2016 |
|            |      |                          |           |                | <        |        |          | 12         | DEBIT ·    | 1       |          |            | >        |
| DATE       | V.S. | DESCRIPTION              | DEBIT     | CREDIT BALANCE | DEPRECIA | ACCUM. | P&P SDN  | SALES -C   | GST Output | RETURN  | T&T      | SALES -    | PURCHAS  |
|            |      | BALANCE B/F              | -4,518.71 | -4,518.71      |          |        |          |            | -4,921.51  |         | 402.80   |            |          |
| 31/01/2016 | 5,5  | ACCUM, DEPRN, - COMPUTER | 49.48     | 49.48          | 49.48    | -49.48 |          |            |            |         |          |            |          |
|            |      | TRANSFER TO P&L          |           |                |          |        |          |            |            |         |          |            |          |
| 6          |      | MTD TOTAL                |           |                | 49.48    | -49,48 |          |            |            |         |          |            |          |
|            |      | YTD TOTAL                | -4,518.71 | -4,518.71      | 49.48    | -49.48 |          |            | -4,921.51  |         | 402.80   |            |          |
| 07/02/2016 | 1,1  | SALES - SOFTWARE         | 6,180.00  | 6,180.00       |          |        | 1,060.00 | -2,000.00  | -180.00    | -200.00 | 5,120.00 | -3,800.00  |          |
| 24/02/2016 | 2,2  | X COMPANY                | 3,359.56  | 3,359.56       |          |        |          |            |            |         |          |            | 3,226.00 |
| 24/02/2016 | 1,1  | SALES - SOFTWARE         | 2,120.00  | 2,120.00       |          |        |          | -2,000.00  | -120.00    |         |          |            |          |
| 24/02/2016 | 2,2  | Y COMPANY                | 1,000.00  | 1,000.00       |          |        |          |            |            |         |          |            | 943.40   |
| 24/02/2016 | 3,3  | REPAIR VAN               | 1,374.60  | 1,374.60       |          |        |          |            | -56.60     |         |          |            |          |
| 24/02/2016 | 5,5  | GST Bad Debt Relief      | 195.38    | 195.38         |          |        |          |            |            |         |          |            |          |
| 24/02/2016 | 1,1  | A COMPANY                | 35,987.60 | 35,987.60      |          |        |          | -13,360.00 | -1,503.60  |         | 1,060.00 | -6,200.00  |          |
|            |      | TRANSFER TO P&L          |           |                |          |        |          |            |            |         |          |            |          |
|            |      | MTD TOTAL                |           |                |          |        | 1,060.00 | -17,360.00 | -1,860.20  | -200.00 | 6,180.00 | -10,000.00 | 4,169.40 |
| П.,        |      | YTD TOTAL                | -4,518.71 | -4,518.71      | 49,48    | -49,48 | 1,060.00 | -17,360.00 | -6,781.71  | -200.00 | 6,582.80 | -10,000.00 | 4,169.40 |

## 4.16.9: Bank Service Provider's Bank List

| EXAMPL | E                             | Page 5 of 5<br>22/12/2016    |
|--------|-------------------------------|------------------------------|
| BANK   | BANK NAME                     | SERVICE PROVIDER'S BANK CODE |
| CIBB   | CITIBANK BHD                  | CIBB                         |
| CIMB   | CIMB BANK                     | CIMB                         |
| DEUM   | DEUTSCHE BANK (M) BERHAD      | DSBB                         |
| EONB   | EON BANK                      | EONB                         |
| HLBB   | HONG LEONG BANK               | HLBB                         |
| HSBC   | HSBC BANK                     | HSBC                         |
| MYBB   | MAYBANK                       | MYBB                         |
| OCBC   | OCBC BANK                     | OCBC                         |
| PUBB   | PUBLIC BANK                   | PUBB                         |
| RBOS   | ROYAL BANK OF SCOTLAND BERHAD | RBSB                         |
| RHBB   | RHB BANK                      | RHBB                         |
| SCBB   | STANDARD CHARTERED BANK       | SCBB                         |
| UOBM   | UNITED OVERSEA BANK           | UOBB                         |

## **Chapter 5: Periodic**

5.1: View Audit Trail

| VIEW AUDIT TRAIL |      |     |            |          |                       |                               |         |            |           |            |             |         |
|------------------|------|-----|------------|----------|-----------------------|-------------------------------|---------|------------|-----------|------------|-------------|---------|
|                  |      |     |            |          |                       |                               |         |            |           |            | 01/01/      | 1980    |
| EXA              | MPLE |     |            |          |                       |                               |         |            |           |            | Page 2      | 5 of 25 |
| PD               | BTH  | TRN | DATE       | A/C NO.  | REF.                  | DESCRIPTION                   | USER ID | USER NAME  | AMOUNT    | DATE       | TIME        | ORIGIN  |
| 12               | 43   | 3   | 19/12/2016 | 4800/010 | TML1141<br>767676     | BANK - UMBC A/C<br>REPAIT CAR | ADMIN   | Management | 30.00     | 19/12/2016 | 11:32:34 AM | UACC    |
| 12               | 43   | 4   | 19/12/2016 | 9050/000 | TML1142               | BEING ASHDKA                  | ADMIN   | Management | 200.00    | 19/12/2016 | 11:35:42 AM |         |
| 12               | 43   | 5   | 19/12/2016 | 4800/010 | TML1142               | BEING ASHDKA                  | ADMIN   | Management | 12.00     | 19/12/2016 | 11:35:42 AM |         |
| 12               | 43   | 6   | 19/12/2016 | 3010/000 | TML1142               | BEING ASHDKA                  | ADMIN   | Management | -212.00   | 19/12/2016 | 11:35:42 AM |         |
| 12               | 42   | 21  | 19/12/2016 | 3010/000 | PV375                 | PREPAYMENT                    | ADMIN   | Management | -1,000.00 | 19/12/2016 | 11:51:05 AM |         |
| 12               | 42   | 22  | 19/12/2016 | 4000/A01 | PV375                 | PREPAYMENT                    | ADMIN   | Management | 1,000.00  | 19/12/2016 | 11:51:06 AM |         |
| 12               | 44   | 1   | 19/12/2016 | 9070/000 | 3333                  | ELEC                          | ADMIN   | Management | 100.00    | 19/12/2016 | 11:54:42 AM |         |
| 12               | 44   | 2   | 19/12/2016 | 9070/000 | 3333                  | ELEC                          | ADMIN   | Management | 300.00    | 19/12/2016 | 11:54:42 AM |         |
| 12               | 44   | 3   | 19/12/2016 | 4800/010 | 3333                  | ELEC                          | ADMIN   | Management | 18.00     | 19/12/2016 | 11:54:42 AM |         |
| 12               | 44   | 4   | 19/12/2016 | 3020/000 | 3333                  | ELEC                          | ADMIN   | Management | -418.00   | 19/12/2016 | 11:54:42 AM |         |
| 12               | 42   | 23  | 19/12/2016 | 6010/000 | 11111                 | PUU                           | ADMIN   | Management | 1,000.00  | 19/12/2016 | 12:32:16 PM |         |
| 12               | 42   | 24  | 19/12/2016 | 4800/010 | 11111                 | PUU                           | ADMIN   | Management | 60.00     | 19/12/2016 | 12:32:16 PM |         |
| 12               | 42   | 25  | 19/12/2016 | 4000/A01 | 11111                 | PUU                           | ADMIN   | Management | -1,060.00 | 19/12/2016 | 12:32:16 PM |         |
| 12               | 42   | 26  | 19/12/2016 | 6010/000 | 222                   |                               | ADMIN   | Management | 943.40    | 19/12/2016 | 12:33:20 PM |         |
| 12               | 42   | 27  | 19/12/2016 | 4800/010 | 222                   |                               | ADMIN   | Management | 56.60     | 19/12/2016 | 12:33:20 PM |         |
| 12               | 42   | 28  | 19/12/2016 | 4000/A01 | 222                   |                               | ADMIN   | Management | -1,000.00 | 19/12/2016 | 12:33:20 PM |         |
| 12               | 44   | 5   | 22/12/2016 | 3010/000 | OR 00021              | T&T SOLUTIONS SDN BHD         | ADMIN   | Management | 418.00    | 22/12/2016 | 12:06:08 PM | UACC    |
| 12               | 44   | 6   | 22/12/2016 | 3000/001 | OR 00021              | BANK - UMBC A/C               | ADMIN   | Management | -418.00   | 22/12/2016 | 12:06:08 PM | UACC    |
| 12               | 43   | 7   | 22/12/2016 | 3010/000 | OR 00022<br>MBB787878 | LATE CHARGES RECEIVE          | ADMIN   | Management | 2,000.00  | 22/12/2016 | 12:12:14 PM | UACC    |
| 12               | 43   | 8   | 22/12/2016 | 8011/000 | OR 00022<br>MBB787878 | BANK - UMBC A/C               | ADMIN   | Management | -2,000.00 | 22/12/2016 | 12:12:14 PM | UACC    |

#### 5.2: GST Audit File

#### 5.2.1: GAF Generator

| GAF.TXT - Notepad                                                                                                    |
|----------------------------------------------------------------------------------------------------|
| File Edit Format View Help                                                                                                    |
| C EXAMPLE 441389-K 0012345678900 01/01/2016 31/12/2016 27/12/2016 Sage UBS Accounting 2015 GAFv1.0.0                                                                                                    |
| P A&A ENTERPRISE SDN BHD 5644776-P 26/07/2016 865566 1 MAINTENANCE CHARGES FOR ACCOUNTING 1350.00 81.00 XXXX 0.00 0.00                                                                                                    |
| P A&A ENTERPRISE SDN BHD 5644776-P 26/07/2016 865566 2 UBS ACCOUNTING - SINGLE USER 3000.00 180.00 X XX 0.00 0.00                                                                                                    |
| P A&A ENTERPRISE SDN BHD 5644776-P 01/09/2016 V8765544  1 ITEM ZERO - FFFF 294.00 0.00 ZP XXX 0.00 0.00                                                                                                    |
| P A&A ENTERPRISE SDN BHD 5644776-P 01/09/2016 V8765544  2 ITEM 001 - HHHH 600.00 36.00 TX XXX 0.00 0.00                                                                                                    |
| P A&A ENTERPRISE SDN BHD 5644776-P 03/09/2016 34564  1 ITEM P1001 - HHADGJA 720.00 43.20 TX XXX 0.00 0.00                                                                                                    |
| P A&A ENTERPRISE SDN BHD 5644776-P 03/09/2016 34564  2 ITEM 003 3440.00 206.40 TX XXX 0.00 0.00                                                                                                    |
| P A&A ENTERPRISE SDN BHD 5644776-P 03/09/2016 34564  3 ITEM 001 600.00 36.00 TX XXX 0.00 0.00                                                                                                    |
| P A&A ENTERPRISE SDN BHD 5644776-P 03/09/2016 3456  1 ITEM P1001 240.00 14.40 TX XXX 0.00 0.00                                                                                                    |
| P A&A ENTERPRISE SDN BHD 5644776-P 03/09/2016 3456  2 ITEM 002 90.00 5.40 TX XXX 0.00 0.00                                                                                                    |
| P A&A ENTERPRISE SDN BHD 5644776-P 03/09/2016 45674 11 ITEM 001 - FGHHSA 1138.00 68.28 TX XXX 0.00 0.00                                                                                                    |
| P A&A ENTERPRISE SDN BHD 5644776-P 03/09/2016 45674  2 MAINTENANCE CHARGES OF AA 3000.00 180.00 TX XXX 0.00 0.00                                                                                                    |
| P A&A ENTERPRISE SDN BHD 5644776-P 07/09/2016 V7543  1 SERVICE FOR DJSAJAD 899.78 54.00 TX XXX 0.00 0.00                                                                                                    |
| P A&A ENTERPRISE SDN BHD 5644776-P 07/09/2016 V7543  2 UBS ACCOUNTING - SINGLE USER 1000.00 60.00 TX XXX 0.00 0.00                                                                                                    |
| P A&A ENTERPRISE SDN BHD 5644776-P 25/11/2016 SI000003  1 AYAM 276.00 16.56 TX XXX 0.00 0.00                                                                                                    |
| P A&A ENTERPRISE SDN BHD 5644776-P 25/11/2016 SI000004  1 AYAM 138.00 0.00 ZP XXX 0.00 0.00                                                                                                    |
| P A&A ENTERPRISE SDN BHD 5644776-P 25/11/2016 SI000004 2 ITEM 002 100.00 6.00 X XXX 0.00 0.00                                                                                                    |
| P B&B SDN BHD 334235-P 26/07/2016 986534677  1 I TEM 001 - PPP 1200.00  0.00  NR  XXX  0.00  0.00                                                                                                    |
| P B&B SDN BHD 334235-P 26/07/2016 986534677 2 ITEM 002 300.00 0.00 NR XXX 0.00 0.00                                                                                                    |
| P 1848 SDN BHD 134235-P 07/09/2016 V666   1   ITEM 002 - HHH 100.00   0.00 NR XXX   0.00   0.00                                                                                                    |
| P   8kB SDN BHD   334235-P 07/09/2016 V666 2 1TEM 001 600.00 0.00 NR XXX 0.00 0.00                                                                                                    |
| P B&B SDN BHD 334235-P 07/09/2016 V666 [3] SERVICE OF XXXX [6000.00] 0.00[NR ]XXX [0.00]0.00]                                                                                                    |
| P 1888 SDN 8HD 134235-P 25/11/2016 51000002   1   AYAM 115.000   0.00   NK   XXX   0.00   0.00                                                                                                    |
| PIGGE SUN BHU[354235-F[25/11/2016]S1000005][1]ATAN[25:00[0.00][0.00][NK][4XA[0.00][0.00]]                                                                                                    |
| PITUWNIAL MUBILE ENIERFKISEIK-0102008 01/06/2015)5551 11EM 001 000.00 360.00 X XX40.00 0.00 <br>PITUWNIAL MOSILE ENIERPETEITE 0102008 01/06/2015EEE 01 TEM 001]0000.00  001 0000/00 X40.00 0.00                                                                                                    |
| F   UWWINAL MUDILE EWIEDPUTEITE 402088   91/06/2019   2019   2011   100   903   3000,00   9.00   27   AAK   9.00   9.00   9.00   9.00   9.00   9.00   9.00   9.00   9.00   9.00   9.00   9.00   9.00   9.00   9.00   9.00   9.00   9.00   9.00   9.00   9.00   9.00   9.00   9.00   9.00   9.00   9.00   9.00   9.00   9.00   9.00   9.00   9.00   9.00   9.00   9.00   9.00   9.00   9.00   9.00   9.00   9.00   9.00   9.00   9.00   9.00   9.00   9.00   9.00   9.00   9.00   9.00   9.00   9.00   9.00   9.00   9.00   9.00   9.00   9.00   9.00   9.00   9.00   9.00   9.00   9.00   9.00   9.00   9.00   9.00   9.00   9.00   9.00   9.00   9.00   9.00   9.00   9.00   9.00   9.00   9.00   9.00   9.00   9.00   9.00   9.00   9.00   9.00   9.00   9.00   9.00   9.00   9.00   9.00   9.00   9.00   9.00   9.00   9.00   9.00   9.00   9.00   9.00   9.00   9.00   9.00   9.00   9.00   9.00   9.00   9.00   9.00   9.00   9.00   9.00   9.00   9.00   9.00   9.00   9.00   9.00   9.00   9.00   9.00   9.00   9.00   9.00   9.00   9.00   9.00   9.00   9.00   9.00   9.00   9.00   9.00   9.00   9.00   9.00   9.00   9.00   9.00   9.00   9.00   9.00   9.00   9.00   9.00   9.00   9.00   9.00   9.00   9.00   9.00   9.00   9.00   9.00   9.00   9.00   9.00   9.00   9.00   9.00   9.00   9.00   9.00   9.00   9.00   9.00   9.00   9.00   9.00   9.00   9.00   9.00   9.00   9.00   9.00   9.00   9.00   9.00   9.00   9.00   9.00   9.00   9.00   9.00   9.00   9.00   9.00   9.00   9.00   9.00   9.00   9.00   9.00   9.00   9.00   9.00   9.00   9.00   9.00   9.00   9.00   9.00   9.00   9.00   9.00   9.00   9.00   9.00   9.00   9.00   9.00   9.00   9.00   9.00   9.00   9.00   9.00   9.00   9.00   9.00   9.00   9.00   9.00   9.00   9.00   9.00   9.00   9.00   9.00   9.00   9.00   9.00   9.00   9.00   9.00   9.00   9.00   9.00   9.00   9.00   9.00   9.00   9.00   9.00   9.00   9.00   9.00   9.00   9.00   9.00   9.00   9.00   9.00   9.00   9.00   9.00   9.00   9.00   9.00   9.00   9.00   9.00   9.00   9.00   9.00   9.00   9.00   9.00   9.00   9.00   9.00   9.00   9.00   9.00 |
| FILOWWINEL MUDILE ENTERPOTETIN - 0102008 01/06/2010 88/1   1 11EM 001 0500.00  300.00  A,AA,0.00  0.00  <br>DITANNAL MADILE ENTERPOTETIN - 0102008 01/06/2010 9371  011EM 001 0500.00  300.00  A,AA,0.00  0.00  0.00  0.00                                                                                                    |
| LIOMMINEV MODIFE EMIEVLUTELIV-GIGTGOOLGITGOLGOLGOLGOLGOLGOLGOLGOLGOLGOLGOLGOLGOLG                                                                                                    |

#### 5.2.2: Bill Listing

| Period From<br>Period To<br>Date From<br>Date To |    | 1 P<br>12 P<br>/ /<br>L2/12/ | 3069          | Ref.No. From<br>Ref.No. To<br>Cust/Supp No. I<br>Cust/Supp No. ' | rom / P<br>zzzz/zzz P<br>0 zzzz/zzz P | e 0 5. Receive<br>Sales 6. Purchase Return<br>Note 7. Purchase Debit Note<br>Note 8. Purchase Credit Note<br>9. All Bills<br><u>Filter</u> |
|--------------------------------------------------|----|------------------------------|---------------|------------------------------------------------------------------|---------------------------------------|----------------------------------------------------------------------------------------------------|
| Date                                             | Pd | Туре                         | Reference No. | Cust/Supp. No.                                                   | Name                                  | Amount                                                                                                    |
| 24/02/2016                                       | 2  | CN                           | CN000008      | 3000/A01                                                         | A COMPANY                             | 212.00                                                                                                    |
| 05/03/2016                                       | 3  | CN                           | CN000009      | 3000/001                                                         | T∉T SOLUTIONS SDN BHD                 | 212.00                                                                                                    |
| 07/03/2016                                       | 3  | CN                           | CN000010      | 3000/A01                                                         | A COMPANY                             | 106.00                                                                                                    |
| 21/03/2016                                       | 3  | CN                           | CN000011      | 3000/A01                                                         | A COMPANY                             | 53.00                                                                                                    |
| 09/06/2016                                       | 6  | CN                           | CN000012      | 3000/A01                                                         | A COMPANY                             | 53.00                                                                                                    |
| 01/06/2016                                       | 6  | CN                           | CN000013      | 3000/001                                                         | T&T SOLUTIONS SDN BHD                 | 1,060.00                                                                                                    |
| 21/06/2016                                       | 6  | CN                           | CN000014      | 3000/H01                                                         | HAPPY SDN BHD                         | 1,060.00                                                                                                    |
| 25/06/2016                                       | 6  | CN                           | CN000015      | 3000/H01                                                         | HAPPY SDN BHD                         | 1,060.00                                                                                                    |
| 26/07/2016                                       | 7  | CN                           | CN000017      | 3000/001                                                         | I&T SOLUTIONS SDN BHD                 | 21.20                                                                                                    |
| 24/02/2016                                       | 2  | CS                           | CS000006      | 3000/A01                                                         | A COMPANY                             | 3,212.00                                                                                                    |
| 05/03/2016                                       | 3  | CS                           | CS000007      | 3000/001                                                         | A/01/01                               | 3,424.00                                                                                                    |
| 07/03/2016                                       | 3  | CS                           | CS000008      | 3000/P01                                                         | P&P SDN BHD                           | 3,212.00                                                                                                    |
| 09/06/2016                                       | 6  | CS                           | CS000010      | 3000/A01                                                         | A COMPANY                             | 3,212.00                                                                                                    |
| 21/06/2016                                       | 6  | CS                           | CS000011      | 3000/P01                                                         | P&P SDN BHD                           | 3,212.00                                                                                                    |
| 25/06/2016                                       | 6  | CS                           | CS000012      | 3000/H01                                                         | HAPPY SDN BHD                         | 2,530.00                                                                                                    |
| 26/07/2016                                       | 7  | CS                           | CS000013      | 3000/B01                                                         | B COMPANY                             | 2,530.00                                                                                                    |
| 23/02/2016                                       | 2  | DN                           | DN00001       | 3000/001                                                         | T&T SOLUTIONS SDN BHD                 | 212.00                                                                                                    |
|                                                  |    |                              |               |                                                                  | 3 00/03/07                            | 100.00                                                                                                    |

#### 5.3: Partial Exemption Apportionment

| axable<br>Period | Value of Taxable<br>Supplies (T)         | Value of Exempt Va<br>Supplies (T | alue of all supplies<br>axable + Exempt) | % of Exempt<br>Supplies | Check De<br>Minimis Limit | GST  | Residual Input<br>Tax Recovery<br>Rate (%) | Residual Input Tax<br>Recovered | Exempt Input Tax               |
|------------------|------------------------------------------|-----------------------------------|------------------------------------------|-------------------------|---------------------------|------|--------------------------------------------|---------------------------------|--------------------------------|
| lanuary          | 0.00                                     | 0.00                              | 0.00                                     | 0.00                    | Below                     | 0.00 | 100.00                                     | 0.00                            | 0.0                            |
| ebruary          | 42,060.00                                | 0.00                              | 42,060.00                                | 0.00                    | Below                     | 0.00 | 100.00                                     | 0.00                            | 0.0                            |
| March            | 58,595.94                                | 0.00                              | 58,595.94                                | 0.00                    | Below                     | 0.00 | 100.00                                     | 0.00                            | 0.0                            |
| April            | 0.00                                     | 0.00                              | 0.00                                     | 0.00                    | Below                     | 0.00 | 100.00                                     | 0.00                            | 0.0                            |
| May              | 8,000.00                                 | 0.00                              | 8,000.00                                 | 0.00                    | Below                     | 0.00 | 100.00                                     | 0.00                            | 0.0                            |
| lune             | 65,196.80                                | 0.00                              | 65,196.80                                | 0.00                    | Below                     | 0.00 | 100.00                                     | 0.00                            | 0.0                            |
| luly             | 27,980.00                                | 0.00                              | 27,980.00                                | 0.00                    | Below                     | 0.00 | 100.00                                     | 0.00                            | 0.0                            |
| August           | 0.00                                     | 0.00                              | 0.00                                     | 0.00                    | Below                     | 0.00 | 100.00                                     | 0.00                            | 0.0                            |
| September        | 39,000.00                                | 0.00                              | 39,000.00                                | 0.00                    | Below                     | 0.00 | 100.00                                     | 0.00                            | 0.0                            |
| October          | 0.00                                     | 0.00                              | 0.00                                     | 0.00                    | Below                     | 0.00 | 100.00                                     | 0.00                            | 0.0                            |
| lovember         | 232,458.67                               | 0.00                              | 232,458.67                               | 0.00                    | Below                     | 0.00 | 100.00                                     | 0.00                            | 0.0                            |
| December         | 0.00                                     | 0.00                              | 0.00                                     | 0.00                    | Below                     | 0.00 | 100.00                                     | 0.00                            | 0.0                            |
|                  | 473,291.41                               | 0.00                              | 473,291.41                               | 0.00                    | Below                     | 0.00 | 100.00                                     | 0.00                            | 0.00                           |
| Annual Adj       | ustment used only<br>aimed of residual i | t<br>nputtax & exempt in          | put tax                                  |                         | 0.                        | 00   |                                            |                                 | Create<br>monthly<br>adjustmen |

# 5.4: Capital Goods5.4.1: Maintain Capital Goods

| 🍄 Capital Goods      |                    |                                   |             |            |               | x |
|----------------------|--------------------|-----------------------------------|-------------|------------|---------------|---|
| Capital Goods        |                    |                                   |             |            |               |   |
| Capital Goods:       | A128212            | 1                                 | 5           | Active     |               |   |
| Description :        | EQUIPMENT          |                                   |             |            |               |   |
| Purchase Price (MYR) | 10000.00           |                                   |             |            |               |   |
| GST (MYR)            | 600.00             |                                   |             |            |               |   |
| Date of Purchase     | 01/02/2016         |                                   |             |            |               |   |
| Date of Disposal     | 11                 |                                   |             |            |               |   |
| Interval R           | CLand & Building ( | 10 intervals)<br>Rate (%) Adjustm | ient (%) Co | omputation | CG Adjustment | ^ |
| ▶ 1(2016)            |                    | 0.00                              | 0.00        |            | 0.00          |   |
| 3(2018)              |                    | 0.00                              | 0.00        |            | 0.00          |   |
| 4(2019)              |                    | 0.00                              | 0.00        |            | 0.00          |   |
| 5(2020)              |                    | 0.00                              | 0.00        |            | 0.00          |   |
|                      |                    |                                   |             |            |               |   |
|                      |                    |                                   | 18          |            |               |   |
|                      |                    |                                   |             |            |               | × |
|                      |                    |                                   |             |            | Exit          | 1 |

## **Chapter 6: Housekeeping**

#### 6.1: GST-03 Verification

| 🍄 GST | - 03 VERIF | ICATION |
|-------|------------|---------|
|-------|------------|---------|

We have identified 2 possibilities that may caused incorrect reporting amount in the GST-03. 1. Transaction without reference number have been merged into the transactions without reference number in the previous taxable period 2. Back-dated transactions after the GST submission is due.

This function will assist you in defining the proper taxable period for the transactions entered in the system. 1. Select the list of transactions you would like to review, and click the Show Listing. 2. Check through each transaction to check whether system had marked it with the correct taxable period. 3. Click on the [...] button to select the correct taxable period for the transactions.

4. Click [Save Changes] when complete.

| Doc Date   | Date Created | Reference No | Description                | Taxable Period<br>Date Start | Taxable Period<br>Date End |   | 1 |
|------------|--------------|--------------|----------------------------|------------------------------|----------------------------|---|---|
| 07/03/2016 | 07/04/2016   | INV337       | P&P SDN BHD                | 01/01/2016                   | 31/03/2016                 |   | Ī |
| 7/02/2016  | 07/04/2016   | INV3573      | P&P SDN BHD                | 01/01/2016                   | 31/03/2016                 |   |   |
| 7/03/2016  | 07/04/2016   | SI2361       | X COMPANY                  | 01/01/2016                   | 31/03/2016                 |   |   |
| 7/03/2016  | 07/04/2016   | INV 0012     | A COMPANY                  | 01/01/2016                   | 31/03/2016                 | C | 1 |
| 7/03/2016  | 07/04/2016   | INV 0013     | SALES - SOFTWARE AAA       | 01/01/2016                   | 31/03/2016                 |   |   |
| 7/03/2016  | 07/04/2016   | INV 0014     | SALES - HW                 | 01/01/2016                   | 31/03/2016                 |   | 1 |
| 7/03/2016  | 07/04/2016   | TML1126      | X COMPANY                  | 01/01/2016                   | 31/03/2016                 |   | i |
| 7/03/2016  | 07/04/2016   | OR 00009     | A COMPANY                  | 01/01/2016                   | 31/03/2016                 |   | 1 |
| 7/03/2016  | 07/04/2016   | OR 00010     | A COMPANY                  | 01/01/2016                   | 31/03/2016                 |   | 1 |
| 7/03/2016  | 07/04/2016   | OR 00011     | AUTOKEEN SDN BHD           | 01/01/2016                   | 31/03/2016                 |   | 1 |
| 7/03/2016  | 07/04/2016   | TML1127      | BANK - UMBC A/C            | 01/01/2016                   | 31/03/2016                 |   | i |
| 7/03/2016  | 07/04/2016   | JL000003     | GST Bad Debt Liability     | 01/01/2016                   | 31/03/2016                 |   | 1 |
| 7/03/2016  | 07/04/2016   | 888          | TOTAL FARE                 | 01/01/2016                   | 31/03/2016                 |   | 1 |
| 7/03/2016  | 07/04/2016   | DEEE         | TRANSPO                    | 01/01/2016                   | 31/03/2016                 |   | 1 |
| 21/03/2016 | 21/04/2016   | 7654322      | X COMPANY                  | 01/01/2016                   | 31/03/2016                 |   | i |
| 21/03/2016 | 21/04/2016   | 97654567     | X COMPANY                  | 01/01/2016                   | 31/03/2016                 |   |   |
| 23/03/2016 | 21/04/2016   | INV 0015     | SALES - STK SOFTWARE       | 01/01/2016                   | 31/03/2016                 |   | Ĩ |
| 25/03/2016 | 21/04/2016   | INV 0016     | A COMPANY - SERVICE OFFICE | 01/01/2016                   | 31/03/2016                 |   | 1 |
| 26/03/2016 | 21/04/2016   | 0017         | PURCHASES FOR AAA          | 01/01/2016                   | 31/03/2016                 |   | j |
| 21/03/2016 | 21/04/2016   | 18766        | PURCHASE OF GGG            | 01/01/2016                   | 31/03/2016                 |   |   |
| 26/03/2016 | 21/04/2016   | OR 00012     | A COMPANY                  | 01/01/2016                   | 31/03/2016                 |   | 1 |

x

## 6.2: Transaction Type Tag

| We have id<br>1. Trans                                                        | entified 2 possibilities tha<br>action without transactio                                                                                                    | t may caused<br>n type.                                                                               | Reposting process unsuce                                                                                                    | essful.                                                                                                |         |         |       |        |   |
|-------------------------------------------------------------------------------|----------------------------------------------------------------------------------------------------|----------------------------------------------------------------------------------------------------|----------------------------------------------------------------------------------------------------|----------------------------------------------------------------------------------------------------|---------|---------|-------|--------|---|
| 2. Trans<br>This functio<br>1. Select<br>2. Check<br>3. Click o<br>4. Click [ | action is mismatched wit<br>in will assist you in defin<br>t the list of transactions y<br>through each transaction<br>the [V] button to selec<br>Save Changes] when co | h the transacti<br>ing the proper<br>you would like<br>on to check wh<br>t the correct tr<br>implete. | on type.<br>transaction type for the tra<br>to review, and click the Sh<br>ether system had marked<br>ansaction type for the tran | insactions entered in the system.<br>ow Listing.<br>It with the correct transaction type.<br>sactions. |         |         |       |        |   |
| Date From                                                                     | Date To                                                                                                    |                                                                                                    | System                                                                                                    | With transaction type of                                                                               | nhi     | -       |       |        |   |
| 01/04/2015                                                                    | 12/12/3069                                                                                                    | ř.                                                                                                    | ×                                                                                                    | Without transaction type                                                                               | e only  | S       | how l | listin | g |
| Doc Date                                                                      | Date Created                                                                                                    | System                                                                                                | Reference No.                                                                                                    | Description                                                                                            | Debit   | Credit  | Ту    | ре     | ^ |
| 24/02/2016                                                                    | 24/02/2016 12:41:09 PM                                                                                                    | USTK                                                                                                  | 0000009                                                                                                    | X COMPANY                                                                                              | 1430.00 | 0.00    | RC    | ~      |   |
| 24/02/2016                                                                    | 24/02/2016 12:41:09 PM                                                                                                    | USTK                                                                                                  | 0000009                                                                                                    | X COMPANY                                                                                              | 85.80   | 0.00    | RC    | ~      |   |
| 24/02/2016                                                                    | 24/02/2016 12:41:09 PM                                                                                                    | USTK                                                                                                  | 0000009                                                                                                    | PURCHASES                                                                                              | 0.00    | 1515.80 | RC    | ~      |   |
| 24/02/2016                                                                    | 24/02/2016 12:41:09 PM                                                                                                    | USTK                                                                                                  | 00000010                                                                                                    | X COMPANY                                                                                              | 796.00  | 0.00    | RC    | ~      |   |
| 24/02/2016                                                                    | 24/02/2016 12:41:09 PM                                                                                                    | USTK                                                                                                  | 00000010                                                                                                    | X COMPANY                                                                                              | 47.76   | 0.00    | RC    | ~      |   |
| 24/02/2016                                                                    | 24/02/2016 12:41:09 PM                                                                                                    | USTK                                                                                                  | 00000010                                                                                                    | X COMPANY                                                                                              | 1000.00 | 0.00    | RC    | ~      |   |
| 24/02/2016                                                                    | 24/02/2016 12:41:09 PM                                                                                                    | USTK                                                                                                  | 00000010                                                                                                    | PURCHASES                                                                                              | 0.00    | 1843.76 | RC    | ~      | 2 |
| 24/02/2016                                                                    | 24/02/2016 12:49:26 PM                                                                                                    | UACC                                                                                                  | INV 0008                                                                                                    | SALES - SOFTWARE -HDGDGD(                                                                              | 1060.00 | 0.00    |       | ~      |   |
| 24/02/2016                                                                    | 24/02/2016 12:49:26 PM                                                                                                    | UACC                                                                                                  | INV 0008                                                                                                    | C COMPANY                                                                                              | 0.00    | 1000.00 |       | $\sim$ |   |
| 24/02/2016                                                                    | 24/02/2016 12:49:26 PM                                                                                                    | UACC                                                                                                  | INV 0008                                                                                                    | C COMPANY                                                                                              | 0.00    | 60.00   |       | ~      |   |
| 24/02/2016                                                                    | 24/02/2016 12:51:12 PM                                                                                                    |                                                                                                    | INV 0009                                                                                                    | A COMPANY SALLES                                                                                       | 0.00    | 1000.00 |       | ~      |   |
| 24/02/2016                                                                    | 24/02/2016 12:51:27 PM                                                                                                    |                                                                                                    | INV 0009                                                                                                    | A COMPANY SALLES                                                                                       | 0.00    | 60.00   |       | ~      |   |
| 24/02/2016                                                                    | 24/02/2016 12:51:41 PM                                                                                                    |                                                                                                    | INV 0009                                                                                                    | A COMPANY SALLES                                                                                       | 1060.00 | 0.00    |       | ~      | 4 |
| <                                                                             |                                                                                                    |                                                                                                    |                                                                                                    |                                                                                                    |         |         |       | >      |   |
|                                                                               |                                                                                                    |                                                                                                    |                                                                                                    |                                                                                                    |         | 3       |       |        |   |